# English-Version BOEING 717-200

### only for Flightsimulation in MSFS2020

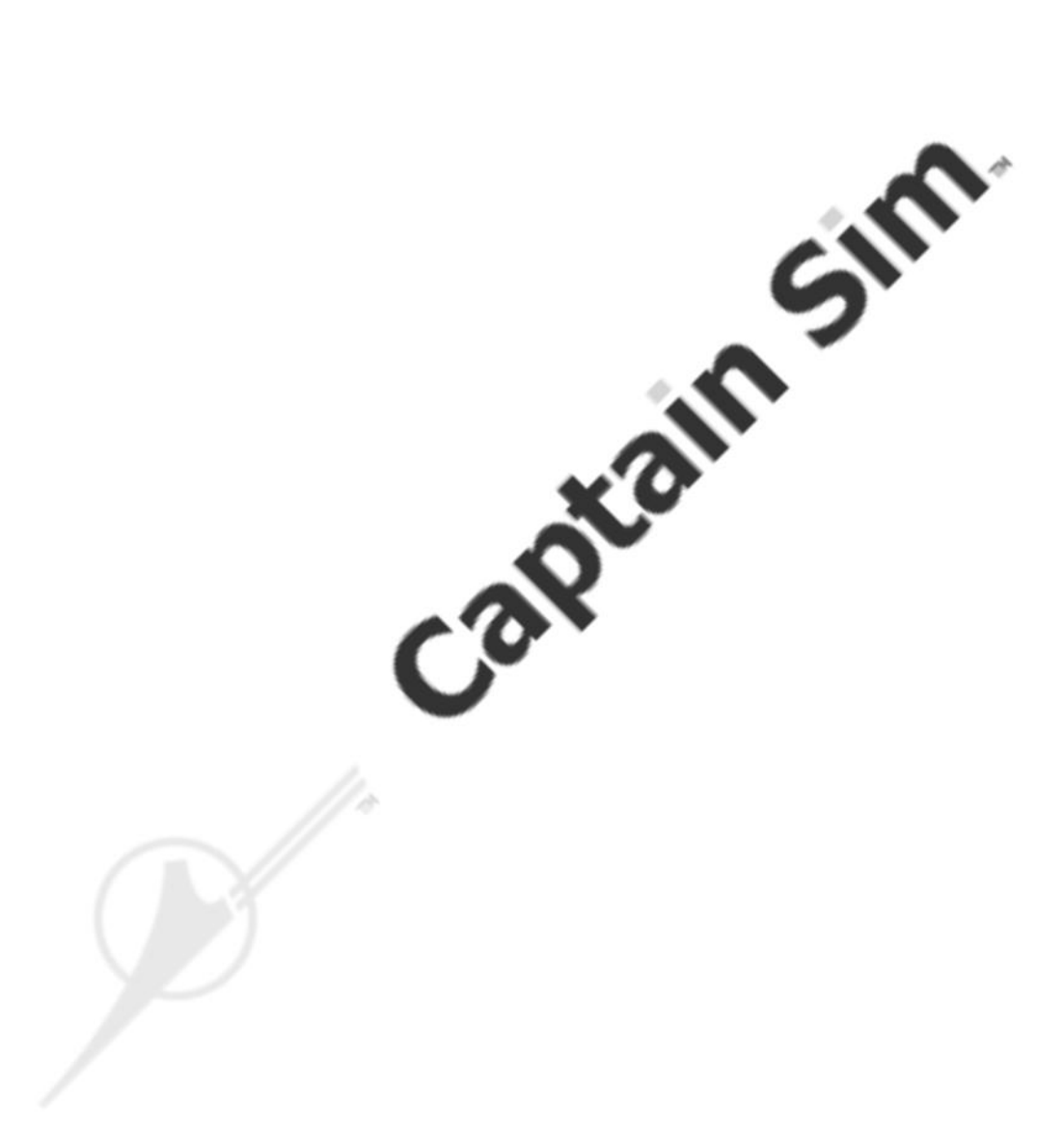

## Version 1.103

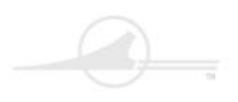

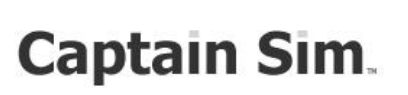

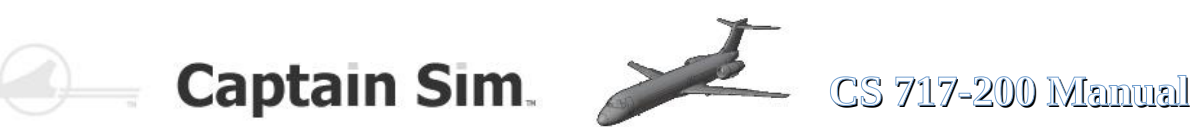

Ver.1.103 Date of creation April 2024

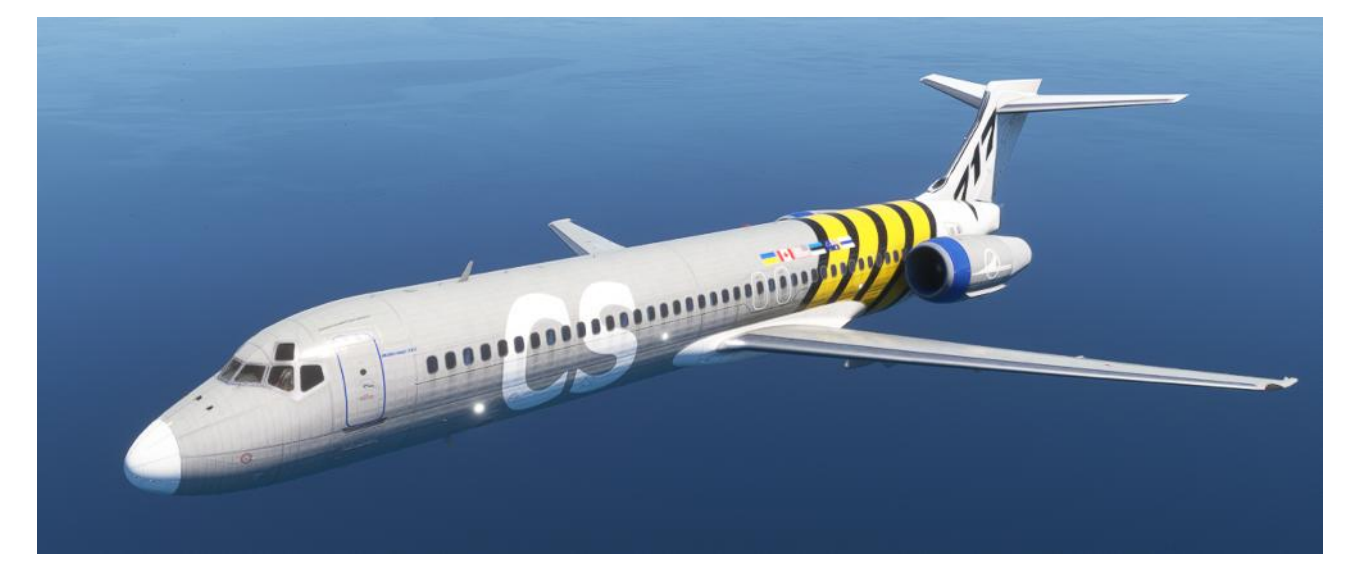

# **BOEING 717-200** for MSFS2020 Manual and Introduction

(This manual cannot guarantee accuracy or completeness)

currently for version 1.103

Some texts and explanations were partly taken from the original Delta Airlines manual. However, this does not necessarily mean that all systems work the same way in this simulation **!!** 

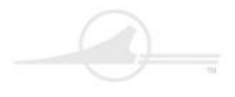

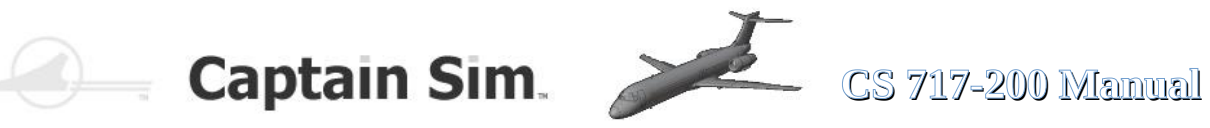

## Table of Contents

| Helpful Weblinks                                         | 6  |
|----------------------------------------------------------|----|
| Installation                                             | 7  |
| Update to a newer Version                                | 8  |
| History of the Boeing 717-200                            | 10 |
| The Flight Modell (Overview)                             | 13 |
| Cockpit                                                  |    |
| Glareshield and Displays (Overview)                      | 22 |
| Instruments                                              |    |
| PFD (Primary Flight Display)                             | 23 |
| PFD-Upper-Controls                                       | 24 |
| Speed-Control-Mode                                       | 25 |
| Roll-Control-Mode                                        | 26 |
| Altitude-Control-Mode                                    | 27 |
| ND (Navigation Display)                                  | 30 |
| Left EICAS (Engine Indication and Crew Alerting System)  | 33 |
| Right EICAS (Engine Indication and Crew Alerting System) | 35 |
| FMC (Fight Managemant Computer)                          | 37 |
| FMC all FMC-Pages of the CS 717-200                      | 38 |
| FMC programming a Flightplan                             | 40 |
| ISFD (Intergrated Standby Flight Display)                | 43 |
| EFIS (Electronic Flight Instrument System)               | 44 |
| FCU (Flight Control UNIT) Autopilot-Panel                | 45 |

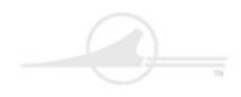

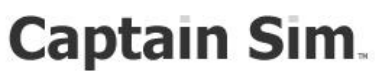

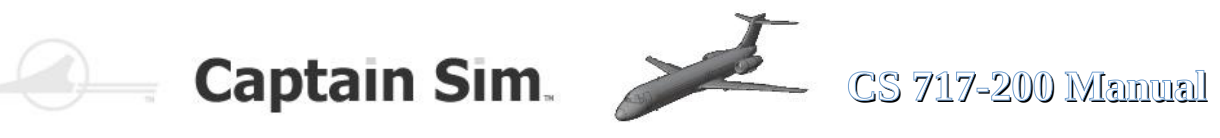

| Overhead-Panel (Overview)                     |    |
|-----------------------------------------------|----|
| Aereas                                        |    |
| Wipers-Panel                                  |    |
| Lights-Panel                                  |    |
| PA, Call And INTPH Switches                   |    |
| Engines-Panel                                 |    |
| Fuel-Panel 1                                  | 50 |
| Fuel-Panel 2                                  |    |
| ECAM-Fuel-Page                                | 51 |
| Air-Panel                                     |    |
| Ice-Protection-Panel                          |    |
| APU-Panel                                     | 55 |
| Electrical-Panel                              |    |
| Hydraulic-Panel                               |    |
| ECAM-Hydraulic-Page                           |    |
| ADIRS (Navigation-Knobs)-Panel                |    |
| Cabin-Door-Panel                              |    |
| Thrust-Lever-Quadrant and Pedestal (Overview) |    |

#### **Functions and more**

| Trimming the Boeing 717-200       | 61 |
|-----------------------------------|----|
| Cabin-Pilot-Side-Left             | 65 |
| Cabin-Back-Side                   | 66 |
| Warning Voices and Hints          | 67 |
| Functions of the Cockpit Lighting | 68 |

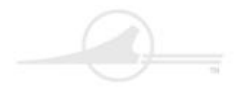

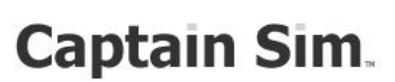

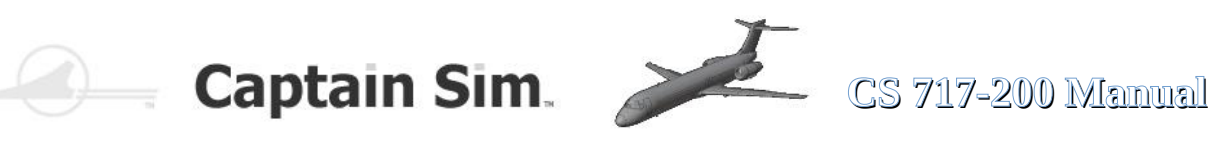

#### **Procedures**

| Start the Boeing 717-200 from Cold & Dark |    |
|-------------------------------------------|----|
| Starting the APU                          | 71 |
| Starting the Engines                      | 72 |

#### **Miscellaneous**

| Performance Tables   | 73   |
|----------------------|------|
| Turning Radius       | 73   |
| Checklists           | 74   |
| Cockpit-Cameraviews  | 78   |
| Exterior-Cameraviews | 80   |
| Screenshots          | 82   |
| Change Logs          | . 85 |

#### Nice to know about the Boeing 717-200

| Airlines with Boeing 717          | 89 |
|-----------------------------------|----|
| Charaktaristiks of the Boeing 717 | 90 |
| Engines of the Boeing 717         | 91 |
| Cargo-Rooms of the Boeing 717     | 92 |
| Seatplan of the Boeing 717        | 93 |

#### Displays, Switches, Buttons and Controls in the Captain Sim CS717

| List of all (Over 500) Displays, Switches, Buttons and Controls | 94 |
|-----------------------------------------------------------------|----|
| Graphical overview of the assignments                           | 99 |

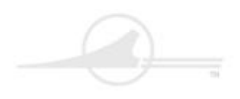

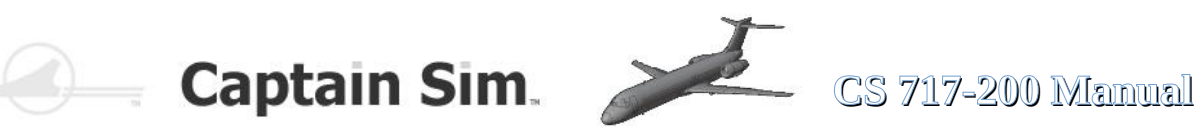

### **Helpful Weblinks**

Captain Sim Forum Boeing 717-200 : https://www.captainsim.org/forum/csf.pl?board=m717

> Captain Sim Homepage : https://www.captainsim.com/

Captain Sim Boeing CS717 Manual : https://www.captainsim.org/vabbfiles/cs/717/B717-200.pdf

List of aviation, avionics, aerospace and aeronautical abbreviations (Wikipedia): https://en.wikipedia.org/wiki/List\_of\_aviation,\_avionics,\_aerospace\_and\_aeronautical\_abbreviations#T

<u>Simbrief for Flightplanning :</u> <u>https://www.simbrief.com/home/</u>

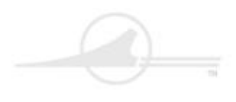

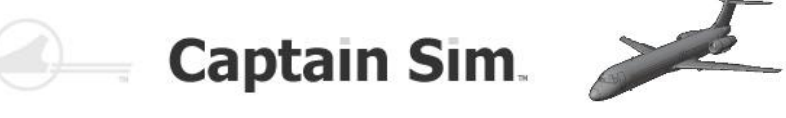

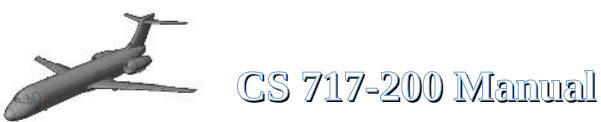

### Installation

Doubleclick on your downloaded csm717\_xxxx.exe File and follow the Instructions

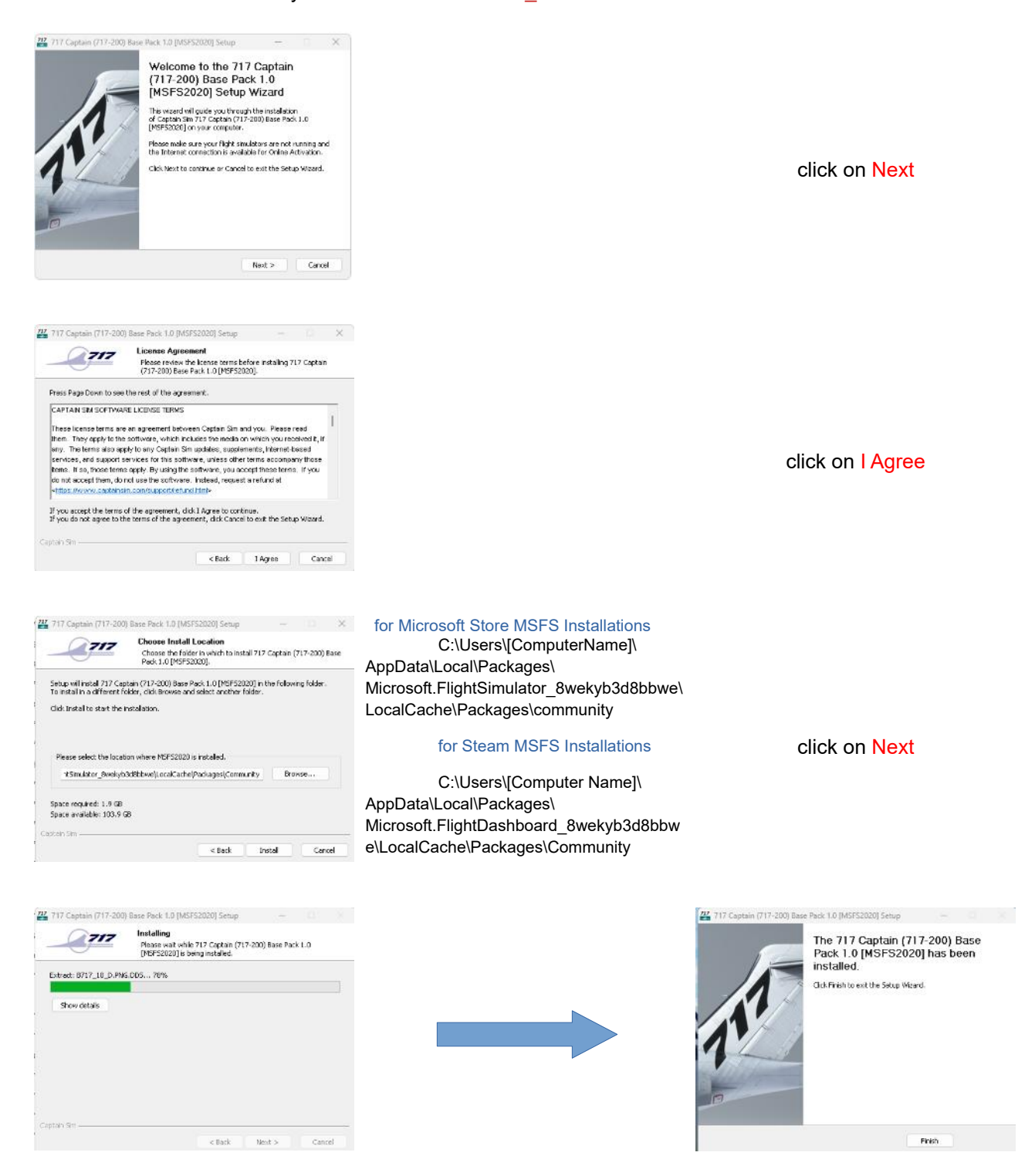

#### The Installation is finished

7 of 100 > Table of Contents

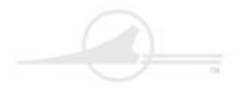

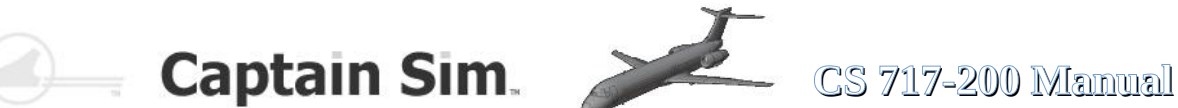

### **Update to newer Version**

To update your Boeing CS717 to a newer version, please use the Captain Sim update program ACE.EXE

### For Locating your ACE.EXE

For Steam-Version you can find it here:

"C:\Users\USERNAME\AppData\Local\Packages\Microsoft.FlightDashboard\_8wekyb3d8bbwe\LocalCache\ Packages\Community\fsx360-aircraft-m717\Captain\_Sim\ace\ace\_717.exe"

For Microsoft-Store-Version you can find it here:

"C:\Users\<mark>USERNAME</mark>\AppData\Local\Packages\Microsoft.FlightSimulator 8wekyb3d8bbwe\LocalCache\ Packages\Community\fsx360-aircraft-m717\Captain\_Sim\ace\ace\_717.exe"

When starting Ace.exe it pop up this Window:

| 222 ACE 717 Captain (717-200) Base Pack [MSFS2020] | 2   | × |
|----------------------------------------------------|-----|---|
| m717 v.1. <b>x.x.x</b> ACE v.1.0.2                 | 2.3 |   |
| Check for updates                                  |     |   |
| Deactivate product                                 |     |   |
| layout.json fix                                    |     |   |
|                                                    |     |   |

Click on Check for updates and follow the Instructions.

If no Update avalible it pop up this Window.

| - Helela |
|----------|
| allable. |
|          |
| or       |
|          |

8 of 100 > Table of Contents

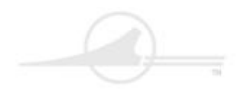

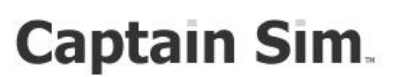

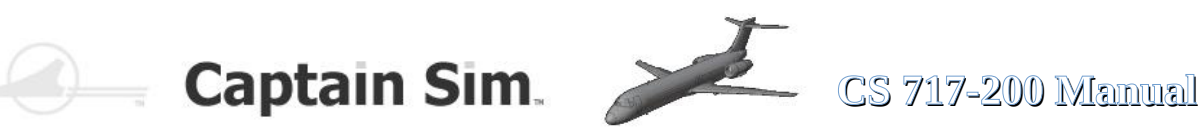

### The Boeing 717-200 shown in MSFS2020:

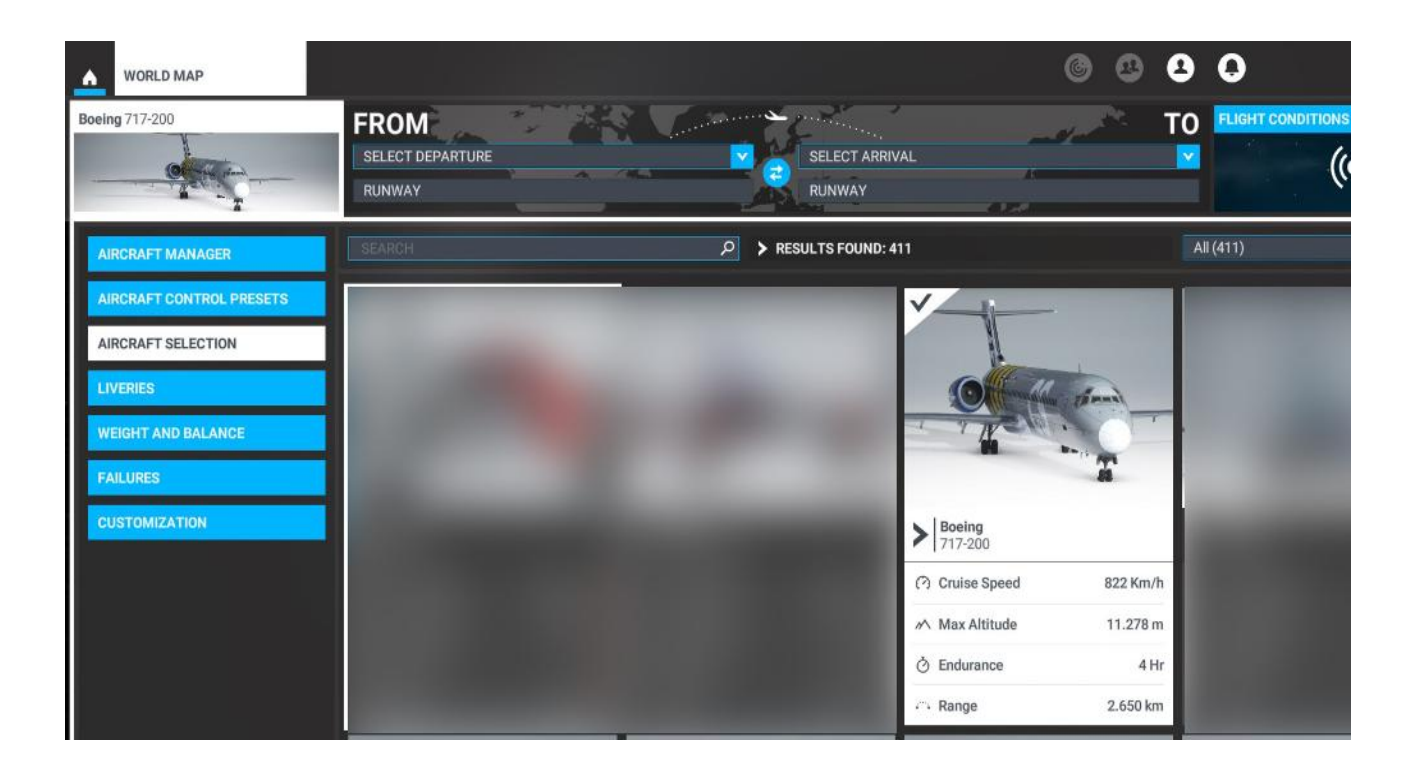

Enjoy and have fun....

### Always happy landings....

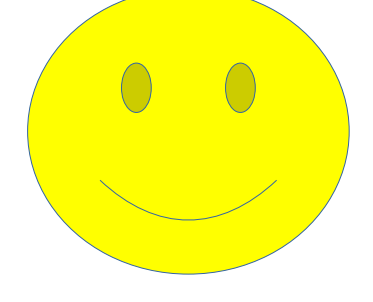

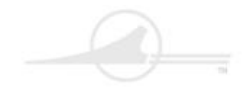

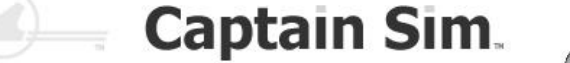

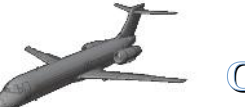

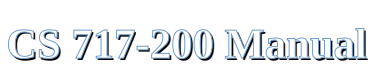

### HISTORY

#### The Boeing 717- 200 was created from the proven MD80 series by McDonnell Douglas

After the questioning of the Boeing airliner series for decades asked why there is no 717, this gap was finally closed in 1997. By the way, noticed by the way, there was a Boeing B 717, but the KC-135 derived from the 707 cabin name was carrying this more internal type designation. Even if the Boeing 717 is actually not a Boeing, but an island solution in the Boeing aircraft family, which can perhaps also explain its later lower customer acceptance. As early as 1995, Mc Donnell Douglas was planning to develop a third generation of a medium-range commercial aircraft, which was to be called MD-95, originated in the DC-9 and was to start its maiden flight as early as July 1994.

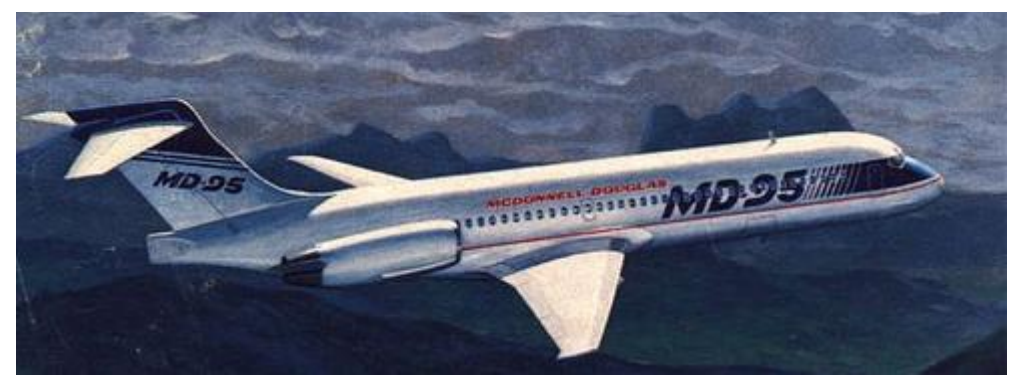

McDonnell Douiglas MD-95

The project shifted backwards, since they did not find an initial orderer, only on the 19th century. In October 1995, Valu Jet (now AirTran Airlines) ordered 50 aircraft from Orlando and gave an option to another 50 units, which set the actual development in motion. In the course of the acquisition of Mc Donnell Douglas by Boeing in 1997, which was the world's largest aviation group, the MD-95 project was also joined by Boeing. They decided there quite quickly to continue the project as a Boeing 717, especially since the initial orders were available. The Boeing 717 was a all-metal low-door cutting unit with the typical mounting of the drives on the fuselage rear, the T-tail, and the slender, only slightly swept two-bar wings, completely taken from the DC-9-30, which had leading and double gap flaps, which had had leading and double gap flaps. The attachment of the engines to the rear resulted in a low landing gear height and a low-lying cabin floor, which is an advantage for getting in and out, as well as loading and unloading.

The Bugrad suspension was taken over by the MD 85 and consisted of a bow stay with twin wheels and the two main struts, each of which wore a pair of bikes. The engine was the BMW Rolls Royce BR 715 sheath engine engines from Dahlewitz near Berlin, which was considered the most efficient for aircraft of the 100 seat class.

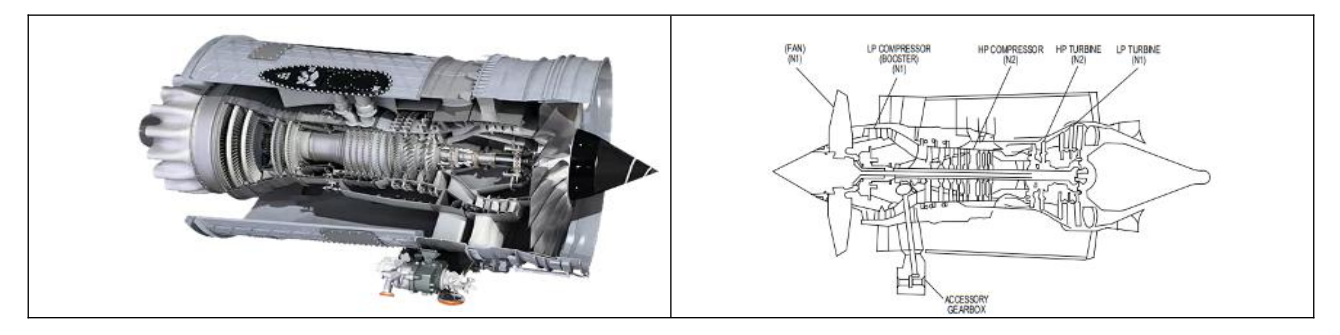

BMW Rolls Royce BR 715 Engine

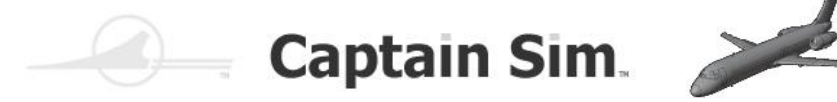

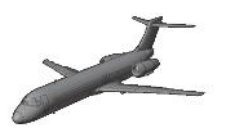

### CS 717-200 Manual

The first 717-200, a 717-100 there was no, started on 2. September 1998 in Long Beach for their first flight. With a share of almost 40 percent, European manufacturers are involved in the 717 with their products. In addition to the engines of BMW Rolls Royce, it is above all Fischer Advanced Composite Components GmbH from Austria that provided the interior and thus had a large share of the practicality and economic efficiency of the 717. The certification was granted on the 1st September 1999 simultaneously through the FAA and the European JAA. The first aircraft was delivered to AirTran Airlines in Orlando on 23 September 1999, which then on 12 September 1999. October 1999 regular flight operations with the Model 717 began. In the meantime, in June 1999 the 717-200 had been held on the 43rd. Paris Aviation Salon as the ?Jet of the 21st century? hailed. The new Boeing aircraft initially sold satisfactorily, TWA had ordered 50 aircraft to replace its old DC-9 versions, which was followed by the Bavaria International Aircraft Leasing Company (five units). Nevertheless, they were not quite satisfied with the sale, the large companies and good Boeing customers such as Lufthansa, Northwest Airlines or Air France showed no interest in the 717. This aircraft was not really a Boeing, it had another avionics, another cockpit setup, the flight behaviour was different, the spare parts were made more difficult by "foreign" parts and thus was 717-200 uninteresting, although the 717 was significantly cheaper with 31.5 million US dollars than an Airbus A 318, which costed 35.8 million US dollars. Air Canada, which first wanted to buy and then decided to go to Canadair CRJ and Embraer ERJ, who resigned from a 2.7 billion dollar contract with Boeing, prompted Boeing to reflect on the future of the 717, especially since the 737-600 in advanced development would be competing for short-haul. The tightening of production, there was also wanted to produce 737-600 and 717 in an assembly line, did not justify two models for the highly competitive market of 100 class, where several competitors had now appeared, such as Airbus with the A 318 or Embraer with the 170 and the 195. After the sales figures had fallen from 32 2002 to 8 in 2004, it was decided to suspend the sale from the beginning of 2005. The last two 717-200s were delivered in Long Beach on 23 May 2006. In total, 156 Boeing 717-200 had been built, of which 136 were still in active service with a total of nine airlines in May 2009. To date, there have been five accidents with the 717-200, all of which took place on the ground without any damage to people. Flight accidents or even crashes have not yet been reached. Planned developments, such as the 717-100X for 86 passengers with a fuselage shortened by 3.86 m or the 717-300X for 130 passengers with a hull extended by 3.86 m, projects remained and were not realised.

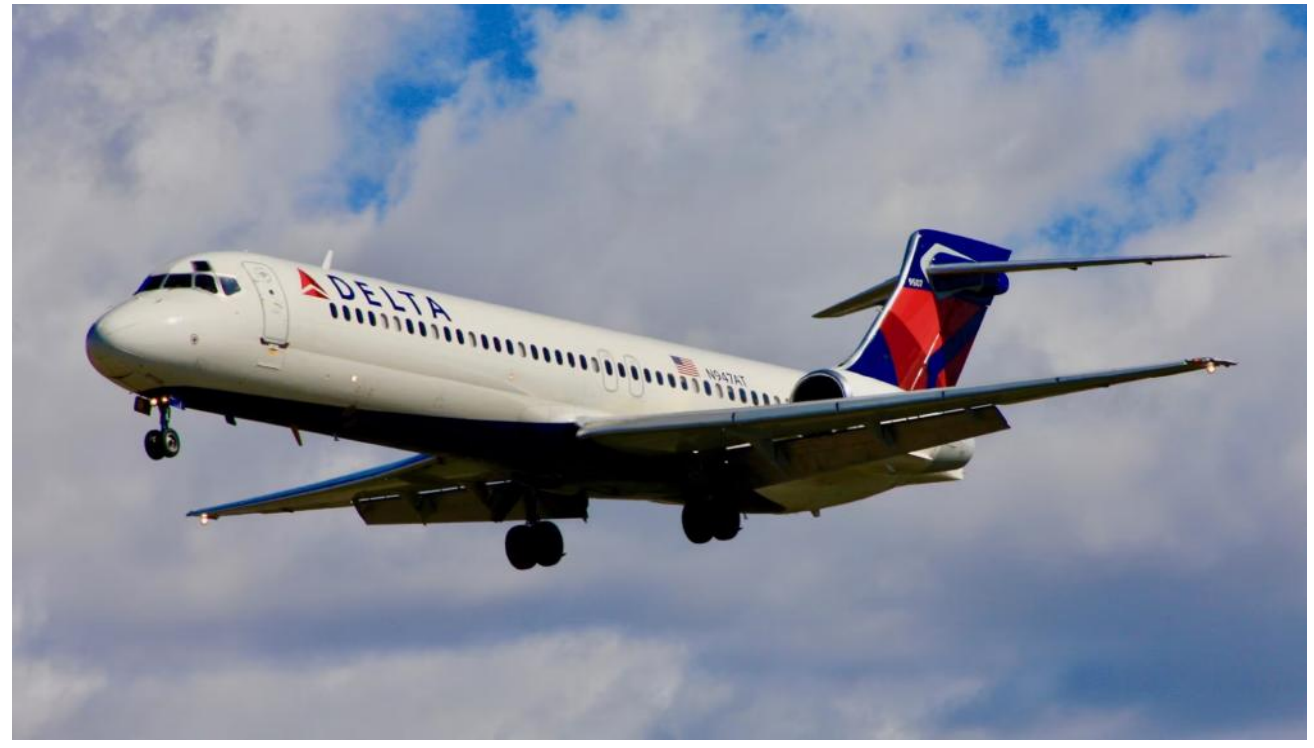

Boeing 717-200

11 of 100 >> Table of Contents

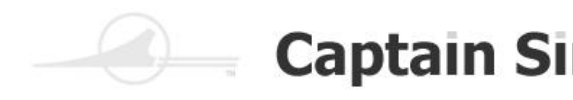

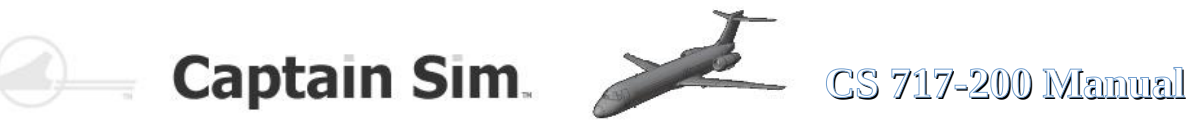

#### Technical data: Boeing 717-200

Country: United States Usage: Short range airliner Engine: two two-circuit turbine light engines BMW Rolls Royce BR 715 C1-30 Starting power: 9525 kp each (93.4 kN) Continuous power: each 8392 kp thrust in 9200 m (82.3 kN) Crew: 2 men and up to three flight attendants Passengers: 106 persons in the two-class and 117 class versions First flight: 2. September 1998

| Span:                                                                                                    | 28.45 m                                                                                                    |
|----------------------------------------------------------------------------------------------------|----------------------------------------------------------------------------------------------------|
| Length:                                                                                                    | 37.81 m                                                                                                    |
| largest height:                                                                                                    | 8.92 m                                                                                                    |
| Hull diameter:                                                                                                    | 3.34 m                                                                                                    |
| Gauge range:                                                                                                    | 6.37 m                                                                                                    |
| Wheelbase:                                                                                                    | 15.67 m                                                                                                    |
| Wing area:                                                                                                    | 92.90 m2                                                                                                    |
| V-form:                                                                                                    | 2.5°                                                                                                    |
| Arrowing of the front edge of the wing:                                                                                                    | 27°30                                                                                                    |
| Stretching:                                                                                                    | 8.71                                                                                                    |
| Empty mass:                                                                                                    | 32110 kg                                                                                                    |
| Starting mass normal:                                                                                                    | 49845 kg                                                                                                    |
| Starting weight maximum:                                                                                                    | 54885 kg                                                                                                    |
| Landweight maximum:                                                                                                    | 43704 kg                                                                                                    |
| Payload:                                                                                                    | 12200 kg                                                                                                    |
| Tank capacity:                                                                                                    | 16654 litres                                                                                                    |
| Area load:                                                                                                    | 590.79 kg/m2                                                                                                    |
| Power load:                                                                                                    | 2.88 kg/kp thrust                                                                                                    |
|                                                                                                    | 01                                                                                                    |
| Top speed at 1,500 m sea level:                                                                                                    | 886 km/h (not VMO)                                                                                                    |
| Top speed at 1,500 m sea level:<br>Top speed in 7,160 m:                                                                                                    | 886 km/h (not VMO)<br>906 km/h                                                                                                    |
| Top speed at 1,500 m sea level:<br>Top speed in 7,160 m:<br>Travel speed in 7,620 m:                                                                                                    | 886 km/h (not VMO)<br>906 km/h<br>840 km/h                                                                                                    |
| Top speed at 1,500 m sea level:<br>Top speed in 7,160 m:<br>Travel speed in 7,620 m:<br>Economical cruising speed in 10,670 m:                                                                                                    | 886 km/h (not VMO)<br>906 km/h<br>840 km/h<br>811 km/h                                                                                                    |
| Top speed at 1,500 m sea level:<br>Top speed in 7,160 m:<br>Travel speed in 7,620 m:<br>Economical cruising speed in 10,670 m:<br>Landing speed:                                                                                                    | 886 km/h (not VMO)<br>906 km/h<br>840 km/h<br>811 km/h<br>226 km/h                                                                                                    |
| Top speed at 1,500 m sea level:<br>Top speed in 7,160 m:<br>Travel speed in 7,620 m:<br>Economical cruising speed in 10,670 m:<br>Landing speed:<br>Summit height:                                                                                                    | 886 km/h (not VMO)<br>906 km/h<br>840 km/h<br>811 km/h<br>226 km/h<br>11280 m                                                                                                  |
| Top speed at 1,500 m sea level:<br>Top speed in 7,160 m:<br>Travel speed in 7,620 m:<br>Economical cruising speed in 10,670 m:<br>Landing speed:<br>Summit height:<br>Cruising altitude:                                                                                                    | 886 km/h (not VMO)<br>906 km/h<br>840 km/h<br>811 km/h<br>226 km/h<br>11280 m<br>10670 m                                                                                       |
| Top speed at 1,500 m sea level:<br>Top speed in 7,160 m:<br>Travel speed in 7,620 m:<br>Economical cruising speed in 10,670 m:<br>Landing speed:<br>Summit height:<br>Cruising altitude:<br>Climbing performance:                                                                                                    | 886 km/h (not VMO)<br>906 km/h<br>840 km/h<br>811 km/h<br>226 km/h<br>11280 m<br>10670 m<br>16.3 m/s                                                                           |
| Top speed at 1,500 m sea level:<br>Top speed in 7,160 m:<br>Travel speed in 7,620 m:<br>Economical cruising speed in 10,670 m:<br>Landing speed:<br>Summit height:<br>Cruising altitude:<br>Climbing performance:<br>Climbing time to 1,000 m:                                                                                                    | 886 km/h (not VMO)<br>906 km/h<br>840 km/h<br>811 km/h<br>226 km/h<br>11280 m<br>10670 m<br>16.3 m/s<br>1.05 min                                                               |
| Top speed at 1,500 m sea level:<br>Top speed in 7,160 m:<br>Travel speed in 7,620 m:<br>Economical cruising speed in 10,670 m:<br>Landing speed:<br>Summit height:<br>Cruising altitude:<br>Climbing performance:<br>Climbing time to 1,000 m:<br>Climbing time to 5,000 m:                                                                                                    | 886 km/h (not VMO)<br>906 km/h<br>840 km/h<br>811 km/h<br>226 km/h<br>11280 m<br>10670 m<br>16.3 m/s<br>1.05 min<br>5.8 min                                                    |
| Top speed at 1,500 m sea level:<br>Top speed in 7,160 m:<br>Travel speed in 7,620 m:<br>Economical cruising speed in 10,670 m:<br>Landing speed:<br>Summit height:<br>Cruising altitude:<br>Climbing performance:<br>Climbing time to 1,000 m:<br>Climbing time to 5,000 m:                                                                                                    | 886 km/h (not VMO)<br>906 km/h<br>840 km/h<br>811 km/h<br>226 km/h<br>11280 m<br>10670 m<br>16.3 m/s<br>1.05 min<br>5.8 min<br>15.0 min                                        |
| Top speed at 1,500 m sea level:<br>Top speed in 7,160 m:<br>Travel speed in 7,620 m:<br>Economical cruising speed in 10,670 m:<br>Landing speed:<br>Summit height:<br>Cruising altitude:<br>Climbing performance:<br>Climbing time to 1,000 m:<br>Climbing time to 5,000 m:<br>Climbing time to 10,000 m:<br>Range normal:                                                                   | 886 km/h (not VMO)<br>906 km/h<br>840 km/h<br>811 km/h<br>226 km/h<br>11280 m<br>10670 m<br>16.3 m/s<br>1.05 min<br>5.8 min<br>15.0 min<br>2645 km                             |
| Top speed at 1,500 m sea level:<br>Top speed in 7,160 m:<br>Travel speed in 7,620 m:<br>Economical cruising speed in 10,670 m:<br>Landing speed:<br>Summit height:<br>Cruising altitude:<br>Climbing altitude:<br>Climbing performance:<br>Climbing time to 1,000 m:<br>Climbing time to 5,000 m:<br>Climbing time to 10,000 m:<br>Range normal:<br>Range maximum:                           | 886 km/h (not VMO)<br>906 km/h<br>840 km/h<br>811 km/h<br>226 km/h<br>11280 m<br>10670 m<br>16.3 m/s<br>1.05 min<br>5.8 min<br>15.0 min<br>2645 km<br>3815 km                  |
| Top speed at 1,500 m sea level:<br>Top speed in 7,160 m:<br>Travel speed in 7,620 m:<br>Economical cruising speed in 10,670 m:<br>Landing speed:<br>Summit height:<br>Cruising altitude:<br>Climbing performance:<br>Climbing time to 1,000 m:<br>Climbing time to 5,000 m:<br>Climbing time to 10,000 m:<br>Range normal:<br>Range maximum:<br>Maximum flight time:                         | 886 km/h (not VMO)<br>906 km/h<br>840 km/h<br>811 km/h<br>226 km/h<br>11280 m<br>10670 m<br>16.3 m/s<br>1.05 min<br>5.8 min<br>15.0 min<br>2645 km<br>3815 km<br>6 h           |
| Top speed at 1,500 m sea level:<br>Top speed in 7,160 m:<br>Travel speed in 7,620 m:<br>Economical cruising speed in 10,670 m:<br>Landing speed:<br>Summit height:<br>Cruising altitude:<br>Climbing performance:<br>Climbing time to 1,000 m:<br>Climbing time to 5,000 m:<br>Climbing time to 10,000 m:<br>Range normal:<br>Range maximum:<br>Maximum flight time:<br>Starting taxi route: | 886 km/h (not VMO)<br>906 km/h<br>840 km/h<br>811 km/h<br>226 km/h<br>11280 m<br>10670 m<br>16.3 m/s<br>1.05 min<br>5.8 min<br>15.0 min<br>2645 km<br>3815 km<br>6 h<br>1913 m |

Web-Source: https://fliegerweb.com/de/lexicon/Airliner/Boeing+717-475

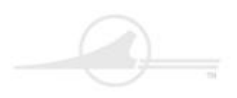

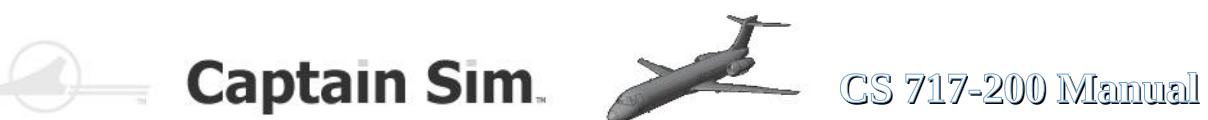

## **The Flight Model**

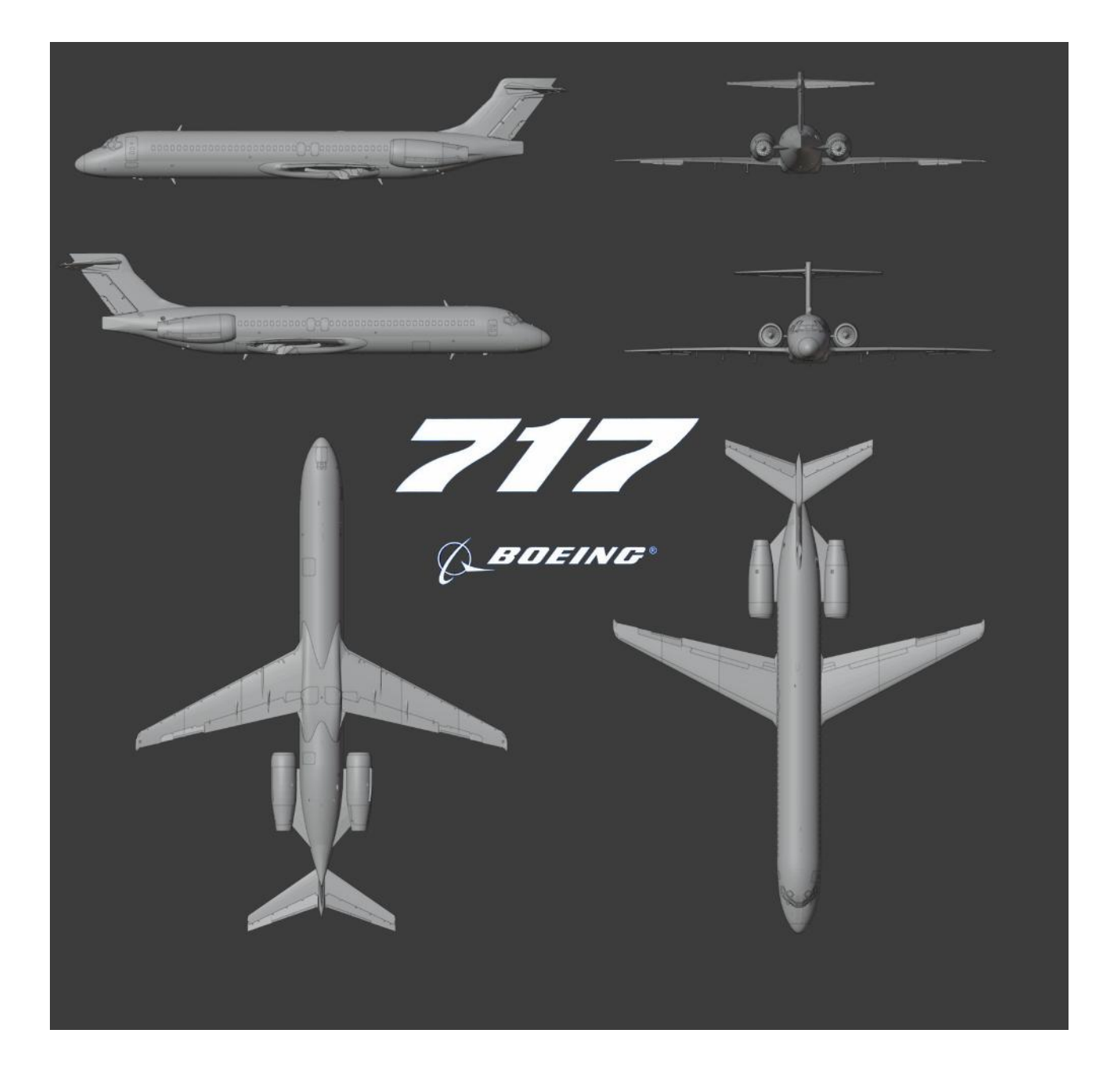

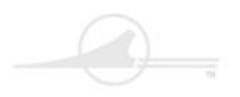

# Captain Sim.

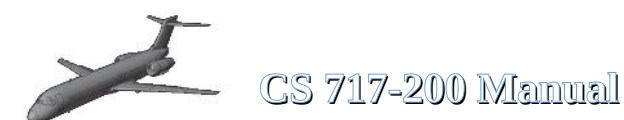

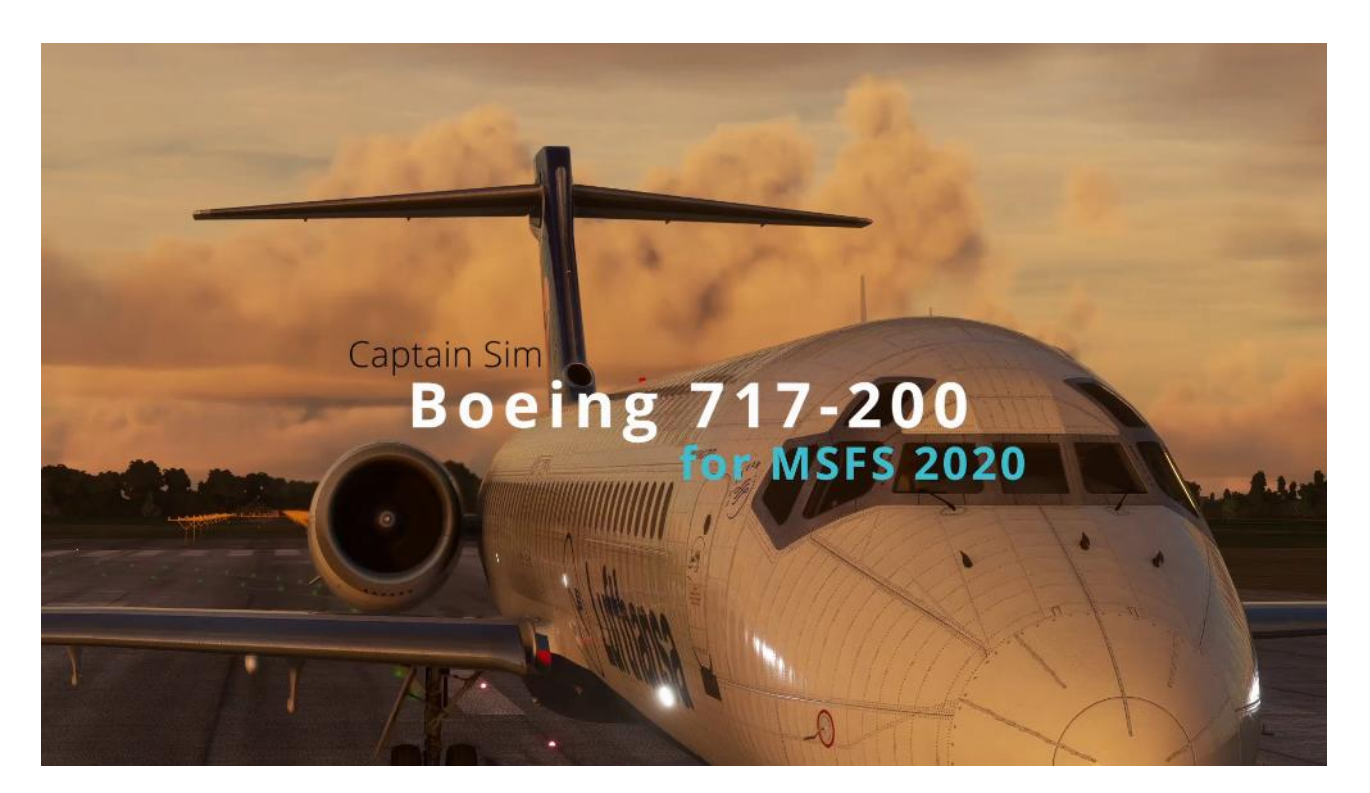

#### The 717-200 Base Pack for MSFS2020

The 717-200 Base Pack delivers a set of two highly detailed digital replicas of the Boeing 717-200 with Rolls-Royce BR715 engines.

#### EXTERIOR

- High resolution textures
- Cabin with 3D windows, interior, and animated pilots
- Realistic animations
- Captain Sim House livery

#### COCKPIT AND CABIN

- Classic 717-200 flight deck, brand-new model built from scratch including high resolution textures
- Essential functionality simulated, as well as:
- Autopilot
- Electrical system
- Hydraulic system
- Fuel system
- Air system
- Flight-Control system
- Engine Start system
- Lighting
- · Some systems linked to default systems
- Custom views

#### **MISC FEATURES**

• Supports most features of MSFS 2020 (rain/icing effects, sound, flight model and more)

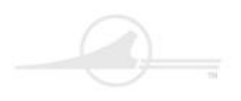

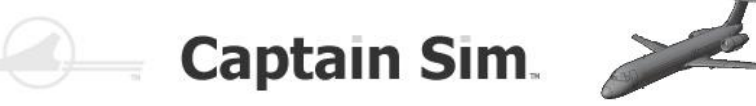

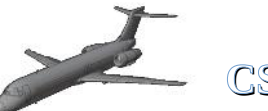

### CS 717-200 Manual

#### Front Cargo Door (can be open) / (ECAM-Menu)

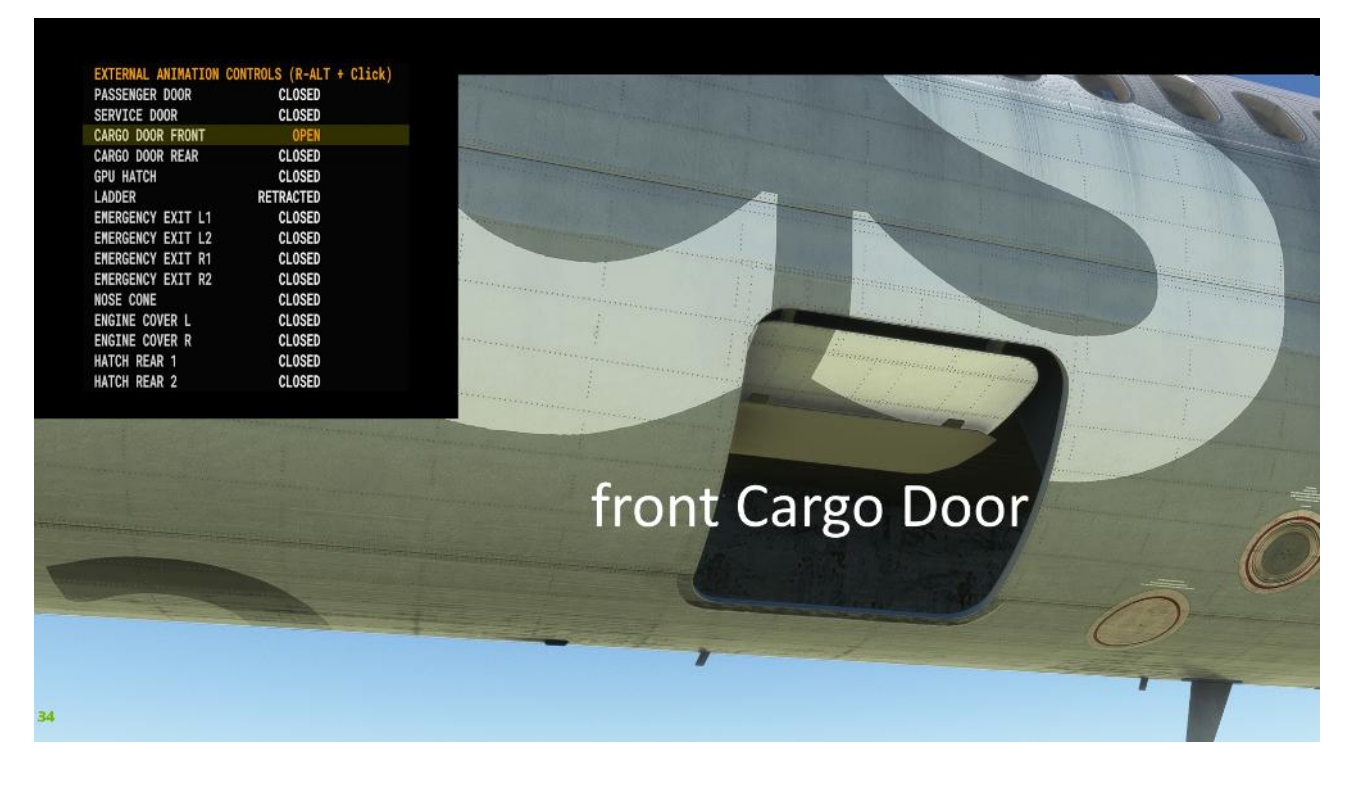

#### Rear Cargo Door (can be open) / (ECAM-Menu)

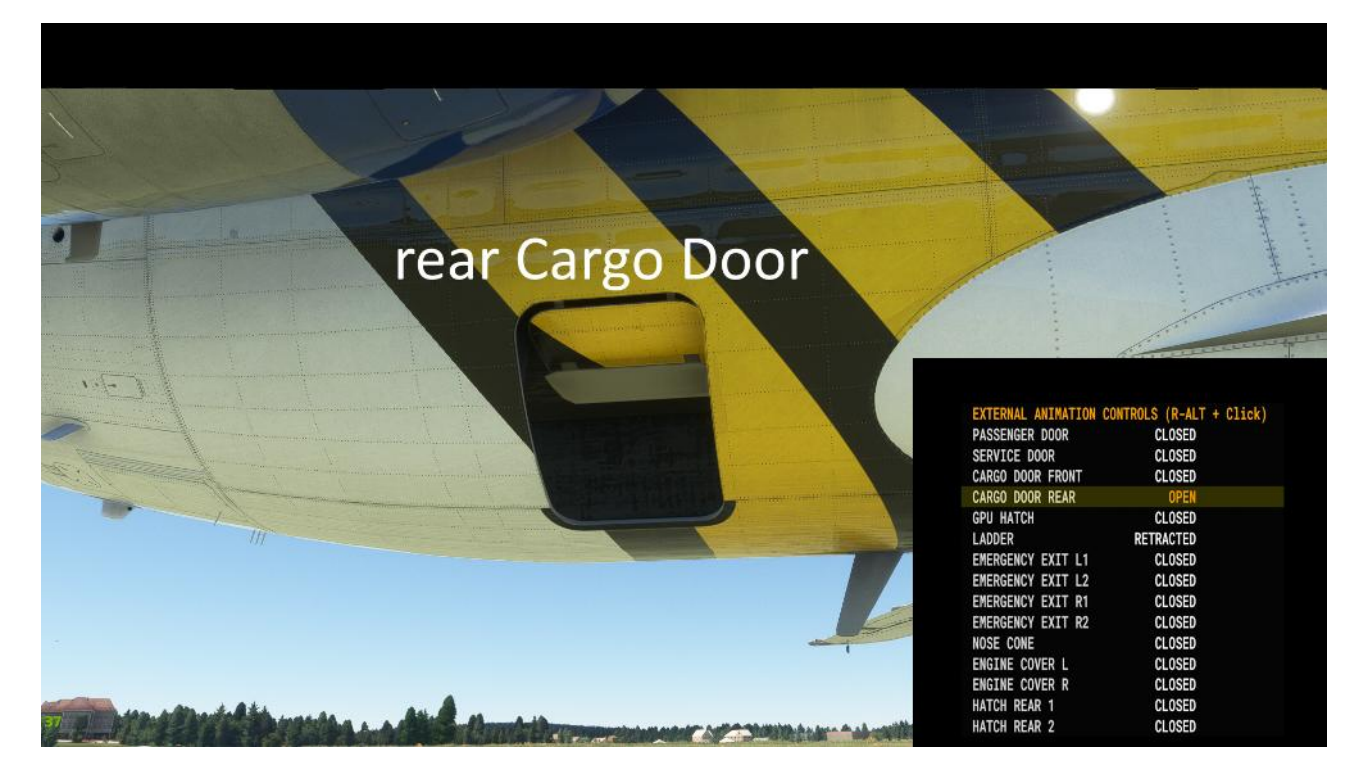

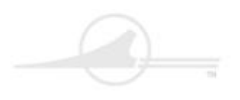

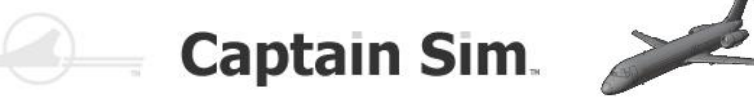

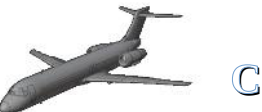

### CS 717-200 Manual

#### Ground Power Unit Connection (can be open) / (ECAM-Menu)

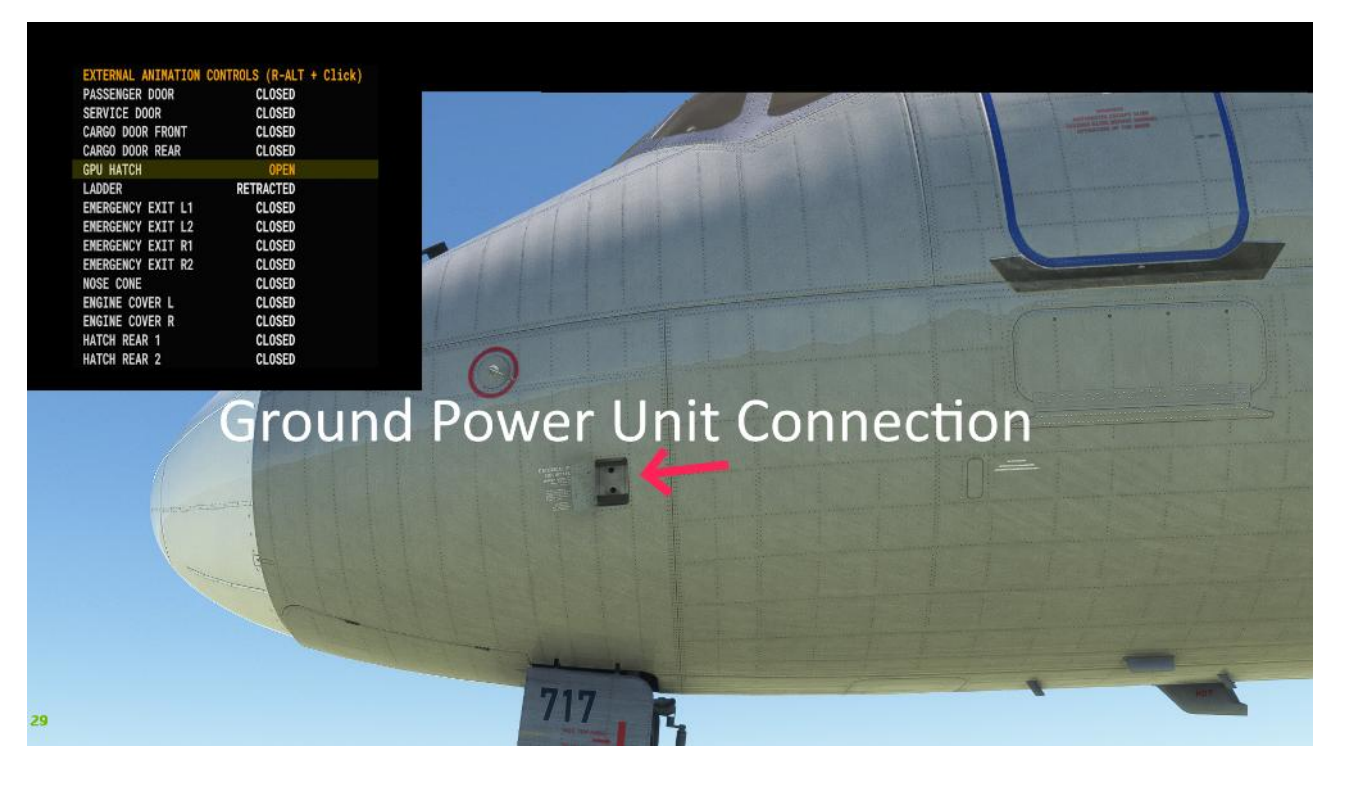

#### Service Door (can be open) / (ECAM-Menu)

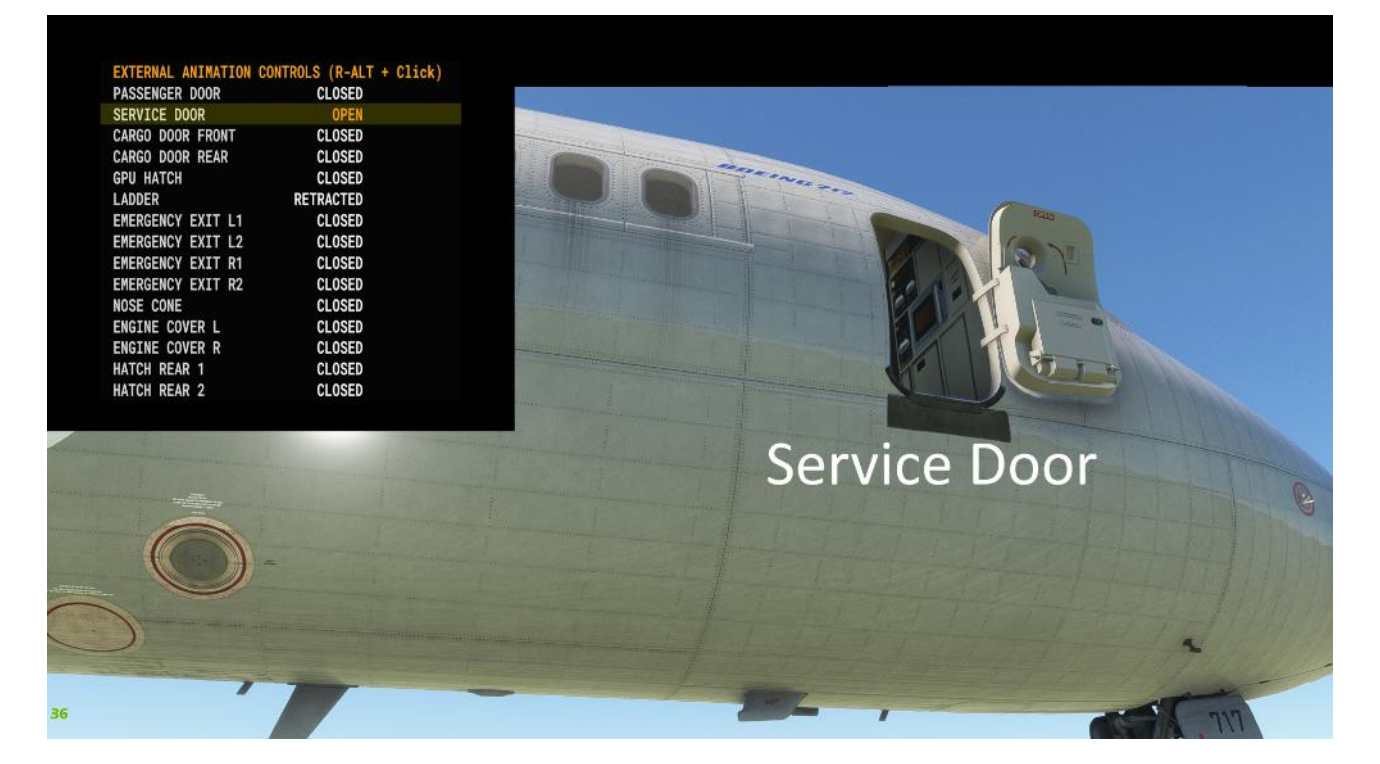

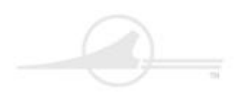

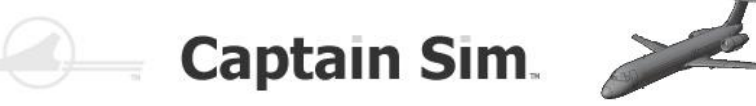

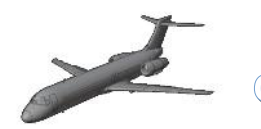

Passanger Door with Ladder (can be open) / ( ECAM-Menu)

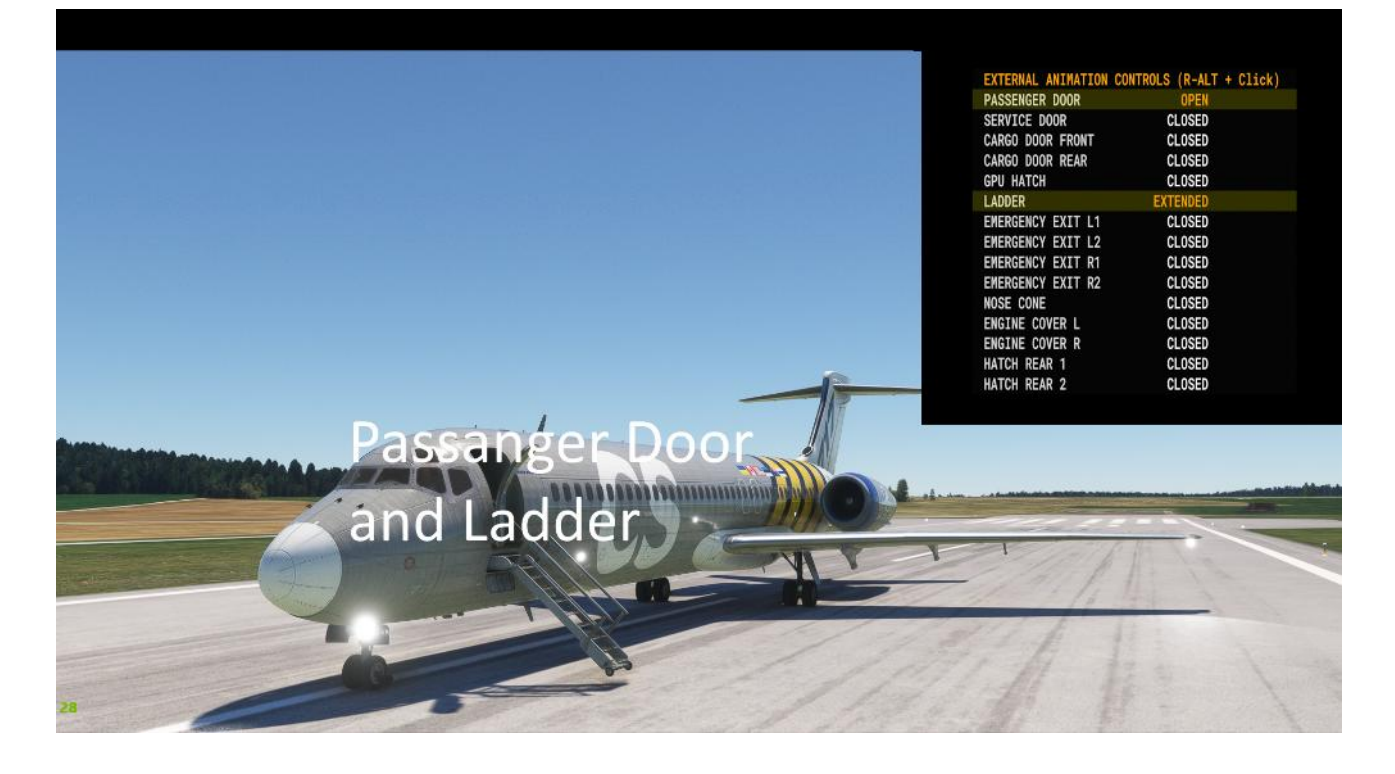

#### Air intake APU (animated)

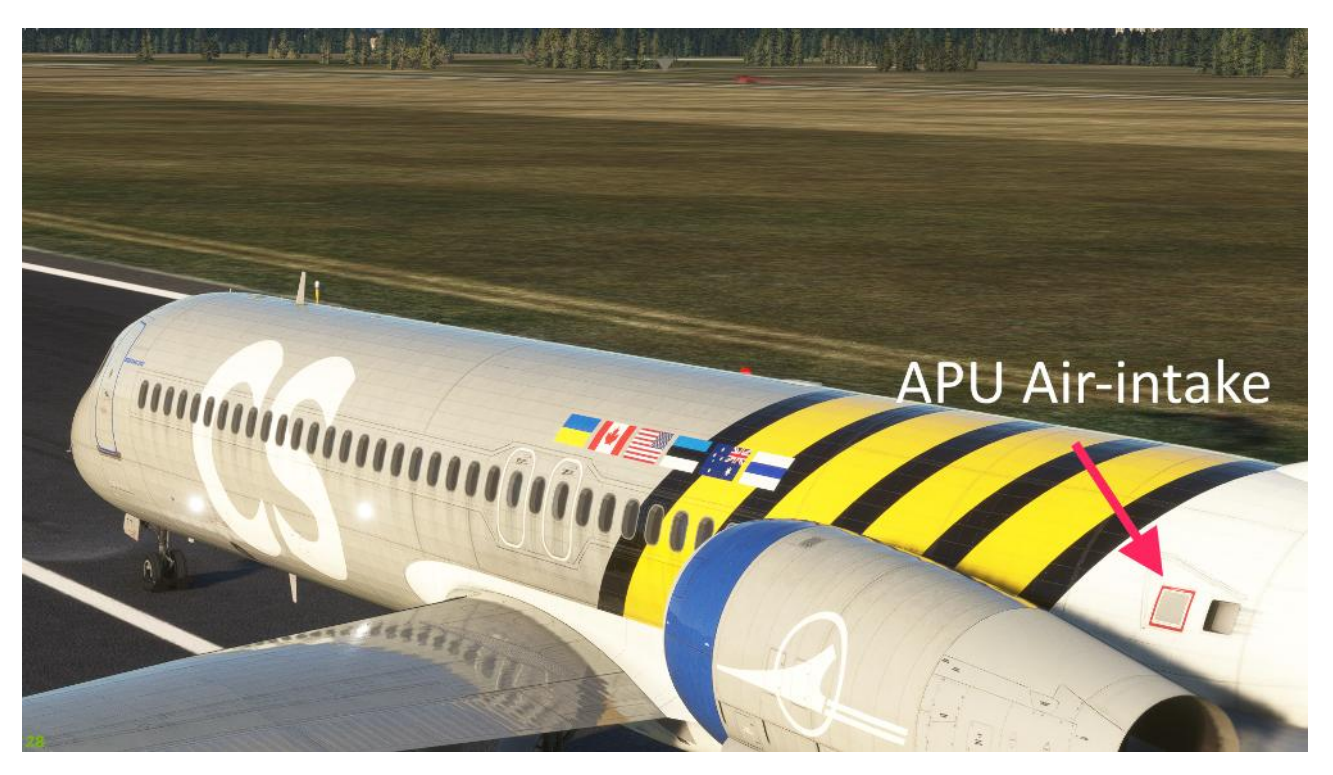

17 of 100 >> Table of Contents

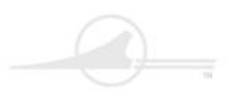

Captain Sim. 🧪

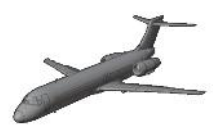

### CS 717-200 Manual

APU exhaust jet outlet (animated)

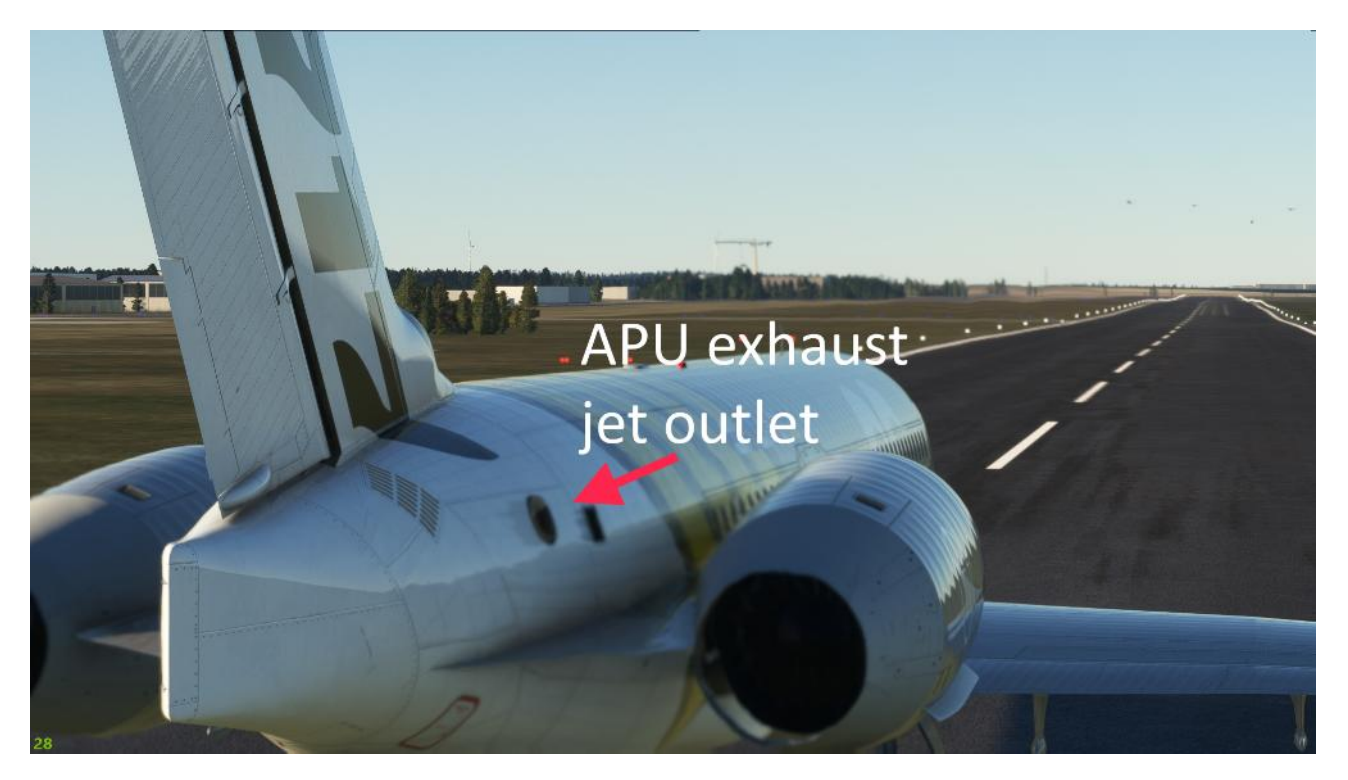

Rear Hatch 1+2 (can be open) / ( ECAM-Menu)

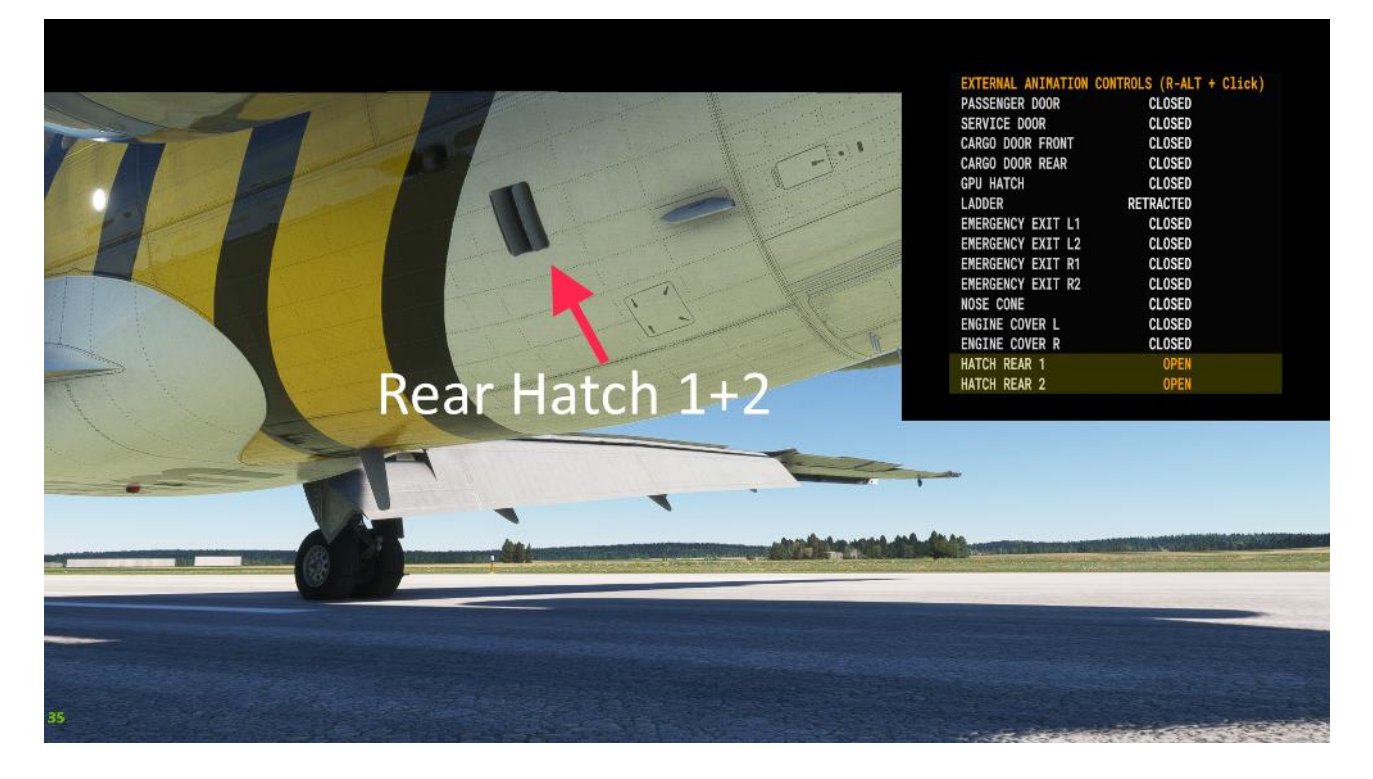

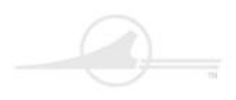

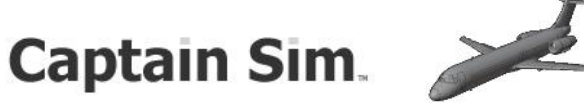

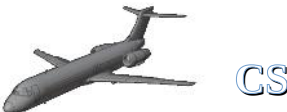

CS 717-200 Manual

#### Emergency Exits Left and Right Side (can be open) / ( ECAM-Menu)

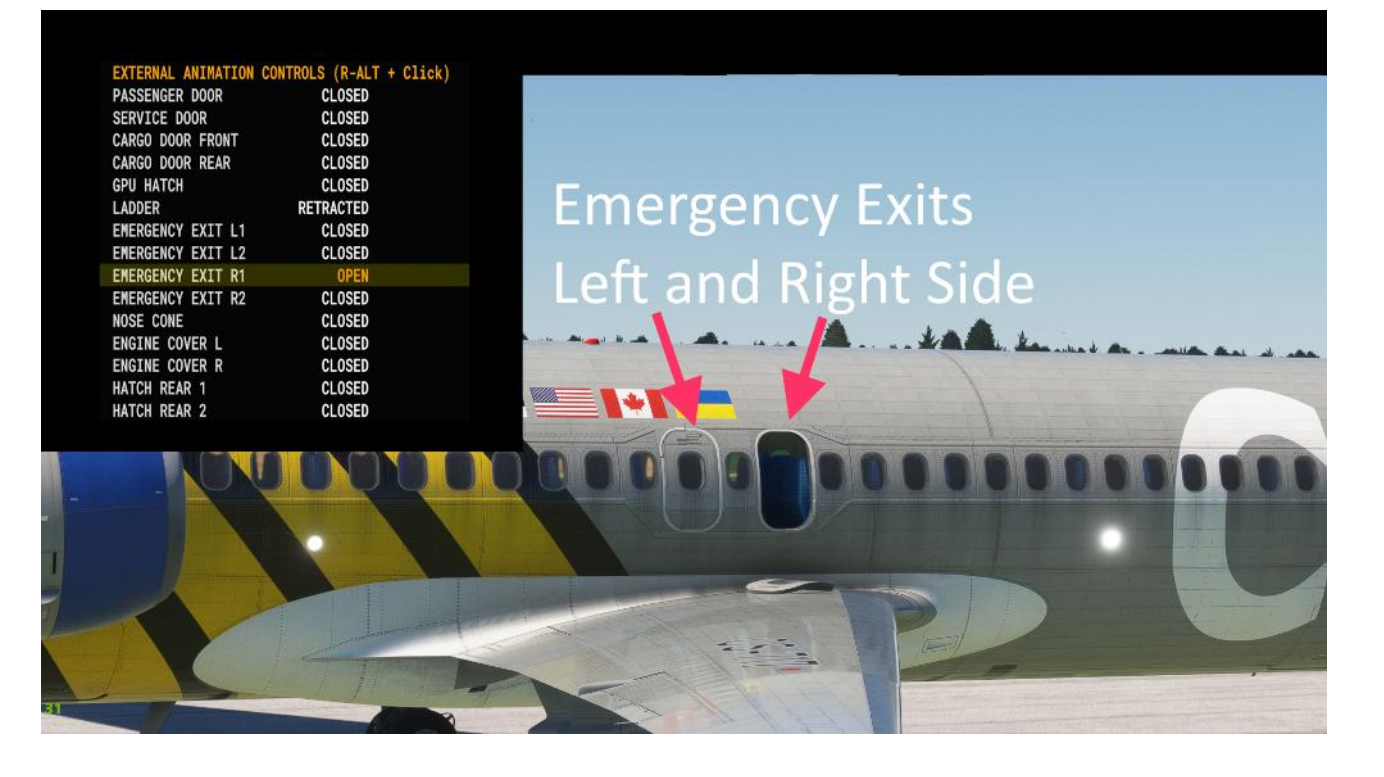

#### Nose with Radar (can be open) / ( ECAM-Menu)

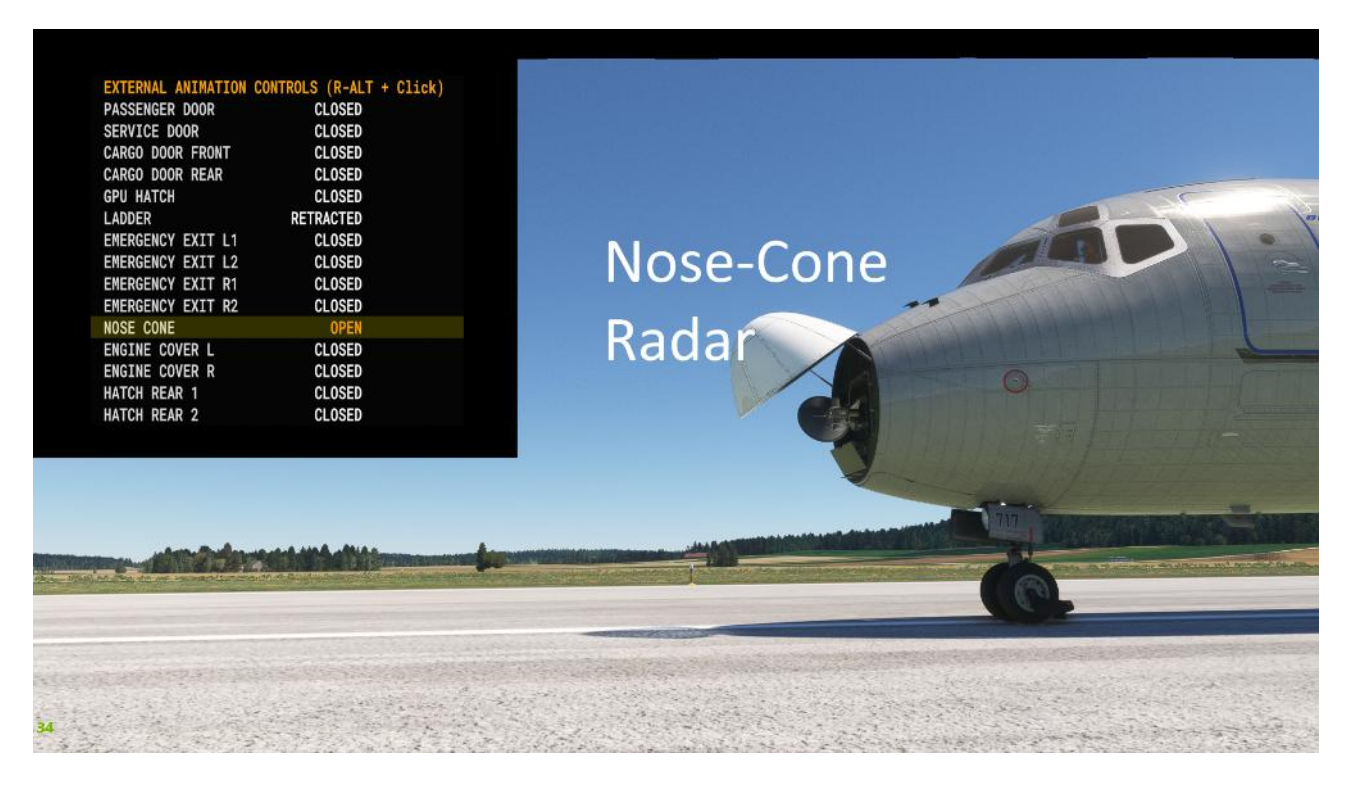

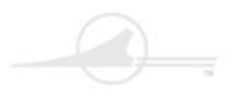

🧹 🚽 Captain Sim. 🛛 🗡

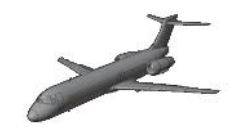

CS 717-200 Manual

Slats and Flaps (animated)

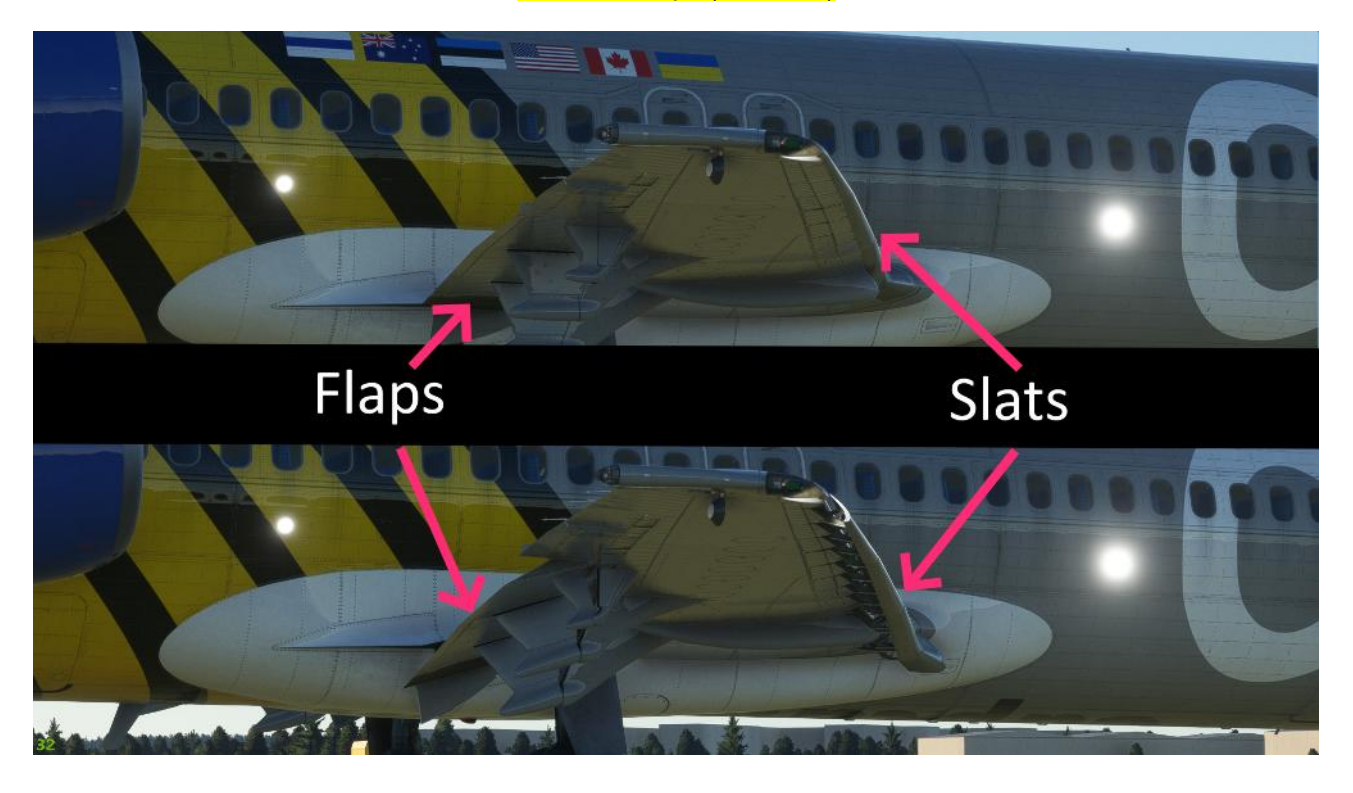

Engine-Cover (can be open) / (ECAM-Menu)

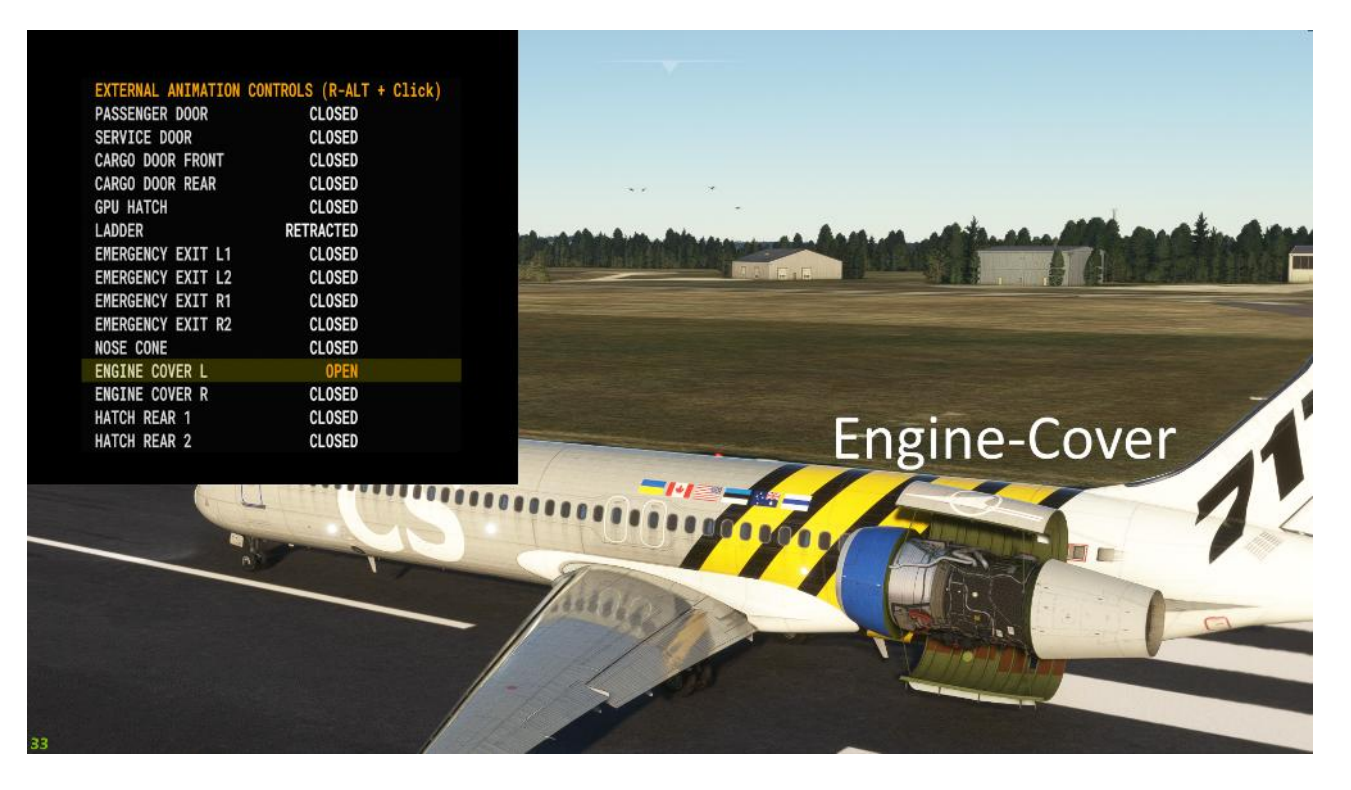

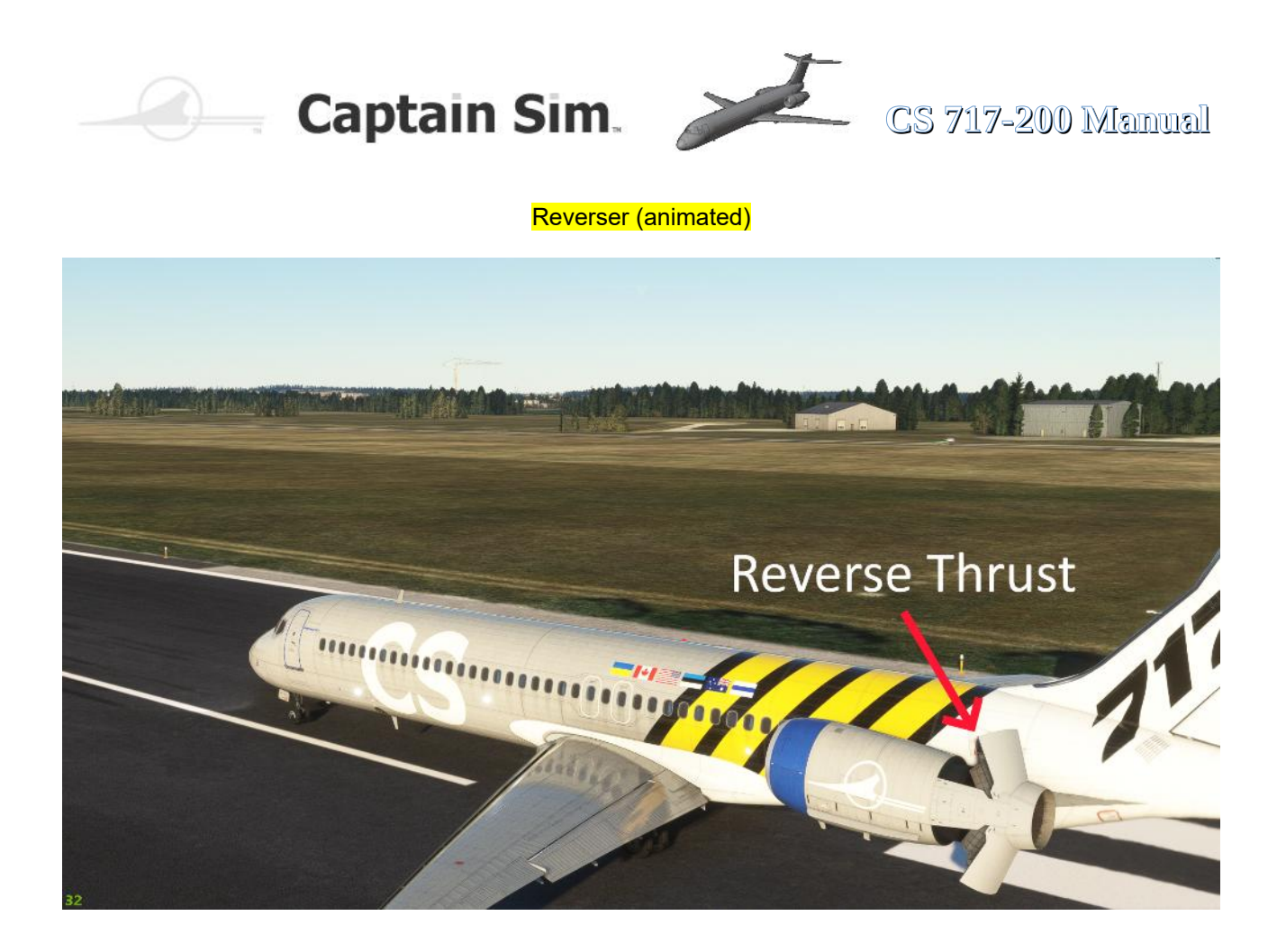

Exterior-Lights (animated)

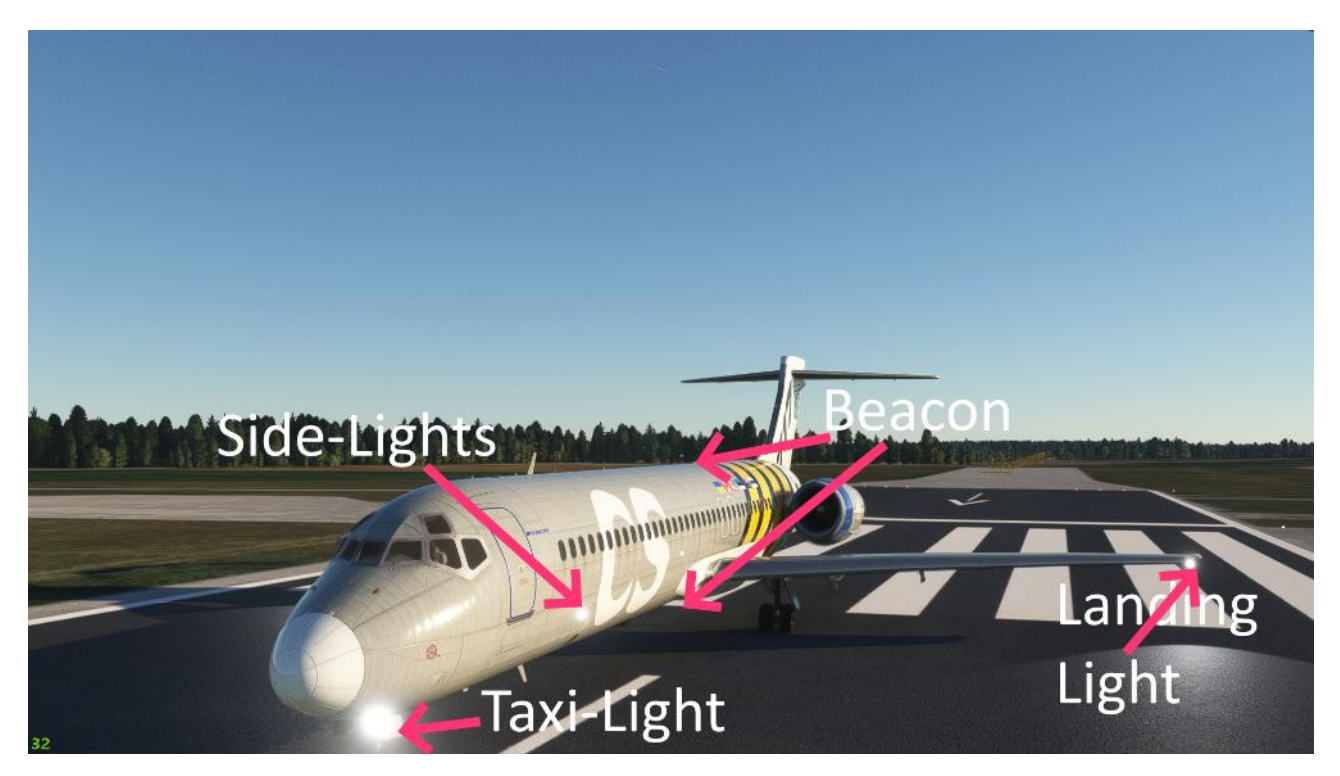

 $21 \quad \underline{of} \quad 100 \quad > > \underline{\text{Table of Contents}}$ 

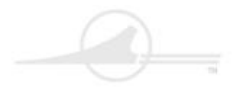

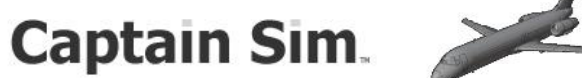

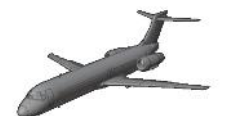

CS 717-200 Manual

### **The Cockpit-Overview**

The cockpit areas and cockpit instruments are explained below. 99% of the Controls, Switches and Buttons are operable/animated. The circuit breakers are of course not animated, so they are not clickable. That would be asking a little too much.

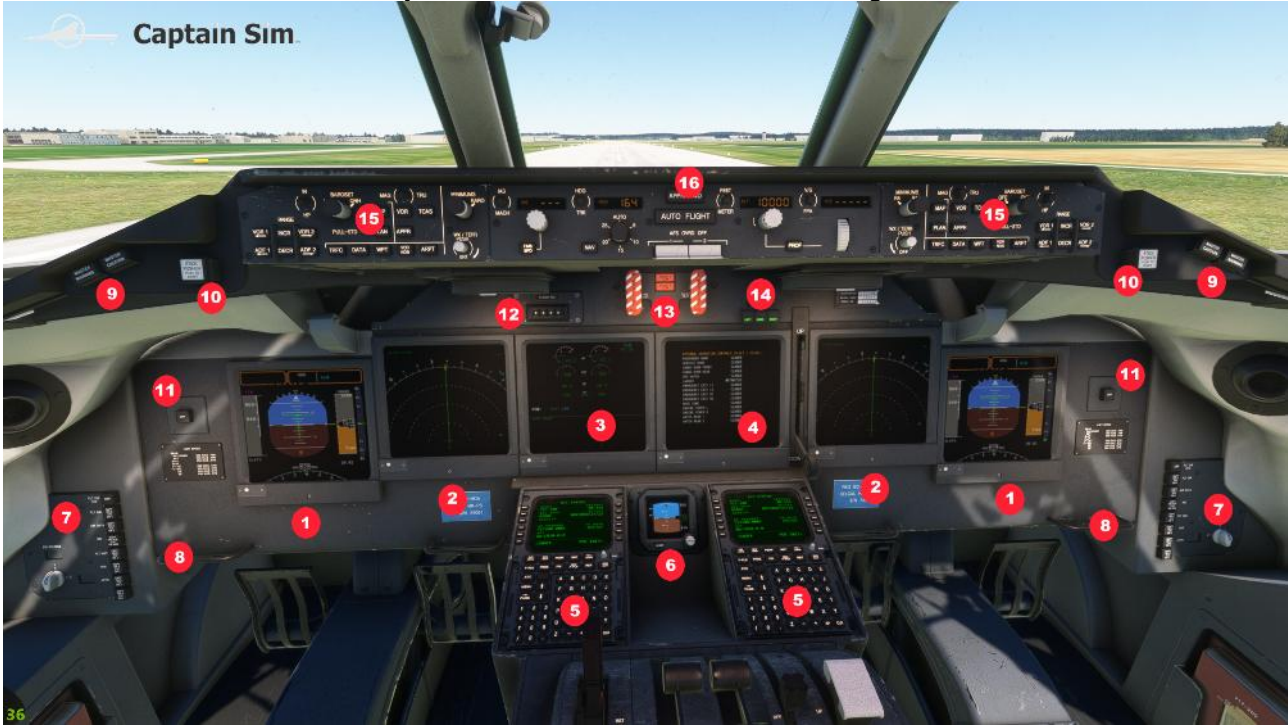

| 1 | PFD (Primary Flight Display)             | 9  | Master-Caution and Master-Warninglights |
|---|------------------------------------------|----|-----------------------------------------|
| 2 | ND (Navigation Display)                  | 10 | Push to inhibit below GS Warning        |
| 3 | Left EICAS-Display (ECAM)                | 11 | Part of the Automatic Flightsystem      |
| 4 | Right EICAS-Display (ECAM)               | 12 | Mechanical Flightnumber                 |
| 5 | FMC (Flight Managment Computer)          | 13 | Engine Fire-Warning                     |
| 6 | Integrated Standby Flight Display (ISFD) | 14 | Gear Indicator                          |
| 7 | Flight-Director-Button and Light-Buttons | 15 | EFIS Control-Panel                      |
| 8 | Clickspot for Rudder                     | 16 | AutoPilot Panel                         |

Not every system or display is explained in detail, but only the most important messages, displays and functions of this aircraft type. Switches, buttons or controls without a function behind them are not explained here, but are simply referred to as INOP (inoperable). However, this may change in the future with further updates. You should also regularly visit the Captain-Sim Forum ( see the Link below) to see what's new. Updates etc.

#### https://www.captainsim.org/forum/csf.pl?catselect=fs20

#### So that you are always up to date with your Boeing 717-200

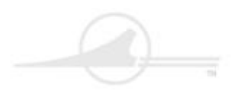

🤍 — Captain Sim. 🎾

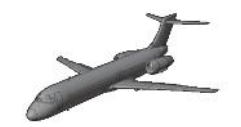

CS 717-200 Manual

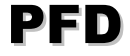

(Primary Flight Display)

The PFD-Display on Pilot-Side and Co-Pilot-Side shows always the same.

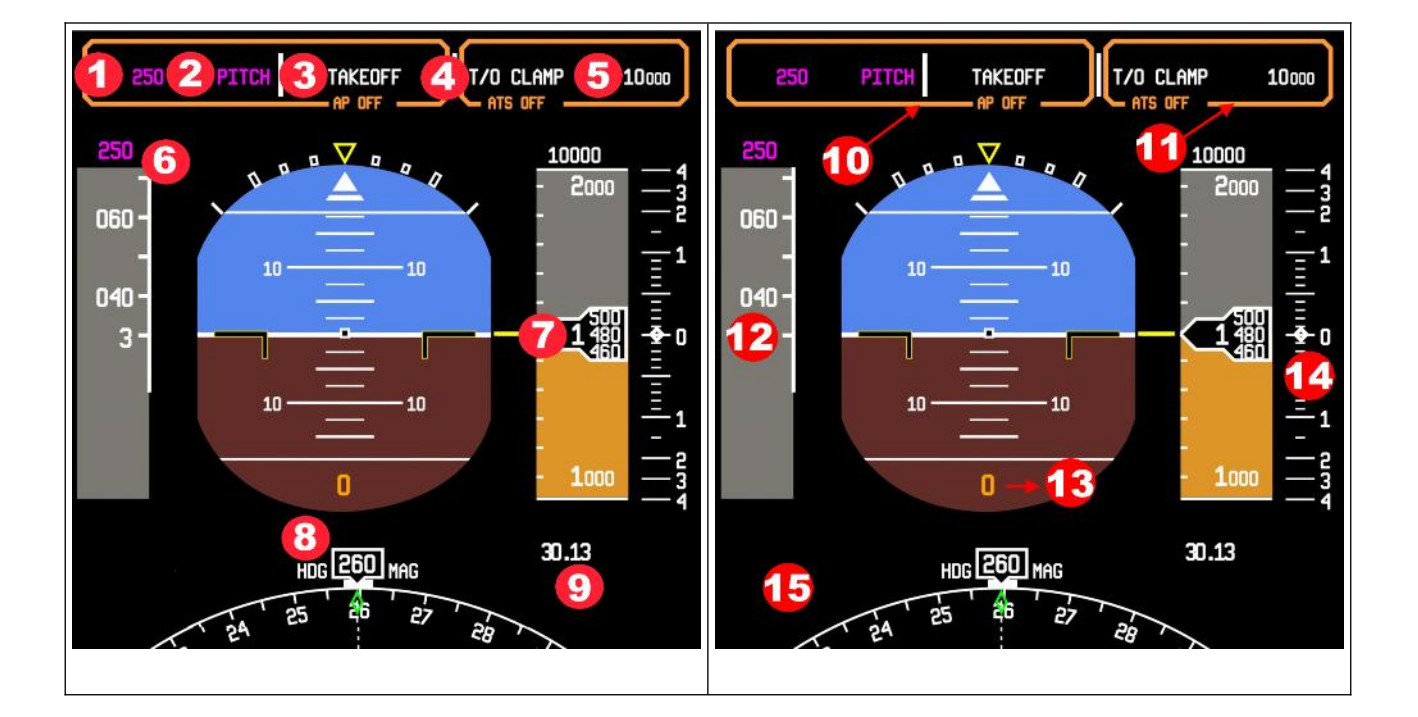

| 1 | Selected Speed (ktn) (Magenta = managed) | 10 | Orange Frame Indicator - Autopilot is OFF    |
|---|------------------------------------------|----|----------------------------------------------|
| 2 | Pitch-Mode (Magenta = managed)           | 11 | Orange Frame Indicator - Autothrottle is OFF |
| 3 | Takeoff-Mode                             | 12 | Actualy Air-Speed                            |
| 4 | Altitude-Mode                            | 13 | High above Ground                            |
| 5 | Selected Altutude                        | 14 | Indicator-Scale for Climb-Rate               |
| 6 | Selected Speed                           | 15 |                                              |
| 7 | High above N.N                           | 16 |                                              |
| 8 | Heading-Course                           | 17 |                                              |
| 9 | QNH-Value                                | 18 | -                                            |

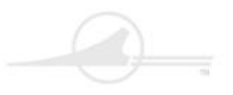

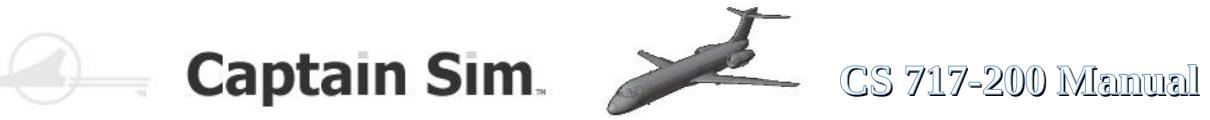

### **PFD - Upper Controls**

| 250 PT           | TCH TAKEOFF<br>AP OFF                                                                                                    | T/O CLAMP<br>ATS OFF                                                                                                    | 5000                                                             |
|------------------|----------------------------------------------------------------------------------------------------|----------------------------------------------------------------------------------------------------|------------------------------------------------------------------|
| SPEED-CONTROL    | ROLL-CONTROL                                                                                                    | ALTITUDE-COI                                                                                                    | NTROL4<br>                                                       |
| SPEED-CONTROL    | Shows FCP or FMS speed and mode. Mode is magenta when the FMS speed<br>is engaged and the airplane is controlling to an FMS or pilot selected speed.<br>The mode is white when an AFS speed mode is engaged and controlling to a<br>pilot selected speed. When THRUST mode is on, ATS should be engaged. If it<br>is not, the white ATS OFF box appears. If ATS is inoperative, the amber ATS<br>OFF box appears. If a speed has been commanded that cannot be<br>maintained due to vertical speed or FPA, the speed and mode will flash.<br>Flashing continues until the airplane accelerates towards the target speed. If<br>the mode changes due to an auto reversion, the new mode flashes 5 times. If<br>speed protection engages, HI SPEED PROTECTION or LO SPEED<br>PROTECTION will be displayed |                                                                                                    |                                                                  |
| ROLL-CONTROL     | Shows roll mode. Digits are dis<br>AP2 is shown. FMS modes are<br>AUTOLAND mode is green. I<br>the new mode flashes 5 times<br>th                                                                                                    | splayed in HDG or TRK mode. En<br>e magenta, pilot and AFS modes a<br>If the mode changes due to an au<br>s. Armed modes are in small char<br>he engaged mode               | igaged AP1 or<br>are white, and<br>to reversion,<br>acters above |
| ALTITUDE-CONTROL | Shows FMS or FCP target a<br>modes are magenta. Pilot sele<br>changes due to an auto reve<br>modes are shown above the en<br>in red and fla                                                                                                    | altitude and profile mode. FMS alt<br>cted altitudes and modes are whit<br>ersion, the new mode flashes 5 tir<br>ngaged mode. The GROUND PR<br>ishes with the engaged mode. | titudes and<br>te. If the mode<br>nes. Armed<br>OX warning is    |

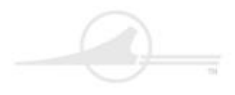

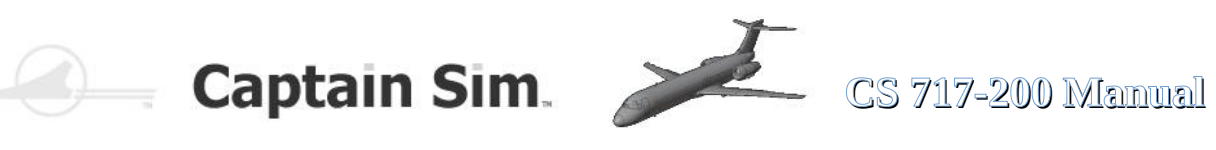

### **Speed-Control Modes**

| Control-Mode           | Color   | Description                                                                                                    |
|------------------------|---------|----------------------------------------------------------------------------------------------------|
| PITCH                  | White   | Manual control mode indicates AP/FD speed on pitch during a climb.<br>Entered by making a manual speed selection on the FCP during takeoff,<br>climb and level change.        |
| РІТСН                  | Magenta | FMS control mode indicates speed on pitch during a climb.                                                                                                    |
| THRUST                 | White   | Manual control mode indicates speed controlled by the throttles. Entered<br>by making a manual selection on the FCP (altitude hold, vertical speed,<br>and flight path angle) |
| THRUST                 | Magenta | FMS control mode indicates throttles control the speed of the aircraft.                                                                                                    |
| IDLE THRUST            | Magenta | FMS control mode indicates the throttles control the speed of the aircraft during descent                                                                                     |
| RETARD                 | White   | Autothrottle is in the retard mode during an autoland.                                                                                                    |
| WINDSHEAR              | White   | Windshear speed control is in operation.                                                                                                    |
| LO SPEED<br>PROTECTION | White   | Speed protection is engaged.                                                                                                    |
| HI SPEED<br>PROTECTION | White   | Speed protection is engaged.                                                                                                    |

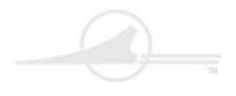

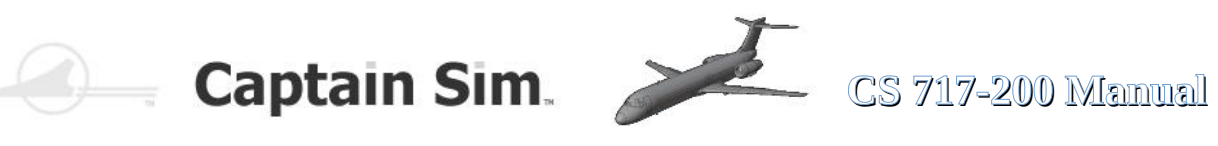

### **Roll-Control Modes**

| Control-Mode | Color   | Description                                                                                                    |
|--------------|---------|----------------------------------------------------------------------------------------------------|
| TAKEOFF      | White   | Manual control mode for the AP/FD set to the takeoff mode while the aircraft is on the ground.                                                                                                    |
| HEADING      | White   | Manual control mode for the AP/FD set to the takeoff mode after the aircraft is in flight, or to manually set heading select or heading hold.                                                                    |
| TRACK        | White   | Manual control mode for the AP/FD set to the takeoff mode after the aircraft is in flight, to manually set track select or track hold.                                                                           |
| NAV1 or NAV2 | Magenta | NAV 1 displayed when autopilot 1 is in control. NAV 2 displayed when<br>autopilot 2 is in control. FMS control mode for all the roll control steering<br>commands. Entered by pushing the NAV button on the FCP. |
| LOC          | Green   | Autoland control mode indicates the localizer is locked on in an autoland configuration (glideslope also locked on).                                                                                             |
| LOC ONLY     | White   | Manual mode indicates localizer only is locked on (glideslope not available).                                                                                                    |
| ALIGN        | Green   | Autoland mode indicates that the aircraft is in a Category IIIA runway alignment phase.                                                                                                    |
| ROLLOUT      | Green   | Autoland mode indicates that the aircraft is in a Category IIIA rollout phase                                                                                                    |
| LAND ARMED   | White   | Armed by selecting APPR/LAND button on the FCP. The FCCs arm for an autoland (localizer not locked on)                                                                                                    |
| LOC ARMED    | White   | Armed by selecting LOC ONLY on NAV RAD page. FCC arms the set ILS to lock on the localizer beam.                                                                                                    |
| NAV ARMED    | Magenta | Armed by selecting NAV button on the FCP. FCC armed to locks on the FMS NAV mode.                                                                                                    |

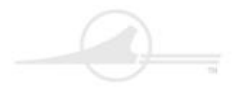

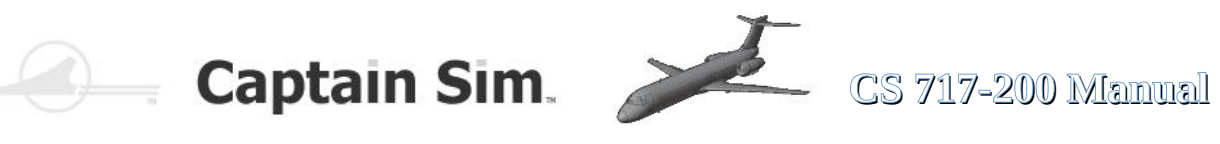

### **Altitude-Control Modes (1)**

| Control-Mode | Color   | Description                                                                                                    |
|--------------|---------|----------------------------------------------------------------------------------------------------|
| T/O THRUST   | White   | thrust is greater than 70% (1.2 EPR), and airspeed is less than 80 knots with aircraft on the ground.                                                                          |
| T/O CLAMP    | White   | autothrottles are in operation / thrust is greater than 70% (1.2 EPR) / airspeed is more than 80 knots / climb thrust is not set (takeoff, climb).                             |
| T/O CLAMP    | Magenta | PROF selected on FCP /autothrottles are in operation / thrust is greater<br>than 70% (1.2 EPR) / airspeed is more than 80 knots / climb thrust is not<br>set (takeoff, climb). |
| GO AROUND    | White   | go-around thrust is set / autothrottles are in operation.<br>Push the TOGA palm switches.                                                                                      |
| GO AROUND    | Magenta | go-around thrust is set / PROF selected on FCP / autothrottles are in operation  // Push the TOGA palm switches.                                                               |
| IDLE CLAMP   | White   | Displayed during descent level changes with the autothrottles on.                                                                                                    |
| IDLE         | Magenta | Displayed during an FMS descent with the autothrottles on.                                                                                                    |
| CLB THRUST   | White   | Displayed with autothrottles on and manual climb thrust set.                                                                                                    |
| CLB THRUST   | Magenta | Displayed with autothrottles on and FMS PROF climb thrust set.                                                                                                    |
| MCT THRUST   | White   | Displays a manually set maximum continuous thrust.                                                                                                    |
| MCT THRUST   | Magenta | Displays an FMS PROF maximum continuous thrust.                                                                                                    |
| G/A THRUST   | White   | Displays a manually set go around thrust set.                                                                                                    |
| G/A THRUST   | Magenta | Displays an FMS PROF go around thrust set.                                                                                                    |
| GRZ THRUST   | White   | Displays manual cruise thrust set in a climb, cruise, or descent.                                                                                                    |

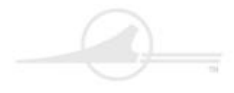

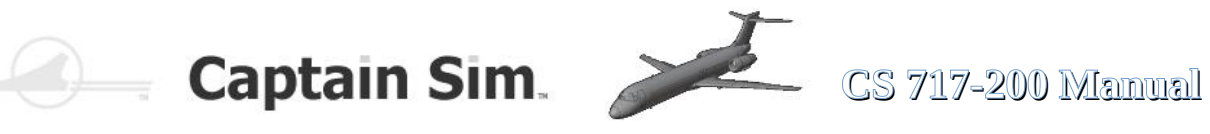

### **Altitude-Control Modes (2)**

| Control-Mode | Color   | Description                                                                                                    |
|--------------|---------|----------------------------------------------------------------------------------------------------|
| GRZ THRUST   | Magenta | Displays FMS PROF cruise thrust set in climb, cruise or descent.                                                                  |
| HOLD         | White   | Displays an altitude hold in an AP/FD altitude capture. The altitude selection on the FCP (altitude hold, cruise) sets this mode. |
| HOLD         | Magenta | Displays an altitude hold in an AP/FD altitude capture. FMS PROF (altitude constraints, cruise) sets this mode.                   |
| V/S          | White   | Displays vertical speed set for the AP/FD. The thumb wheel on the FCP sets this mode for a climb or descent.                      |
| V/S          | Magenta | Displays a vertical speed set for the AP/FD while operating in FMS PROF                                                           |
| FPA          | White   | Displays a flight path angle set for the AP/FD. The thumb wheel on the FCP sets this mode for a climb or descent                  |
| PROF         | Magenta | Displays the AP/FD in an altitude hold. An FMS calculated flight path altitude change sets this mode for climb or descent.        |
| GS           | Green   | Displays AP/FD locked on the glideslope in an AUTO LAND approach.                                                                 |
| GS           | White   | Displays during the approach only mode                                                                                            |
| AUTOLAND     | Green   | Displays for a Category IIIA approach with autoland set.                                                                          |
| APPR ONLY    | White   | Displays with the localizer and glideslope locked on, and autoland is not available.                                              |
| FLARE        | Green   | Displays in a Category IIIA approach with autoland set in the flare phase                                                         |
| ROLLOUT      | Green   | Displays in a Category IIIA approach with autoland set in the rollout phase                                                       |
| WINDSHEAR    | White   | Displays for AP/FD speed on pitch and windshear guidance available.                                                               |
| GROUND PROX  | Red     | Displays a ground proximity warning from the ground proximity warning computer.                                                   |

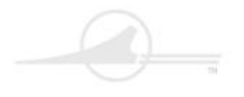

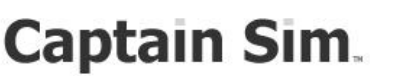

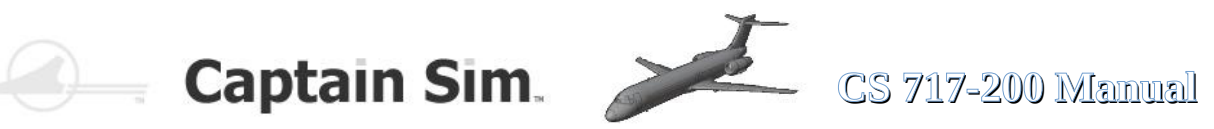

When the aircraft begins to make an altitude change, FMA annunciations indicate armed pending actions. The selection is indicated above the altitude control window.

### **Altitude-Control Modes (3)**

| Control-Mode | Color   | Description                                                                                      |
|--------------|---------|--------------------------------------------------------------------------------------------------|
| PROF TO      | Magenta | FMS PROF controls the altitude to an intermediate constraint.                                    |
| VERT ALERT   | Magenta | Displays temporarily and changes from VERT ALERT to PROF TO XXX to show a possible level change. |
| LAND ARMED   | White   | Displays autopilot auto land set and the localizer locked on but glideslope not locked on        |

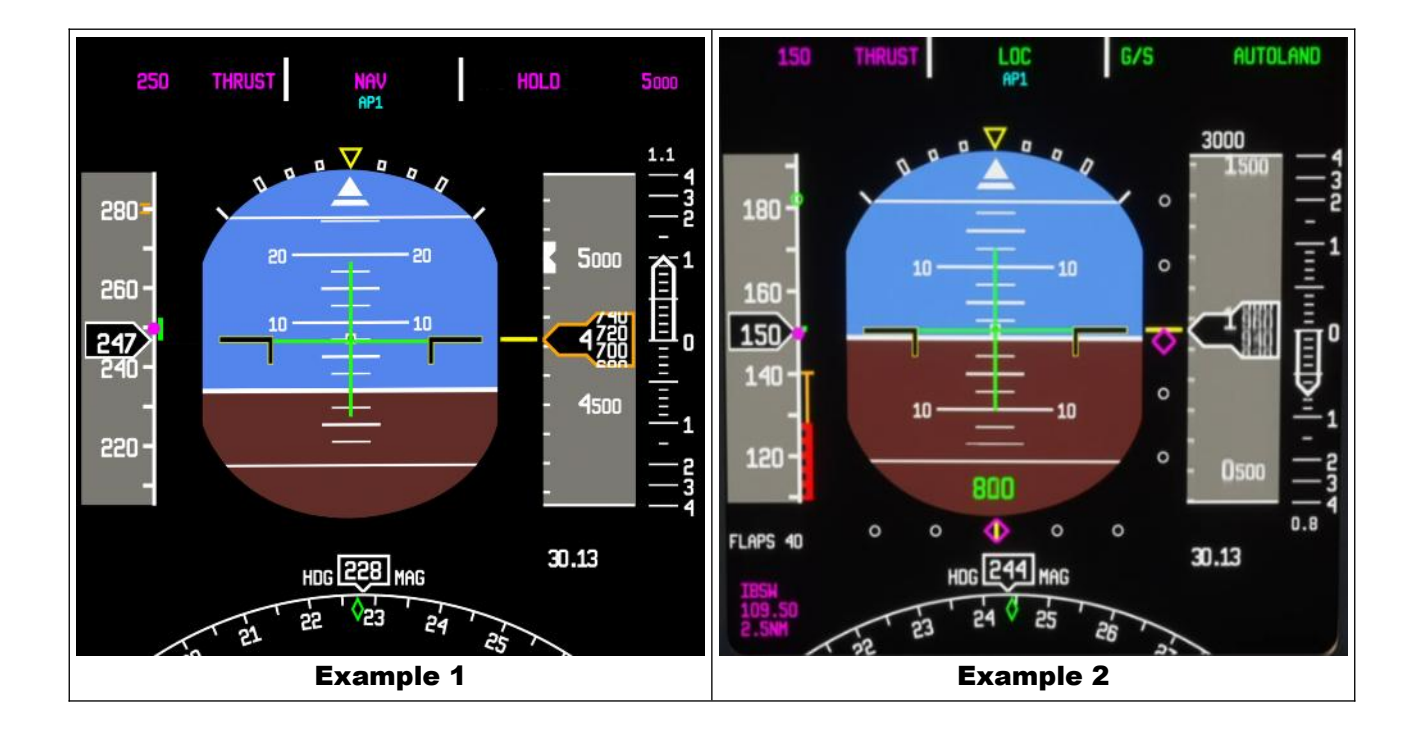

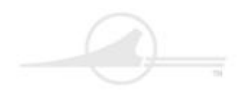

🦳 Captain Sim. 🏏

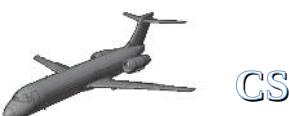

CS 717-200 Manual

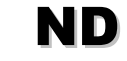

(Navigation Display)

The ND-Display on Pilot-Side and Co-Pilot-Side shows always the same.

The ND works in different modes. MAP-MODE , PLAN-MODE , VOR-MODE, APPR-MODE and TCAS-Mode see Picture below. The Mode can be changed by using this Buttons....

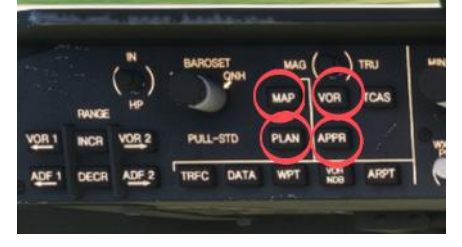

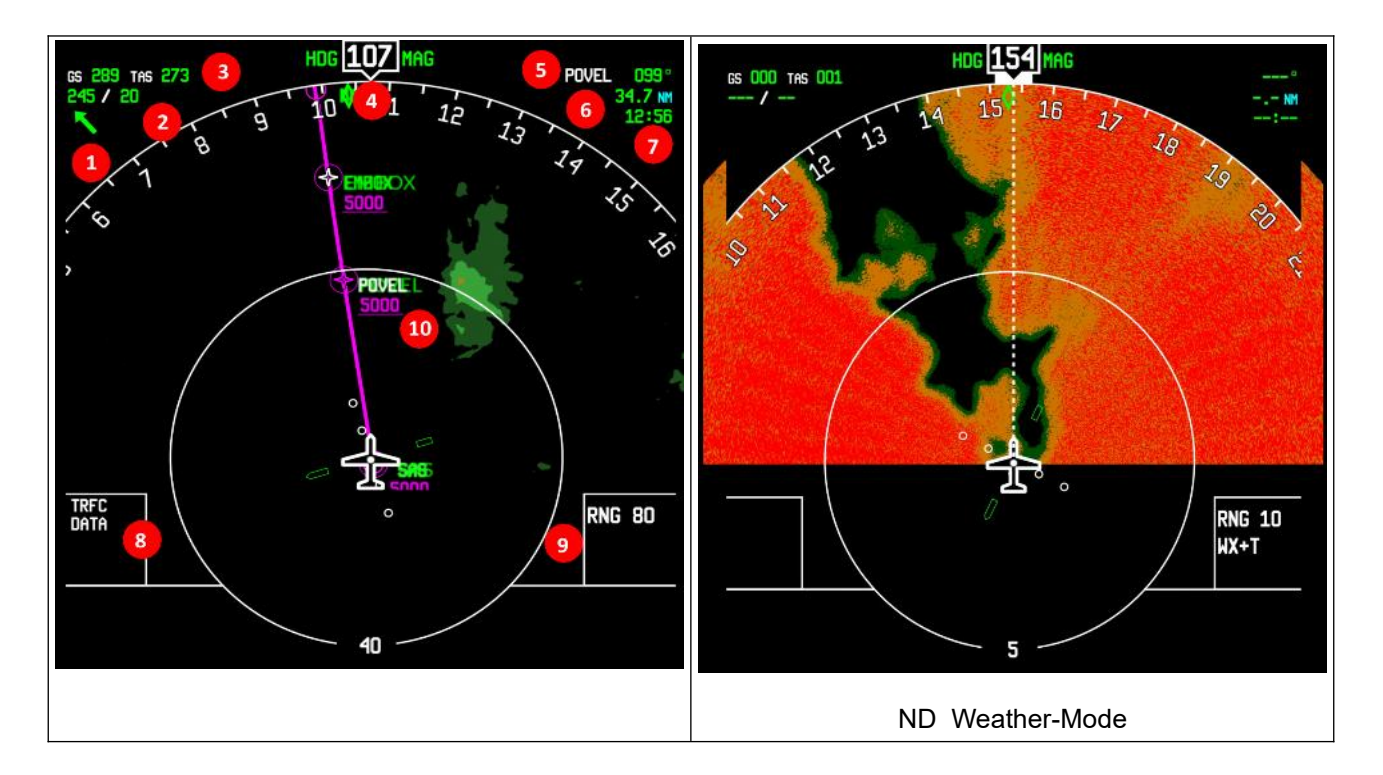

#### **ND in MAP-MODE**

| 1 | Groundspeed / Airspeed               | 7  | Waypoint reached at Time                 |
|---|--------------------------------------|----|------------------------------------------|
| 2 | Winddirection Degree and Speed in kn | 8  | displays (TRFC-DATA-WPT-VOR-ARPT)        |
| 3 | Wind Direction Indicator             | 9  | Range                                    |
| 4 | Current Course                       | 10 | (Left) Data / Constrains (Right) Terrain |
| 5 | Next Waypoint Direction Degree       | 11 |                                          |
| 6 | Distance to Waypoint                 | 12 |                                          |

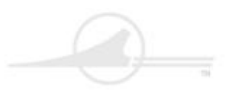

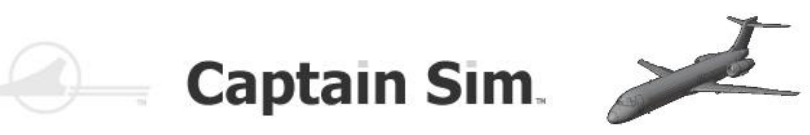

CS 717-200 Manual

ND

(Different Display-Modes)

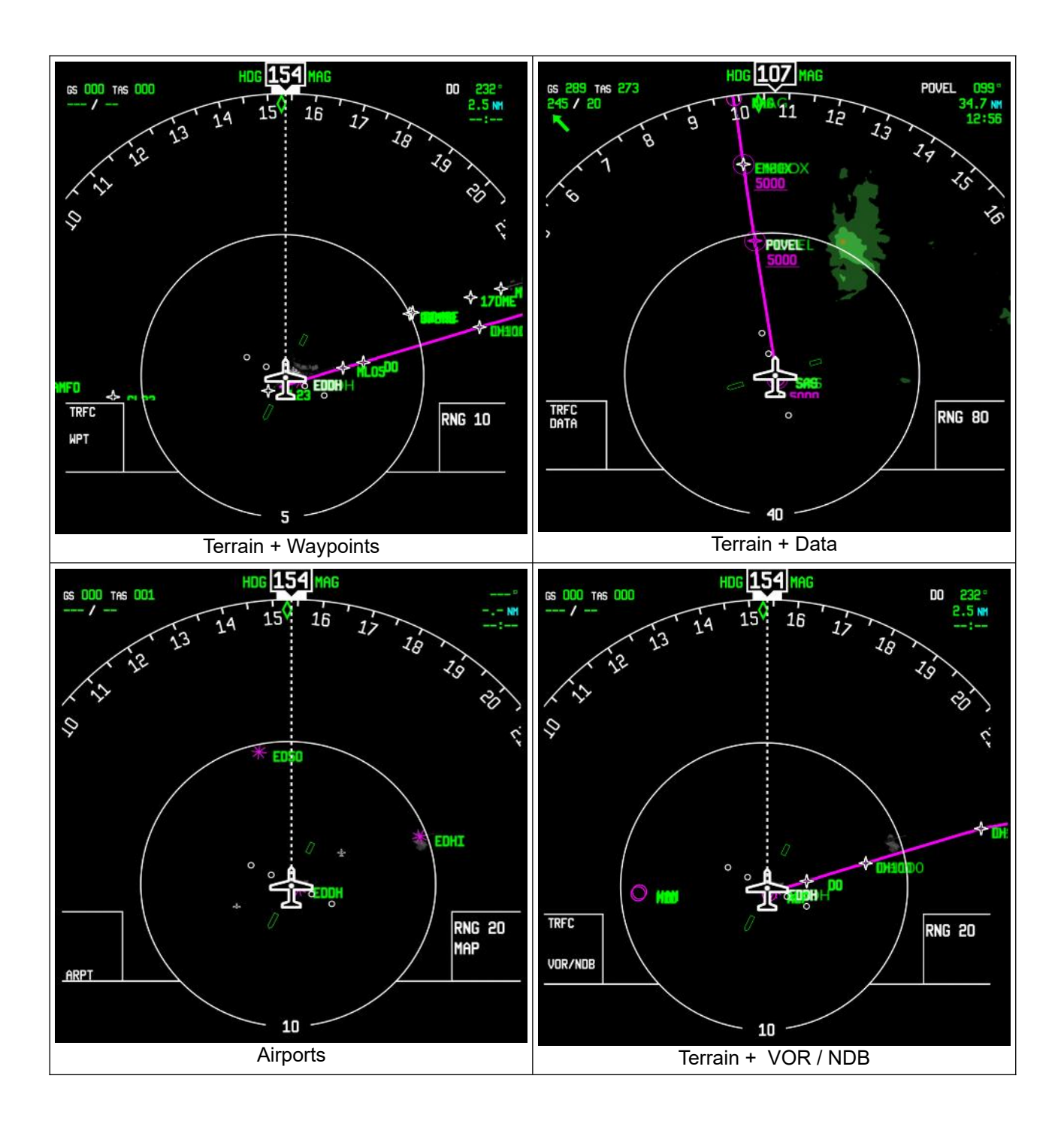

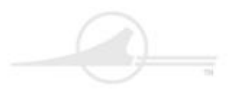

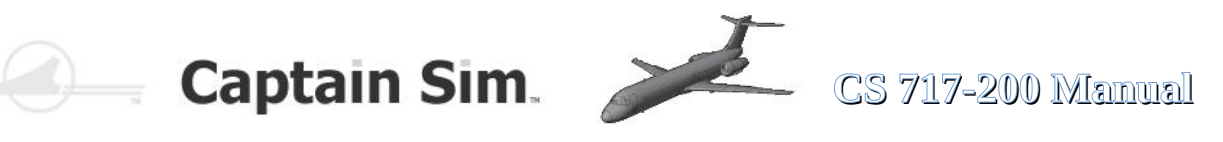

#### **ND** in Plan-Mode

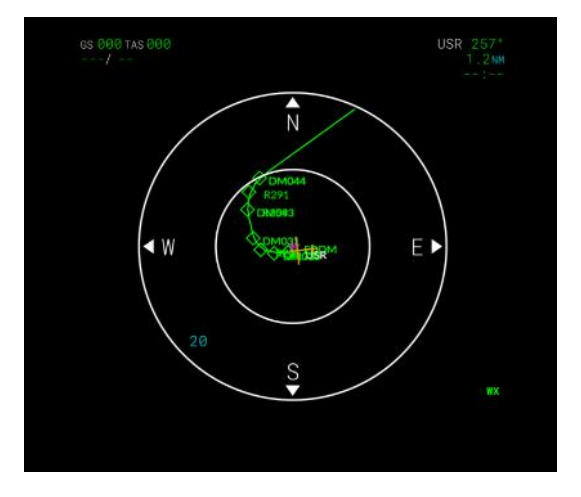

**ND** in VOR-Mode

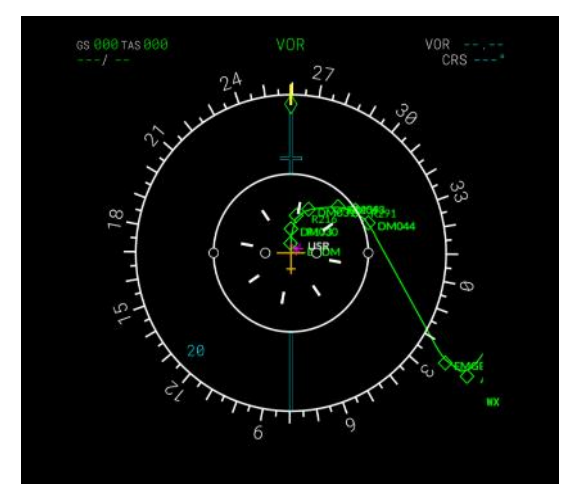

### **ND** in **TCAS-Mode**

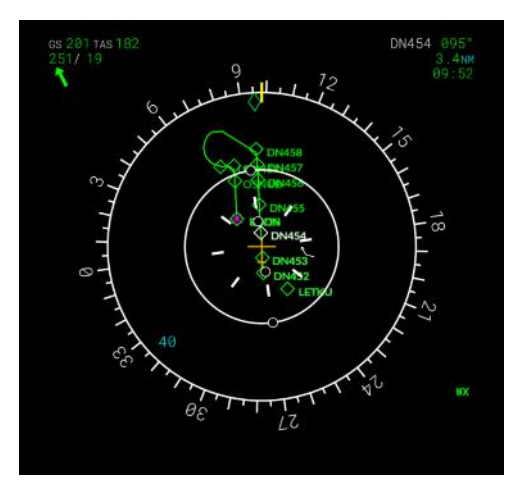

**ND in APPR-Mode** 

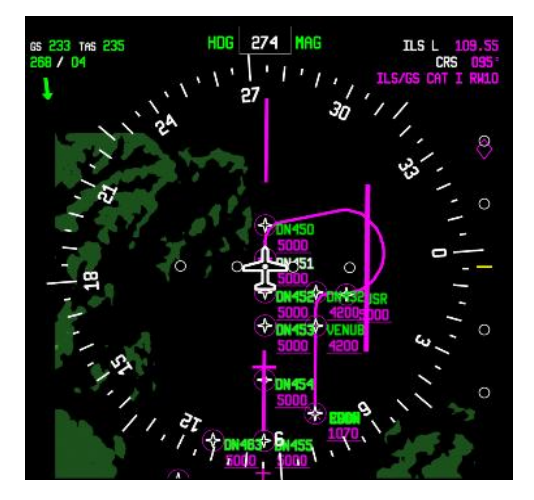

#### Feature in the ND :

When the navigation display window pop-up, you can use mouse click anywhere in that window to increase the radius, it will loop, and Shift + click to switch between map and plan modes.

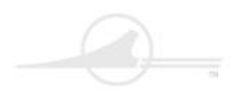

Captain Sim.

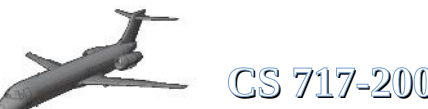

CS 717-200 Manual

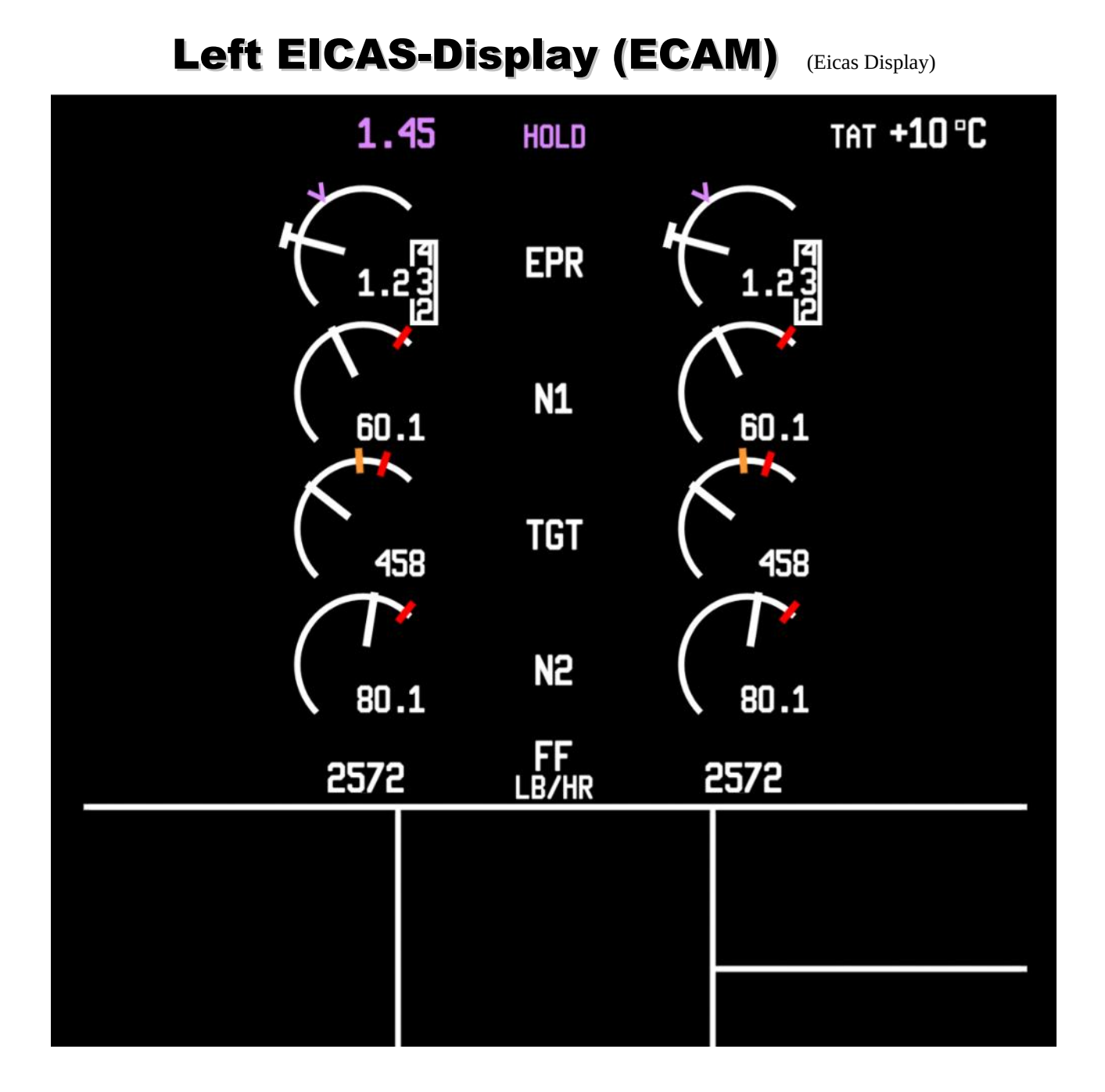

The left EICAS display shows the status of the two Rolls-Royce BR715 engines. The EPR or pronounced Enigne Pressure Ratio. The inlet pressure at the engine inlet is set in relation to the outlet pressure at the exhaust nozzle. The value N1 (low pressure rotor) shows the current engine speed in percent. The TGT value is the engine temperature. The value N2 (high pressure rotor) also shows the speed in percent. The value FF shows the current fuel consumption in LB per hour.

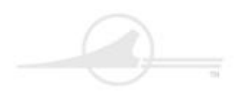

## 🤍 — Captain Sim. 🎾

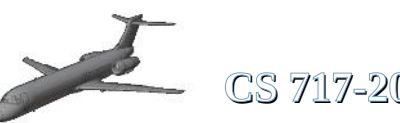

CS 717-200 Manual

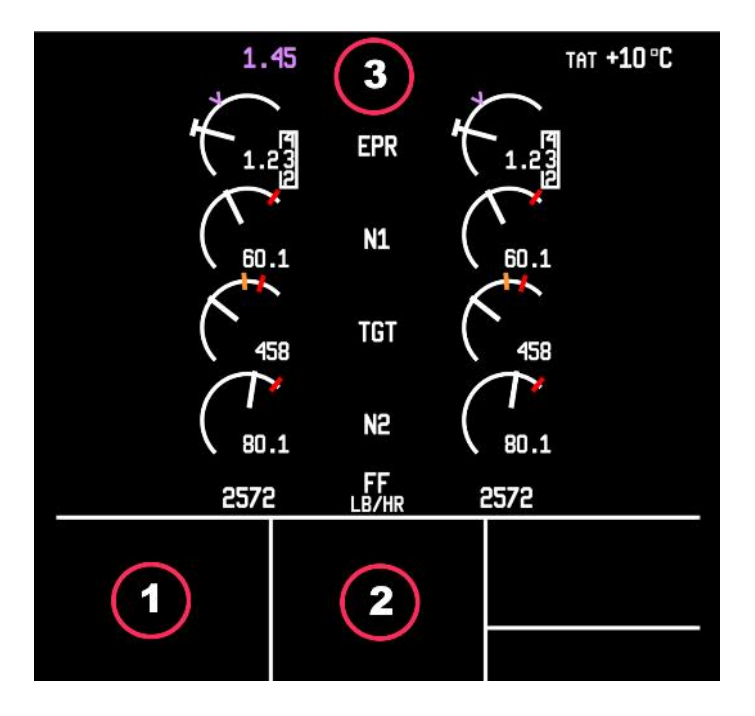

### Warning / Hint-Messages are displayed in Text-Blocks 1 + 2 + 3

The following messages may be displayed :

| 1 <mark>(ORANGE)</mark> | 2 (CYAN)    | 3 (MAGENTA) |
|-------------------------|-------------|-------------|
| ACCESS COMPT DOOR       | STAB TRIM   | T/O THRUST  |
| AFT BULKHEAD DOOR       | RUDDER TRIM | T/O CLAMP   |
| CABIN DOOR              | FLAP        | CLB THRUST  |
| CARGO DOOR FWD          | SLAT        | HOLD        |
| CARGO DOOR AFT          | SPOILER     | MCT THRUST  |
| DOOR OPEN               | BRAKE       | V/S         |
| ELEC COMPT DOOR         |             | FPA         |
| GALLEY DOOR             |             | PROF        |
| STAIRWAY DOOR FWD       |             | GO AROUND   |
|                         |             | G/S         |
|                         |             | AUTOLAND    |
|                         |             | APPR ONLY   |
|                         |             | FLARE       |
|                         |             | ROLLOUT     |

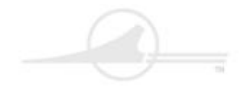

Captain Sim.

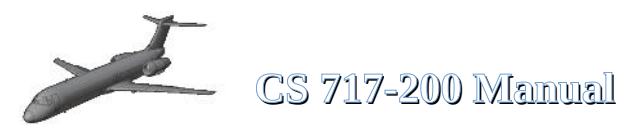

### **Right EICAS-Display (ECAM)** (Eicas Display)

The right EICAS display is more or less a multifunction display. Several systems are shown on this display; the selection is made using the buttons on the pedestal.

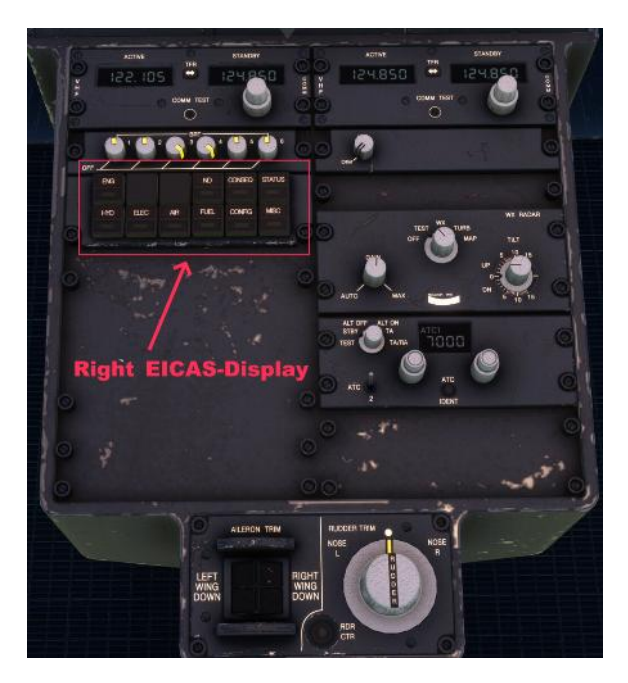

There are a total of 12 buttons arranged in two rows.

| 1.<br>2.<br>3.<br>4.<br>5.<br>6.<br>7.<br>8.<br>9.<br>10. | ENG<br>??<br>ND<br>CONSEQ<br>STATUS<br>HYD<br>ELEC<br>AIR<br>FUEL<br>CONFIG | Engine-System<br>not in use<br>Menue-Display<br>ND-Display n.a.<br>Consequences<br>Status-Display<br>Hydraulic-System<br>Electric-System<br>Air-System<br>Fuel-System<br>not in use |
|-----------------------------------------------------------|-----------------------------------------------------------------------------|----------------------------------------------------------------------------------------------------|
| 10.                                                       | CONFIG                                                                      | not in use                                                                                                    |
| 12.                                                       | MISC                                                                        | not in use                                                                                                    |
|                                                           |                                                                             |                                                                                                    |

| EATERNAL ANIMATION OF | MINUES (N ALT I CIICK) |
|-----------------------|------------------------|
| PASSENGER DOOR        | CLOSED                 |
| SERVICE DOOR          | CLOSED                 |
| CARGO DOOR FRONT      | CLOSED                 |
| CARGO DOOR REAR       | CLOSED                 |
| GPU HATCH             | CLOSED                 |
| LADDER                | RETRACTED              |
| EMERGENCY EXIT L1     | CLOSED                 |
| EMERGENCY EXIT L2     | CLOSED                 |
| EMERGENCY EXIT R1     | CLOSED                 |
| EMERGENCY EXIT R2     | CLOSED                 |
| NOSE CONE             | CLOSED                 |
| ENGINE COVER L        | CLOSED                 |
| ENGINE COVER R        | CLOSED                 |
| HATCH REAR 1          | CLOSED                 |
| HATCH REAR 2          | CLOSED                 |

The menu selection page is shown as the start display. Here we can influence various things on the aircraft.

However, in order to open the doors, for example, it is not enough to click on the point on the display. This menu window must be brought to the foreground. This is done as follows. Move the mouse pointer into he area of this display, then press the right Alt key and click on the left mouse button. Now the window is brought to the foreground. Now you can open the engine covers in this window by clicking on the corresponding line.

By the way, bringing it to the foreground applies to all displays, including the FMC display.

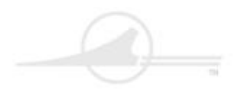

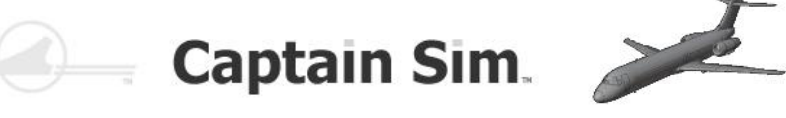

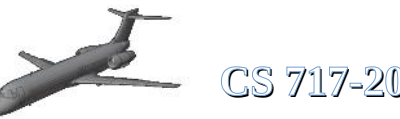

CS 717-200 Manual

### **Right EICAS-Display (ECAM)** (Eicas Display)

SERVICE DOOR

GPU HATCH

LADDER

CARGO DOOR FRONT CARGO DOOR REAR

EMERGENCY EXIT L1 EMERGENCY EXIT L2 EMERGENCY EXIT R1

EMERGENCY EXIT R2

NOSE CONE ENGINE COVER L

ENGINE COVER R

HATCH REAR 1 HATCH REAR 2

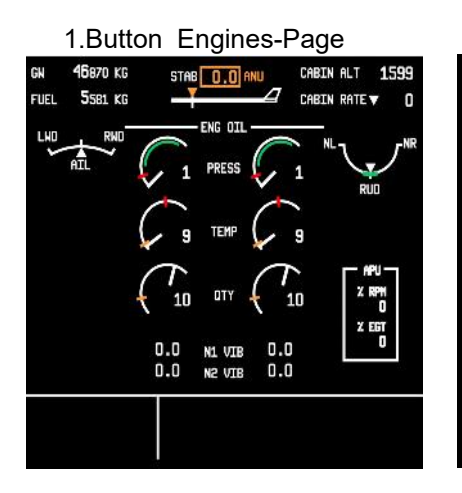

#### 5.Button Conseq-Page

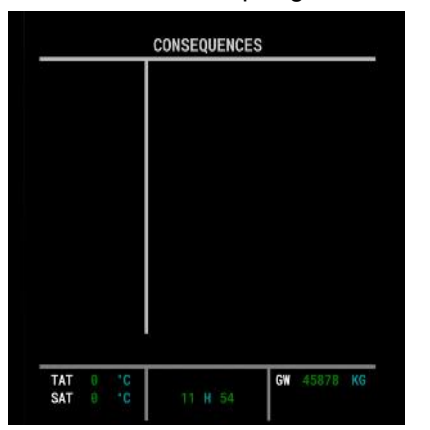

#### 6.Button Status-Page STATUS ENG HYD ELEC AIR MAINT FUEL CONFIG MISC

9.Button Air-Page

ZONE TENPS C' 23°

DP

179°C

RATE LAND OUTFLO (

CABIN 1289

3.96

23

23°

ଡ

53

0 GW 44955

3.Button Menue-Page

EXTERNAL ANIMATION CONTROLS (R-ALT + Click) PASSENGER DOOR CLOSED

CLOSED

CLOSED CLOSED

CLOSED

CLOSED CLOSED CLOSED

CLOSED

CLOSED.

CLOSED

CLOSED

CLOSED CLOSED

RETRACTED

4.Button ND-Page THIRD NAV DISPLAY NOT AVAILABLE TAT SAT GW 45878 KG

#### 7.Button Hyd-Page

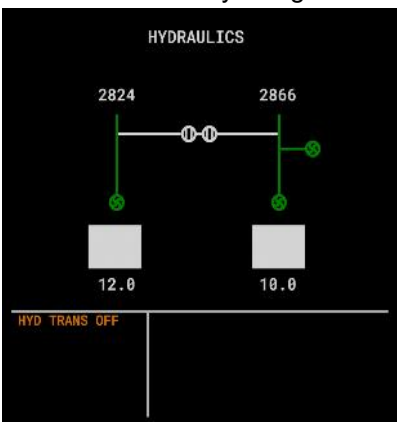

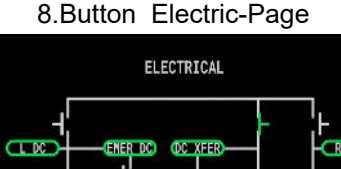

ENER AC GS

29

L AC

115/399 G

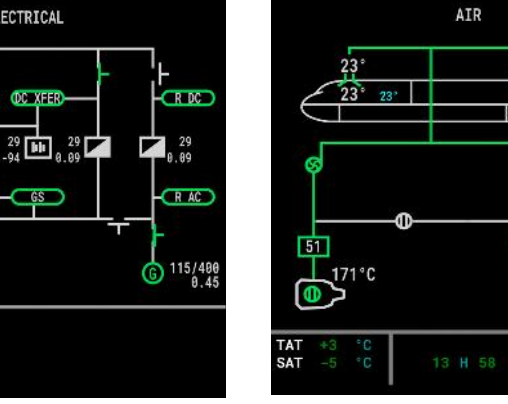

10.Button Fuel-Page

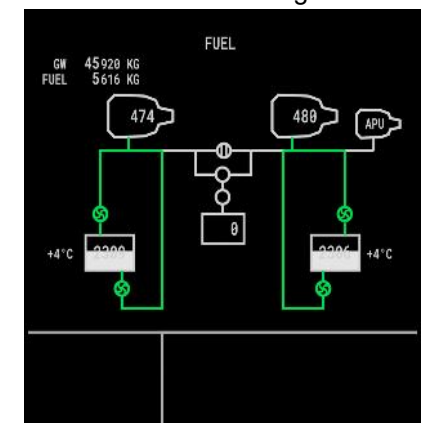

The displays for buttons 2, 11 and 12 have no function and are not shown here.

 $36 \quad \underline{of} \quad 100 \quad > > \underline{Table \ of \ Contents}$
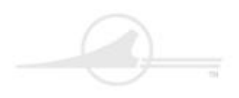

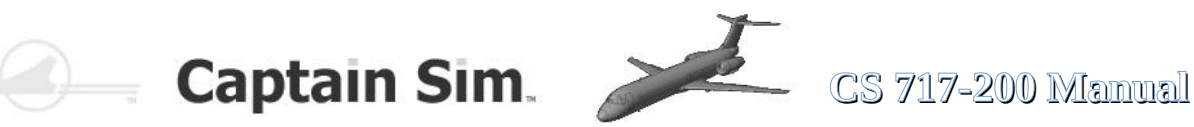

|                                        |                                                                                         | 100                              |                                         | 10                      |                        |                   |   |
|----------------------------------------|-----------------------------------------------------------------------------------------|----------------------------------|-----------------------------------------|-------------------------|------------------------|-------------------|---|
|                                        | MODEL                                                                                   | A/C                              | STAIL                                   | EN                      | SINE                   | 5                 | Г |
|                                        | 717-20<br>NAV DA                                                                        | TA                               |                                         | A                       |                        | L5<br>/E          |   |
|                                        | DRAG/F                                                                                  |                                  | NOV3                                    | ØDEC.                   | 27/2                   | 23                | L |
|                                        | OP PRO                                                                                  | GRAM                             |                                         | co                      | DAT                    | A                 | L |
|                                        | 717200<br>0PC                                                                           | .0001                            |                                         | A                       | IC/1                   | 1                 |   |
|                                        | AW-C01                                                                                  | 0-0-0                            |                                         | 1000                    |                        |                   | į |
|                                        | <index< td=""><td></td><td></td><td>POS .</td><td>INII</td><td></td><td>Ļ</td></index<> |                                  |                                         | POS .                   | INII                   |                   | Ļ |
|                                        |                                                                                         |                                  |                                         |                         |                        |                   |   |
|                                        |                                                                                         |                                  |                                         |                         |                        | -                 |   |
| DIR                                    | RAD                                                                                     | PERF                             | INIT                                    | TO                      | /<br>R                 |                   |   |
| F-PLN                                  | PROG                                                                                    | PERF                             | INIT<br>SEC<br>F-PLN                    | TO<br>APP<br>REI        | / A                    | ENG               |   |
| F-PLN                                  | PROG                                                                                    | PERF<br>FIX                      | INIT<br>SEC<br>F-PLN<br>B               | RE                      | F<br>D                 | ENG<br>ENG<br>E   |   |
| F-PLN<br>ATC<br>MENU                   | PROG                                                                                    | PERF<br>FIX                      |                                         | REI<br>C                | F<br>D                 | E I               |   |
| F-PLN<br>ATC<br>MENU                   | PROG                                                                                    | PERF<br>FIX<br>A<br>F            | INIT<br>F-PLN<br>B<br>G                 | REI<br>C<br>H           | F<br>D                 | ENG<br>E          |   |
| F-PLN<br>ATC<br>MENU<br>PAGE           | PROG                                                                                    | PERF<br>FIX<br>A<br>F<br>K       |                                         | REI<br>C<br>H           | ŕa<br>F<br>D<br>I<br>N | E J O             |   |
| F-PLN<br>ATC<br>MENU<br>PAGE           | PROG<br>PROG<br>1<br>2<br>3                                                             | PERF<br>FIX<br>A<br>F<br>K<br>P_ | INIT<br>SEC<br>FPEN<br>B<br>G<br>L<br>Q | C<br>H<br>R             | F<br>D<br>I<br>N<br>S  | E<br>J<br>O<br>T_ |   |
| P-PLN<br>ATC<br>MENU<br>PAGE<br>1<br>4 | PROG                                                                                    | PERF<br>FIX<br>A<br>F<br>K<br>P  | INIT<br>FPEN<br>B<br>G<br>L<br>Q        | REI<br>C<br>H<br>M<br>R | T D I N S              | E<br>J<br>O<br>T  |   |

FMC (Flight Management Computer)

A flight management system (FMS) is a fundamental component of a modern airliner's avionics. An FMS is a specialized computer system that automates a wide variety of in-flight tasks, reducing the workload on the flight crew to the point that modern civilian aircraft no longer carry flight engineers or navigators. A primary function is in-flight management of the flight plan. Using various sensors (such as GPS and INS often backed up by radio navigation) to determine the aircraft's position, the FMS can guide the aircraft along the flight plan. From the cockpit, the FMS is normally controlled through a Control Display Unit (CDU) which incorporates a small screen and keyboard or touchscreen. The FMS sends the flight plan for display to the Electronic Flight Instrument System (EFIS), Navigation Display (ND), or Multifunction Display (MFD). The FMS can be summarised as being a dual system consisting of the Flight Management Computer (FMC), CDU and a cross talk bus.

Source: https://en.wikipedia.org/wiki/Flight management system

The two buttons framed in red on the left and right have the following designation. Left side from top to bottom L1 - L6. Right side from top to bottom R1 – R6.

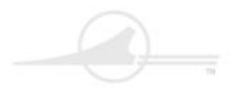

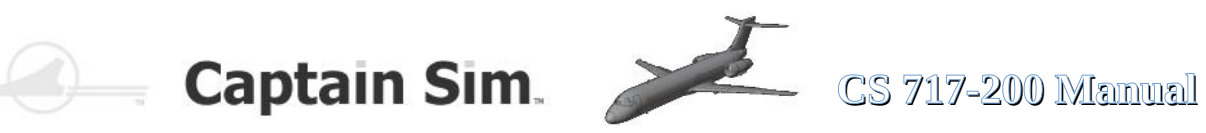

#### all FMC-Pages of the CS 717-200

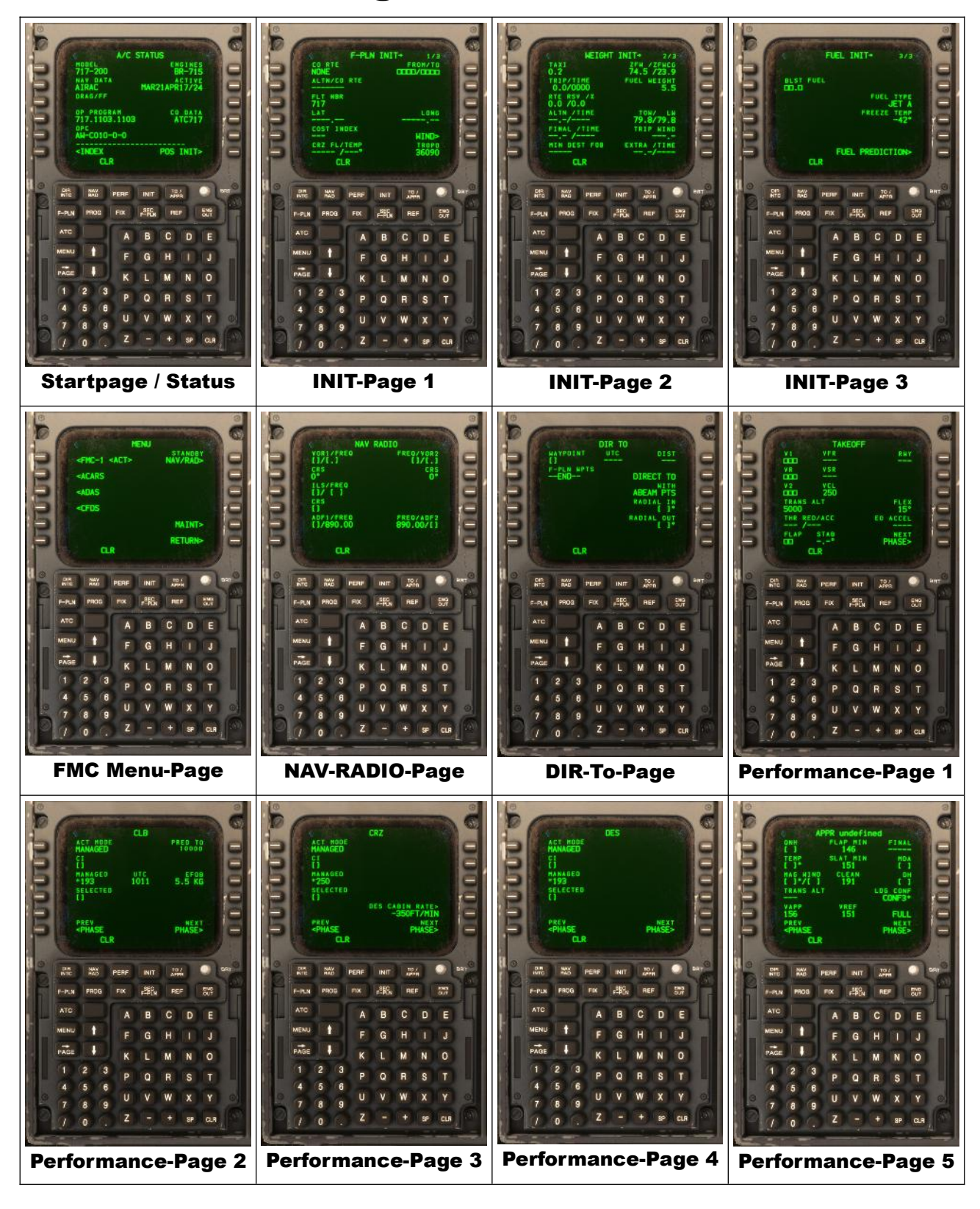

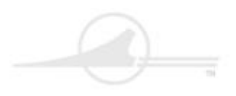

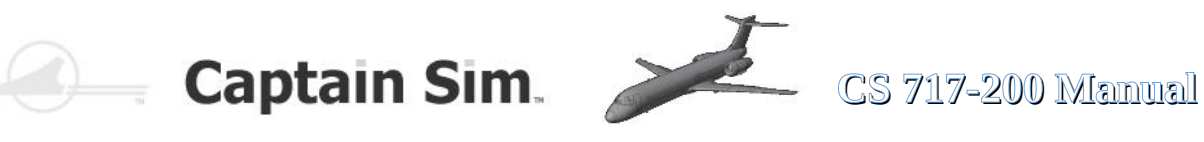

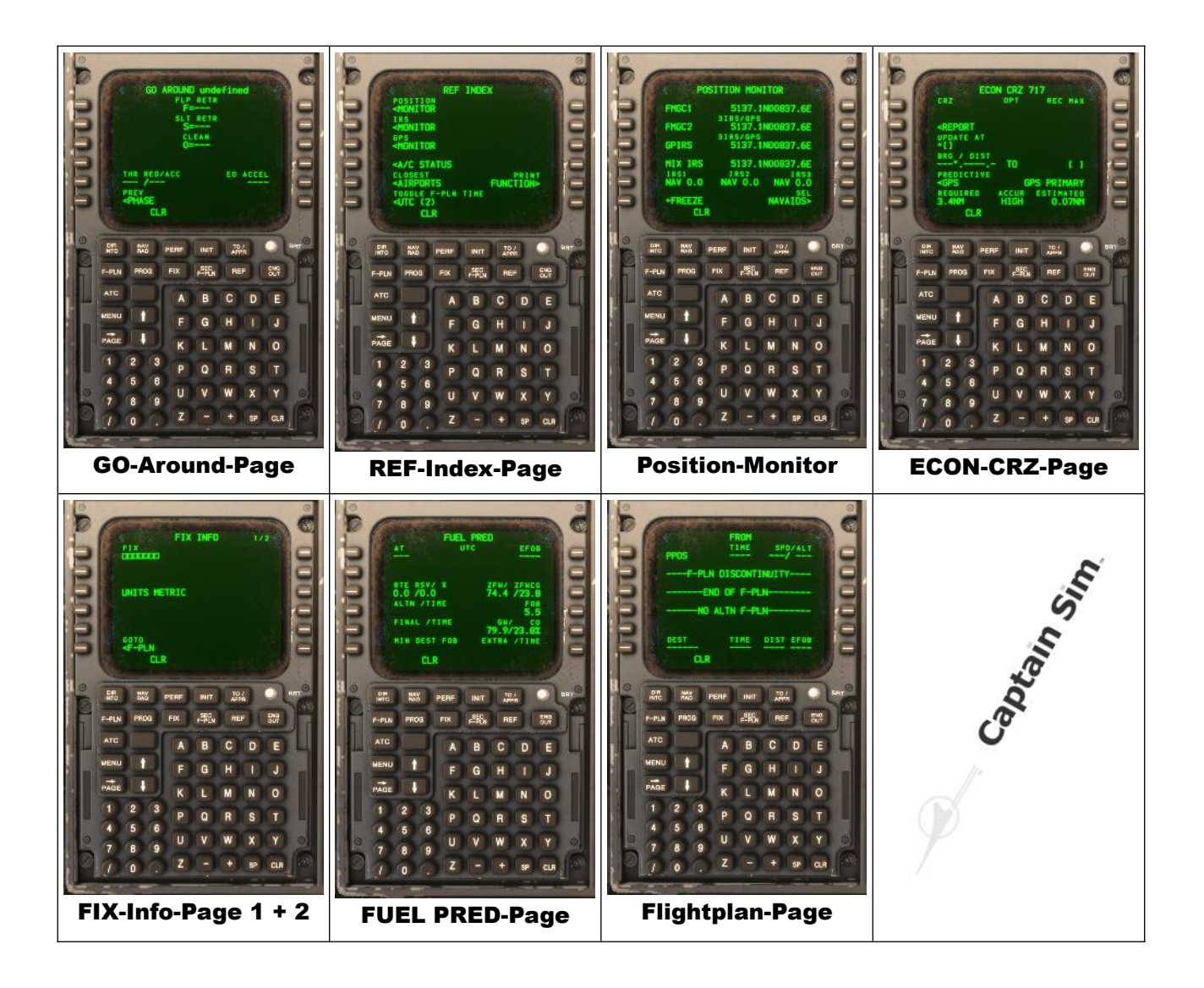

On the following pages the FMC pages are briefly presented and a simple flight plan is created.

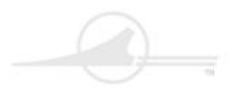

Captain Sim

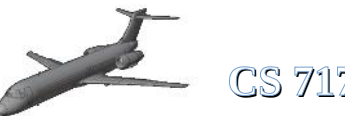

CS 717-200 Manual

#### **Programming the FMC Part 1**

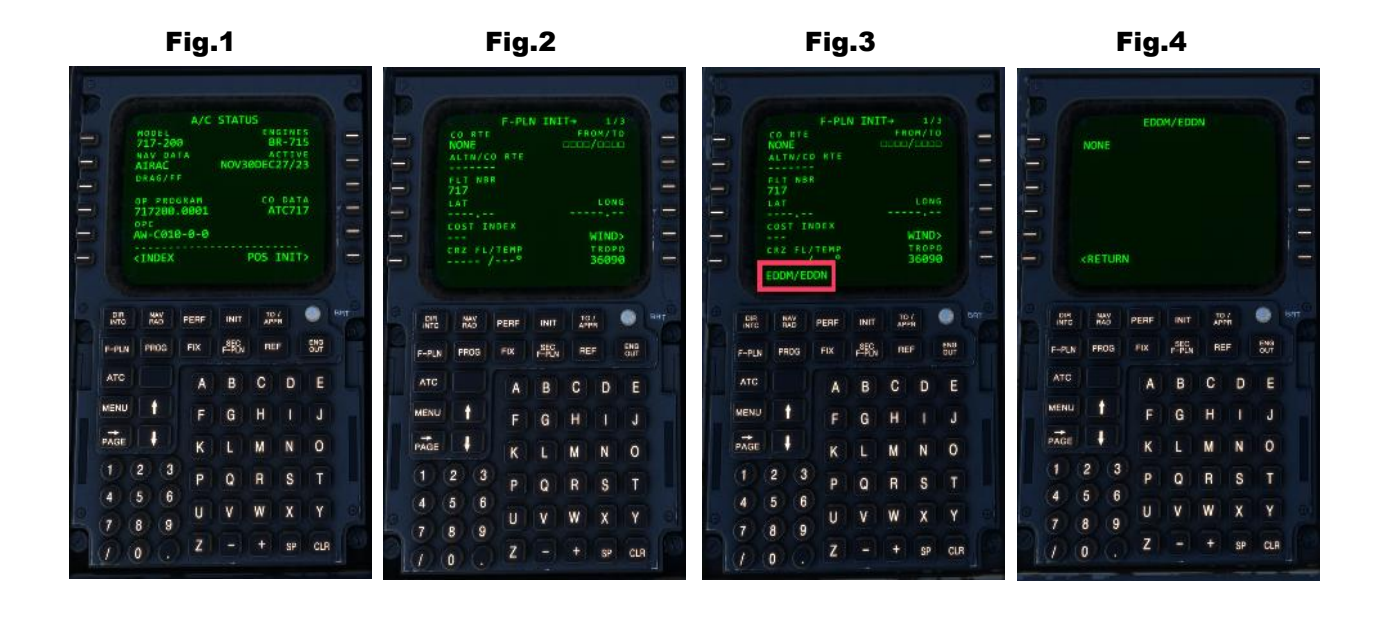

Fig.5

Fig.6

Fig.7

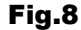

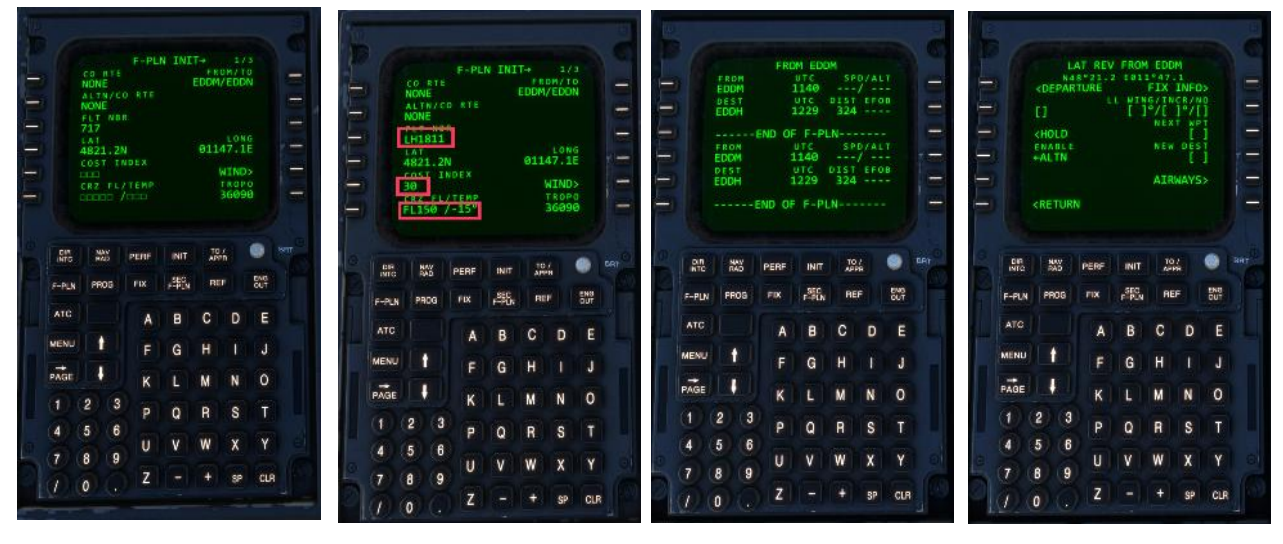

Fig.1 shows the Startup-Screen on the FMC. Now we begin to program a little Flightplan. The first Step is to push the INIT-Button on the FMC. Now you see the INIT-Page (Fig.2). Next Step is input a Departure-Airport and an Arrival-Airport. In this case EDDM (Munich, Germany) to EDDN (Nürnberg, Germany). Input EDDM/EDDN on the FMC Keypanel (Fig.3) and press R1 Button on the FMC (right side, first Button). This may takes a time. If finished you see Screen Fig.4, now press the RETURN-Button on the FMC. Now you see the Screen Fig.5, here we input the Flightnumber, the Costindex and the Flightlevel. First input the Flightnumber, then press L3-Button. Next input the Costindex and press L5-Button and at last input the Flightlevel and press L6-Button. Now it must show the Screen like Fig.6. Next press the F-PLN Button on the FMC....it show Screen Fig.7. Next press L1 Button, you see Screen Fig.8. Next press L1 Button again.

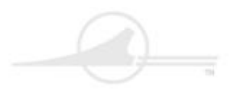

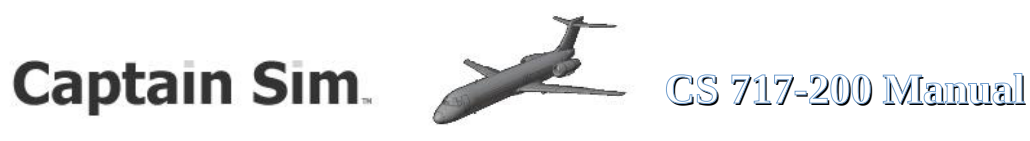

#### **Programming the FMC Part 2**

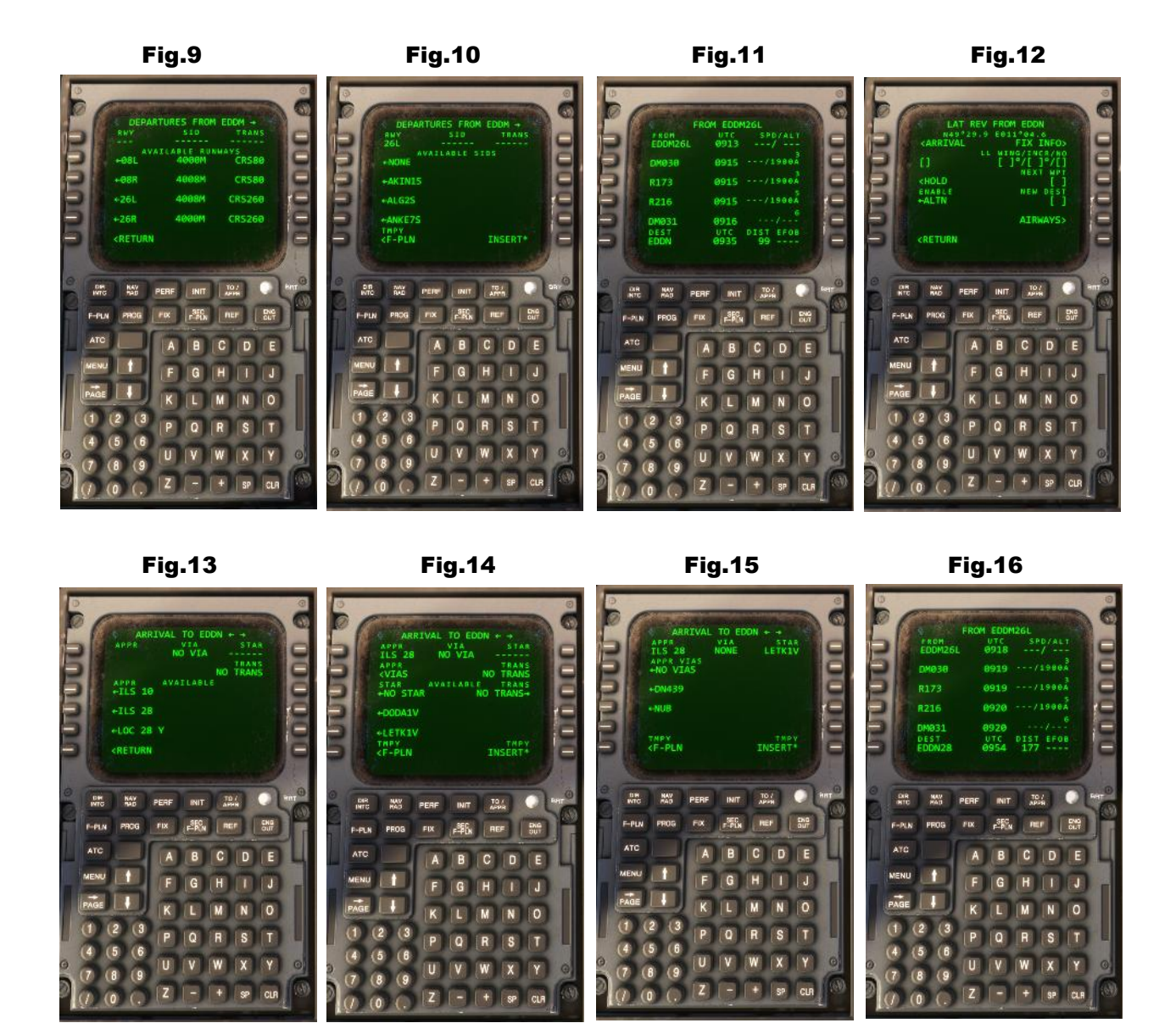

The runway can now be selected on this Screen (Fig.9), in this case 26L. To do this, press L4 Button on the FMC, see Fig.10. Now select the SID, in this case AKIN1S. Press L3 Button and then R6 button to Insert in Flightplan. (Fig.11). Press L6 Button, this choose EDDN...now you see Screen Fig.12 (Arrival). Press L1 and choose the Landing-Runway (Fig.13), in this case ILS 28. Choose the STAR on Fig.14, in this case LETK1V, to do this press L5 Button and R6 Button to insert in Flightplan (you see Fig.15). At last choose the APPROACH, in this case NUB, to do this press L4 Button and then R6 Button to insert in Flightplan. The Flightplan is Ready now.....only a few Step to finish at next side...

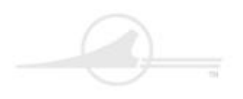

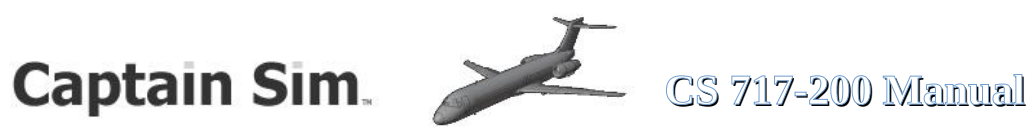

#### **Programming the FMC Part 3**

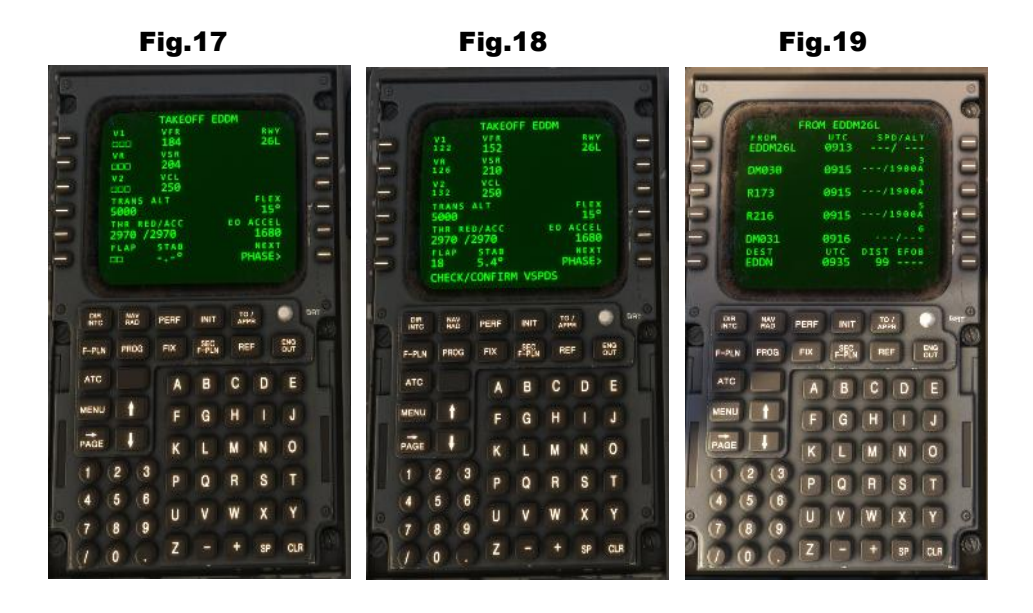

Press **PERF**-Button on the **FMC**, you see *Fig.17*. Type in 18 on the Keypanel for the Flap-Position....then press L6 Button. The Speeds V1, VR and V2 are calculated (Fig.18) When you see CHECK/CONFIRM VSPDS, you need to press the L1,L2,L3 Button one after the other to confirm the values

Press F-PLN Button on the FMC.....now its finished.

Now you can see the Flightplan on the ND-Display (Fig.20), maybe you must change the Range with INCR / **DECR** Buttons on EFIS-Panel

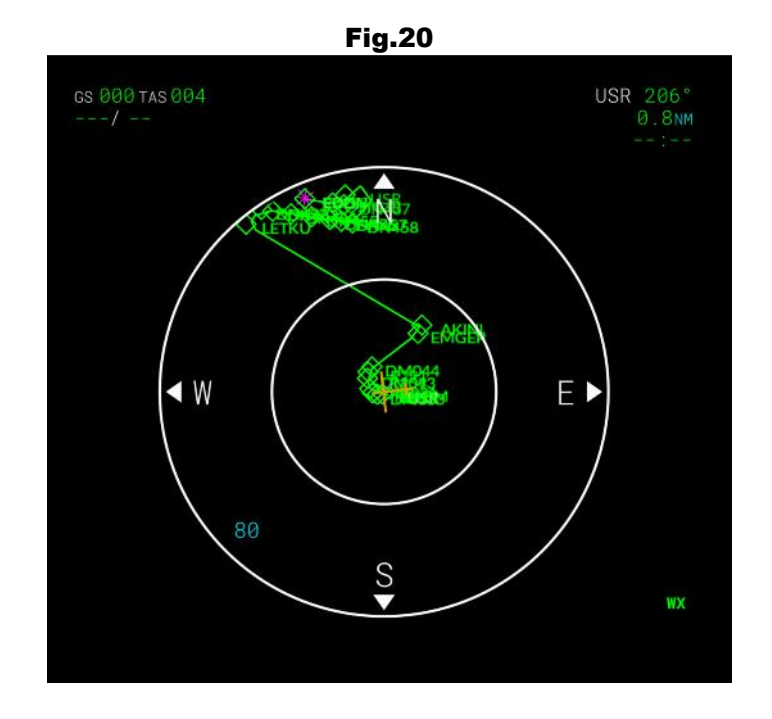

42 <u>of</u> 100 >> <u>Table of Contents</u>

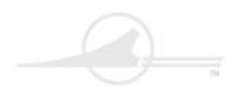

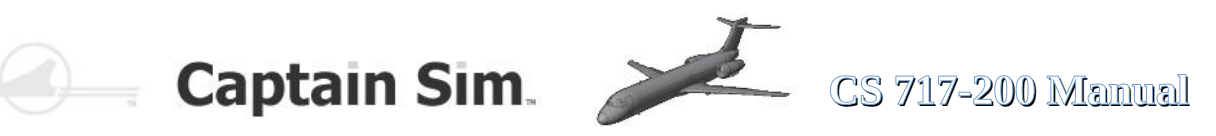

#### **ISFD** (Intergrated Standby Flight Display)

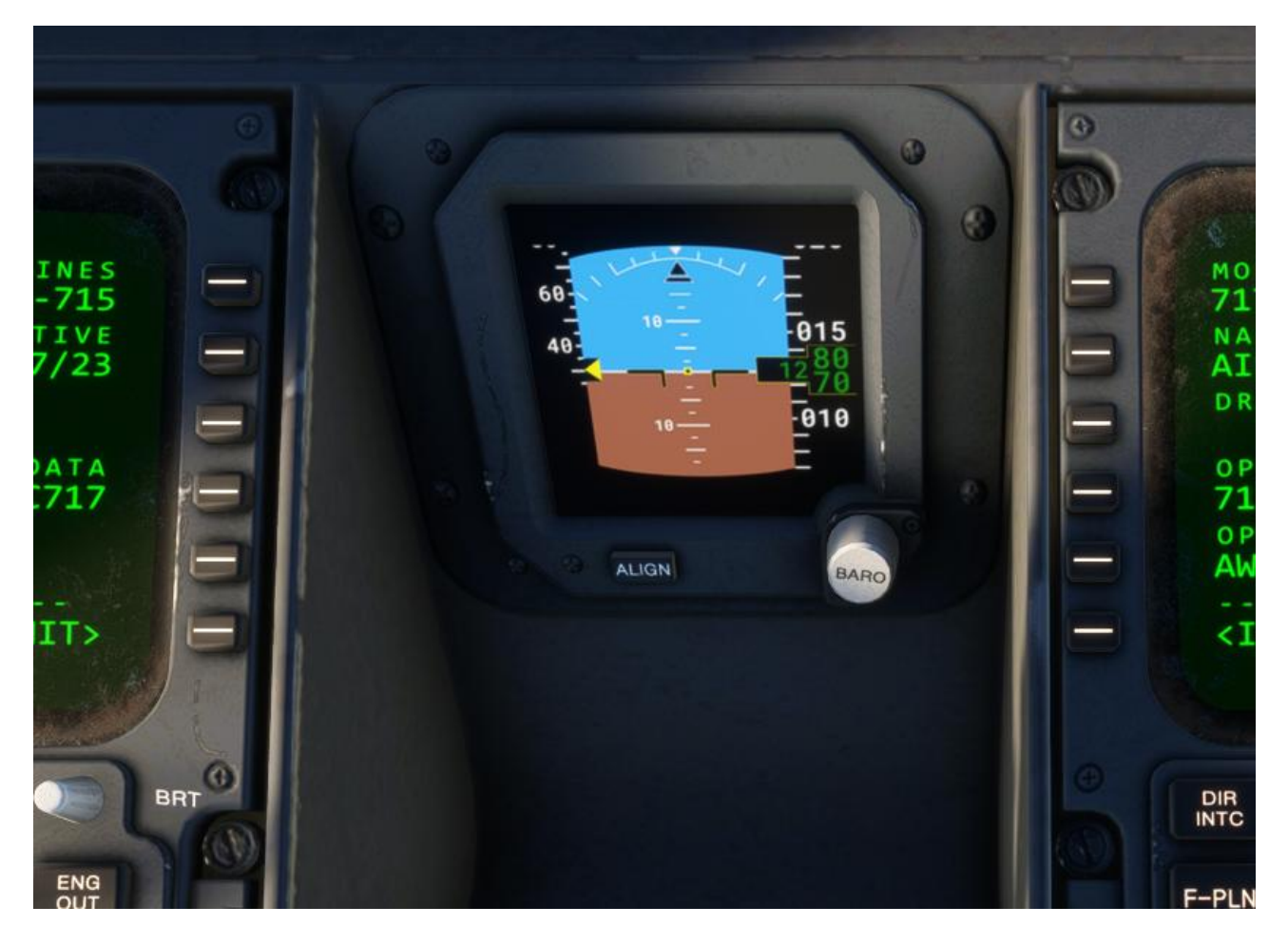

An integrated standby instrument system (ISIS) is an electronic aircraft instrument. It is intended to serve as backup in case of a failure of the standard glass cockpit instrumentation, allowing pilots to continue to receive key flight-related information. Prior to the use of ISIS, this was performed by individual redundant mechanical instrumentation instead. Such systems have become common to be installed in various types of aircraft, ranging from airliners to helicopters and smaller general aviation aircraft. While it is common for newbuilt aircraft to be outfitted with ISIS, numerous operators have opted to have their fleets retrofitted with such apparatus as well.

Source: https://en.wikipedia.org/wiki/Integrated\_standby\_instrument\_system

43 <u>of</u> 100 >> <u>Table of Contents</u>

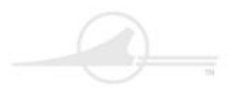

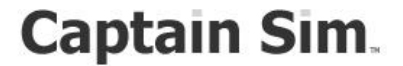

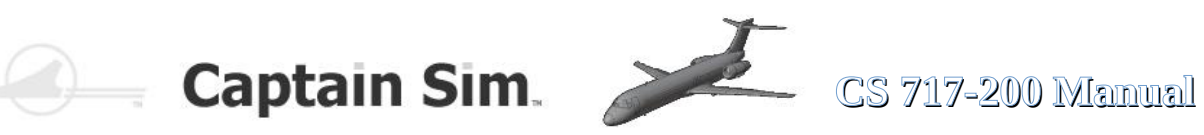

**EFIS** (Electronic Flight Instrument System)

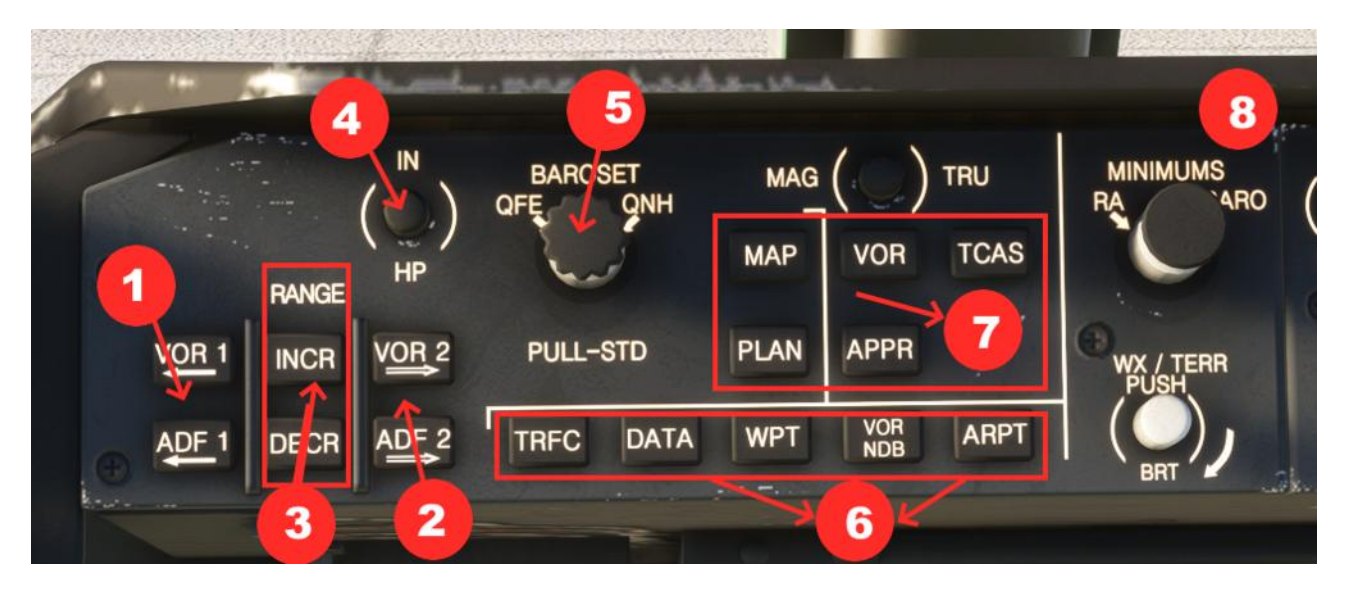

| 1 | Show / Hide VOR 1 – ADF 1 in ND-Display                  | 5 | Set Baro-Value                             |
|---|----------------------------------------------------------|---|--------------------------------------------|
| 2 | Show / Hide VOR 2 – ADF 2 in ND-Display                  | 6 | Terrain-Data-Waypoints-VORs-Airports in ND |
| 3 | Increase / Decrease Range in ND-Display                  | 7 | ND-Display-Modus                           |
| 4 | Switch unit of measurement <b>hPa</b> to i <b>nch Hg</b> | 8 | Set Minimums                               |

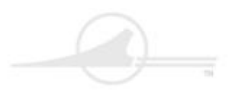

🤍 — Captain Sim. 🍃

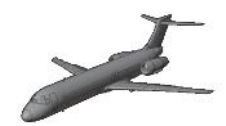

CS 717-200 Manual

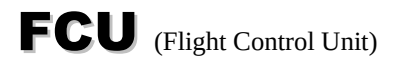

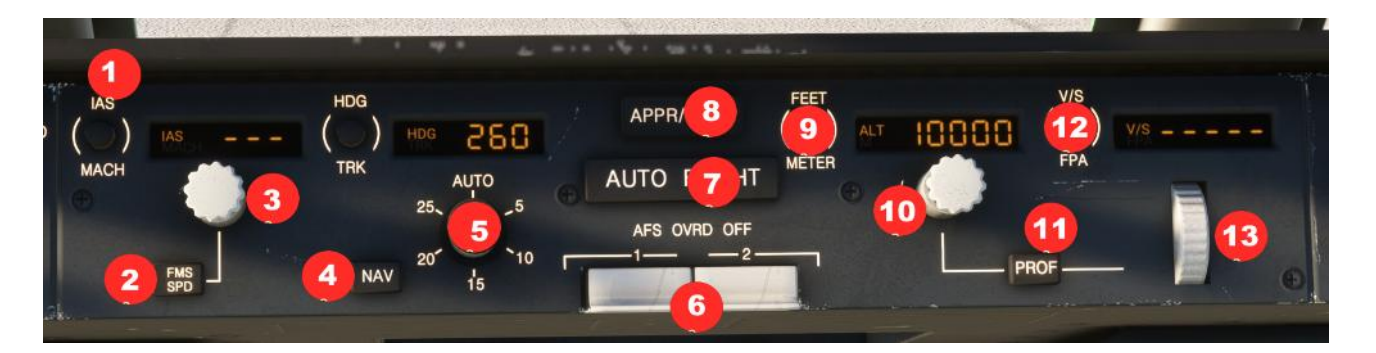

| 1 | Switch Unit of measurement IAS - MACH | 8  | APPR / LAND                             |
|---|---------------------------------------|----|-----------------------------------------|
| 2 | Managed Speed activ                   | 9  | Switch unit of measurement Feet - Meter |
| 3 | Control manually Speed                | 10 | Control manually Altitude               |
| 4 | Managed Course / Flightplan           | 11 | Profile-Mode activ                      |
| 5 | Control manually Heading              | 12 | Vertical Speed f/min or sliding angle   |
| 6 | Auto-Pilot cut of                     | 13 | Control manually Vertical Speed         |
| 7 | Auto-Flight                           | 14 |                                         |

| Auto Flight                                                                                                    | <ul> <li>FEET/METER Changeover Button Push - Selects feet or meters on FCP, FMA, and lower right of PFD.</li> <li>Altitude Display Window Displays altitude dialed in with the altitude select knob. Window is blank if air data computers fail. <sup>3</sup> Altitude Select Knob Rotate - Sets preselected altitude in altitude display window. If PROF is engaged, it sets FMS clearance ceiling (climb) or floor (descent). Pull - Airplane will climb or descend directly to selected altitude. ATS will go to climb thrust or idle descent as required. FCP altitude is displayed on FMA. Push - Airplane will hold current altitude. Altitude will display on FCP, FMA, and PFD</li> </ul> |
|----------------------------------------------------------------------------------------------------|----------------------------------------------------------------------------------------------------|
| With the isy application of the isoso is and the isy application of the isy application of | 1 V/S-FPA Changeover Button Push - Selects<br>alternately either vertical speed in fpm or FPA in<br>tenths of degrees. 2 V/S-FPA Display Window<br>Displays vertical speed or FPA selected with the<br>pitch wheel. Display is blank if V/S or FPA are not<br>engaged. When FPA is selected, the value is in<br>degrees and tenths. When V/S is selected, the value<br>is in fpm. 3 Pitch Wheel Rotate - Selects a vertical<br>speed or FPA in the display window. The airplane<br>then maintains that vertical speed or FPA. If the<br>wheel is rotated again, the vertical speed or FPA will<br>change again. 4 PROF Switch Push - Engages FMS<br>vertical profile guidance.                    |

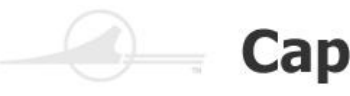

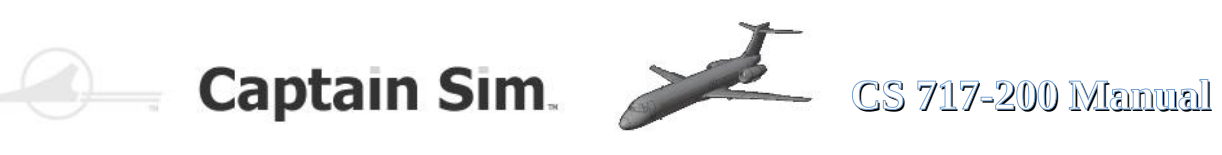

| Heading Control and Display                                                                                                    | <sup>1</sup> HDG/TRK Changeover Button Push - Selects<br>alternately either heading or track in the display<br>window and on the ND. <sup>2</sup> HDG/TRK Display Window<br>Displays HDG or TRK dialed in with the HDG/TRK<br>selector. Window is blank when the AFS is<br>controlling to the FMS flight plan. <sup>3</sup> HDG/TRK<br>Selector (Inner Knob) Rotate - Preselects a heading<br>or track in the display window. Pull - The airplane<br>captures and follows the selected track or heading<br>that is in the display window. Push - Airplane<br>maintains current heading or track. The window will<br>display this heading or track. The window will<br>display this heading or track. <sup>4</sup> Bank Angle Limit<br>Selector (Outer Knob) Rotate - Selects max bank<br>angle in 5 degree increments. AUTO - Bank angle<br>limits vary with speed. This selector cannot override<br>FMS bank angle limits. Limits are displayed on the<br>top of the PFD attitude sphere. <sup>5</sup> NAV Switch Push -<br>Arms the FMS NAV capture mode or resumes FMS<br>lateral control. NAV ARM can be cancelled by<br>selecting HDG/TRK hold, APPR/LAND arm,<br>capturing the localizer, or capturing FMS NAV |
|----------------------------------------------------------------------------------------------------|----------------------------------------------------------------------------------------------------|
| Application of the second descent of the second descent for the second descent for the second descent descent for the second descent descent descent descent des | 1 IAS/MACH Changeover Button Push - Selects<br>alternately either IAS or Mach in the display window.<br>2 IAS/MACH Display WIndow Displays the IAS or<br>Mach dialed in with the IAS/MACH select knob. The<br>window shows dashes when the AFS is controlling to<br>FMS flight plan speed. 3 IAS/MACH Select Knob<br>Rotate - Preselects IAS or Mach in the display<br>window. Pull - The airplane holds speed selected in<br>the window. Push - The airplane maintains current<br>speed and the window will display the speed. 4 FMS<br>SPD Switch Push - Selects the armed FMS speed.<br>The display window will show dashes and the FMA<br>speed changes from white to magenta. FMS speed<br>can be edited by preselecting an FCP speed with the<br>IAS/MACH select knob and immediately pushing this<br>switch. FMS SPD is disengaged by pushing or<br>pulling the IAS/MACH select knob or by engaging<br>go-around                                                                                                    |
| APPR/LAND, AUTO FLIGHT and<br>AFS OVRD OFF Switches                                                                                                    | <ul> <li>1 APPR/LAND Switch Push - Arms the APPR and<br/>LAND modes. LAND ARMED appears in the FMA<br/>roll control window. A tuned ILS is required to arm<br/>APPR/LAND. 2 AUTO FLIGHT Switch Push -<br/>Engages ATS and one AP in the FD mode that has<br/>been selected. If no FD mode has been selected, the<br/>AP engages in HDG/TRK HOLD and either altitude<br/>hold (if level) or vertical speed hold (if<br/>climbing/descending). After AP engagement, each<br/>push alternates the AP between AP1 and AP2. This<br/>is displayed on the FMA. 3 AFS OVRD OFF<br/>Switches (2) Push down - Allows emergency<br/>disconnect of respective autopilot, autothrottle, and<br/>yaw damper. In OFF, an amber and gray bar comes<br/>into view.</li> </ul>                                                                                                    |

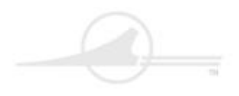

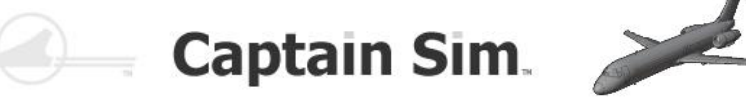

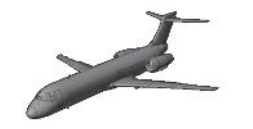

CS 717-200 Manual

#### Overheadpanel (Overview)

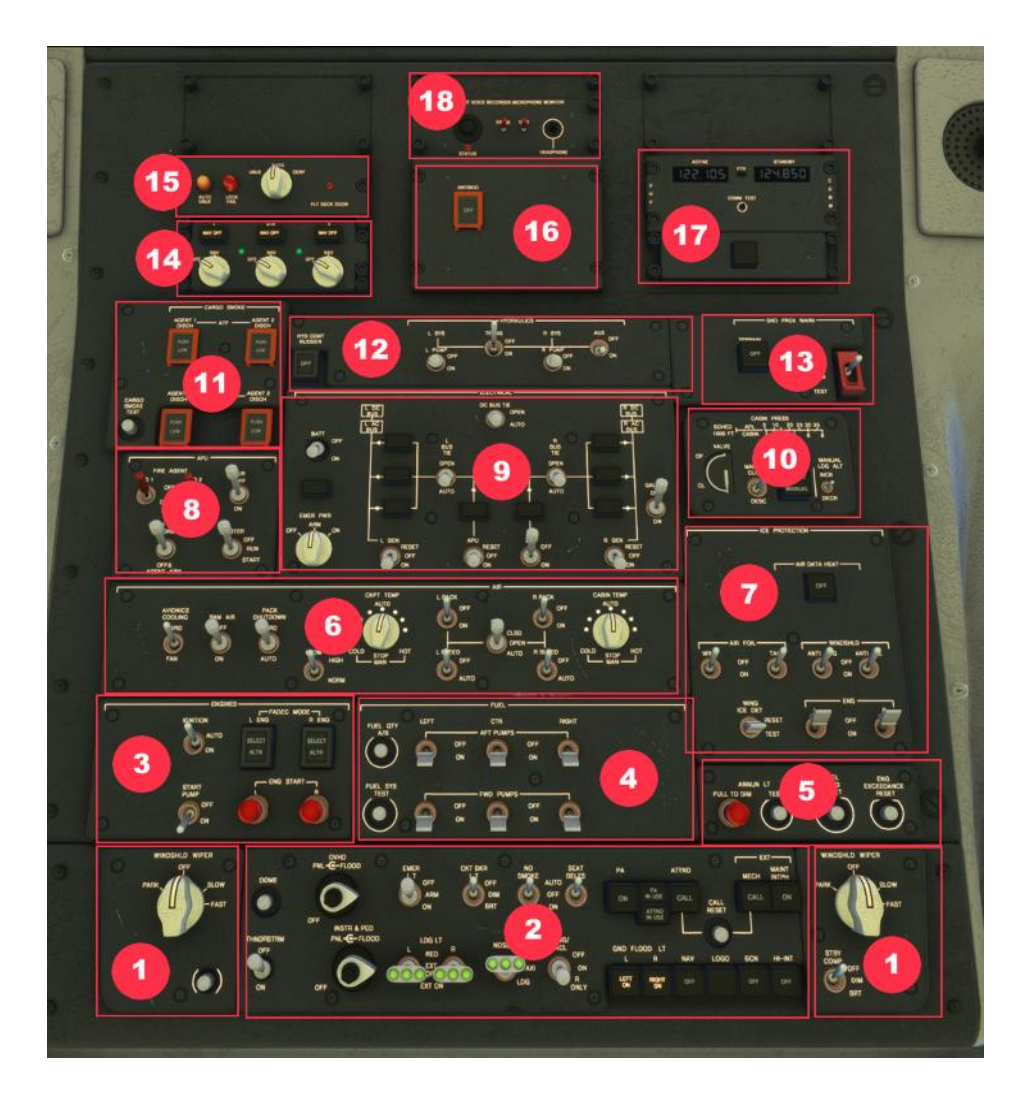

| 1 | Wiper-Panels        | 10 | Cabin-Pressure-Panel                     |
|---|---------------------|----|------------------------------------------|
| 2 | Light-Panel         | 11 | Cargo-Smoke-Panel                        |
| 3 | Engine-Panel        | 12 | Hydraulic-Panel                          |
| 4 | Fuel-Panel          | 13 | Ground-Prox-Warn-Panel                   |
| 5 | Fuel-Panel 2        | 14 | ADIRS-Panel                              |
| 6 | Air-Panel           | 15 | Cockpit-Door-Panel                       |
| 7 | Ice-Protectio-Panel | 16 | AntiSkid-Panel                           |
| 8 | APU-Panel           | 17 | Backup-Frequenz-Panel                    |
| 9 | Electric-Panel      | 18 | Cockpit Voice Recorder Microfone Monitor |

The Light-Button over the Ground-Power-Switch is an 'Easter Egg' - you can control electrical power truck.

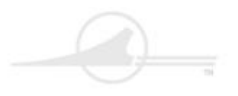

# Captain Sim

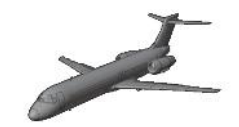

CS 717-200 Manual

#### **Wiper-Panel**

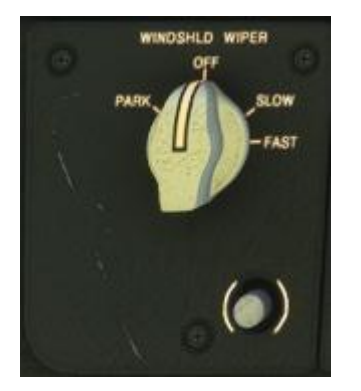

Wiper-Panels Left Pilot-Side and Right the Copilot-Side. The Wipers has two Speed Settings, Slow and Fast. When the Wipers stops, you can bring them down, if you switch to Park. The Push-Butonn on Pilot-Side ???

The Switch on Co-Pilot-Side

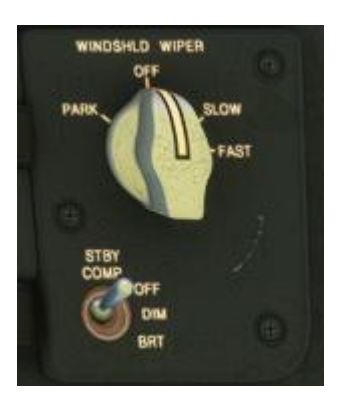

# **Light-Panel**

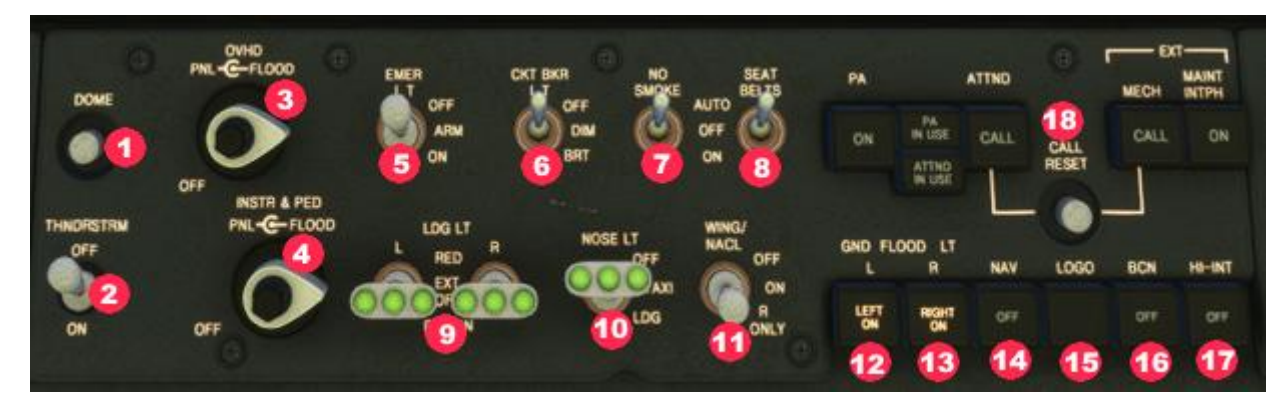

| 1 | Dome-Light                          | 10 | Taxi Light                                  |
|---|-------------------------------------|----|---------------------------------------------|
| 2 | Thunferstorm-Light                  | 11 | Wing Light                                  |
| 3 | Lights for Overhead-Panel           | 12 | Left Ground Light                           |
| 4 | Lights for Instruments and Pedestel | 13 | Right Ground Light                          |
| 5 | Emergency-Lights                    | 14 | Navigation Light                            |
| 6 | Light for Circuitbreakers           | 15 | Logo Light                                  |
| 7 | No Smoking Signs                    | 16 | Beacon Light                                |
| 8 | SeatBelt Signs                      | 17 | Strobe Light                                |
| 9 | Landing Lights                      | 18 | Calls Cabin Crew / Ext Mech (see next Side) |

#### Cockpit Lighting

Cockpit dome lights provide area lighting and are controlled by the DOME switch (1) on the overhead panel. Floodlights illuminate the overhead, glareshield, pedestal, and instrumentpanels. The light intensity can be adjusted using the INSTR & PEDPNL-FLOOD (4) and OVHD PNL-FLOOD knobs (3) on the overhead panel. THUNDRSTRM switch (2) overrides the individual lighting controls andilluminates all floodlights to maximum intensity. Additional cockpit lighting consists of floor lights, map lights, briefcase lights, circuit breaker light (6), standby compass light, and chart holder lights.

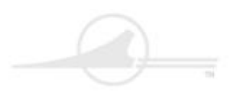

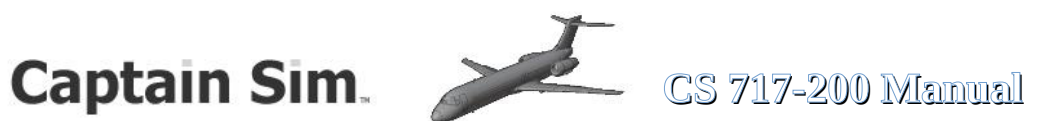

## (18) PA, Call And INTPH Switches

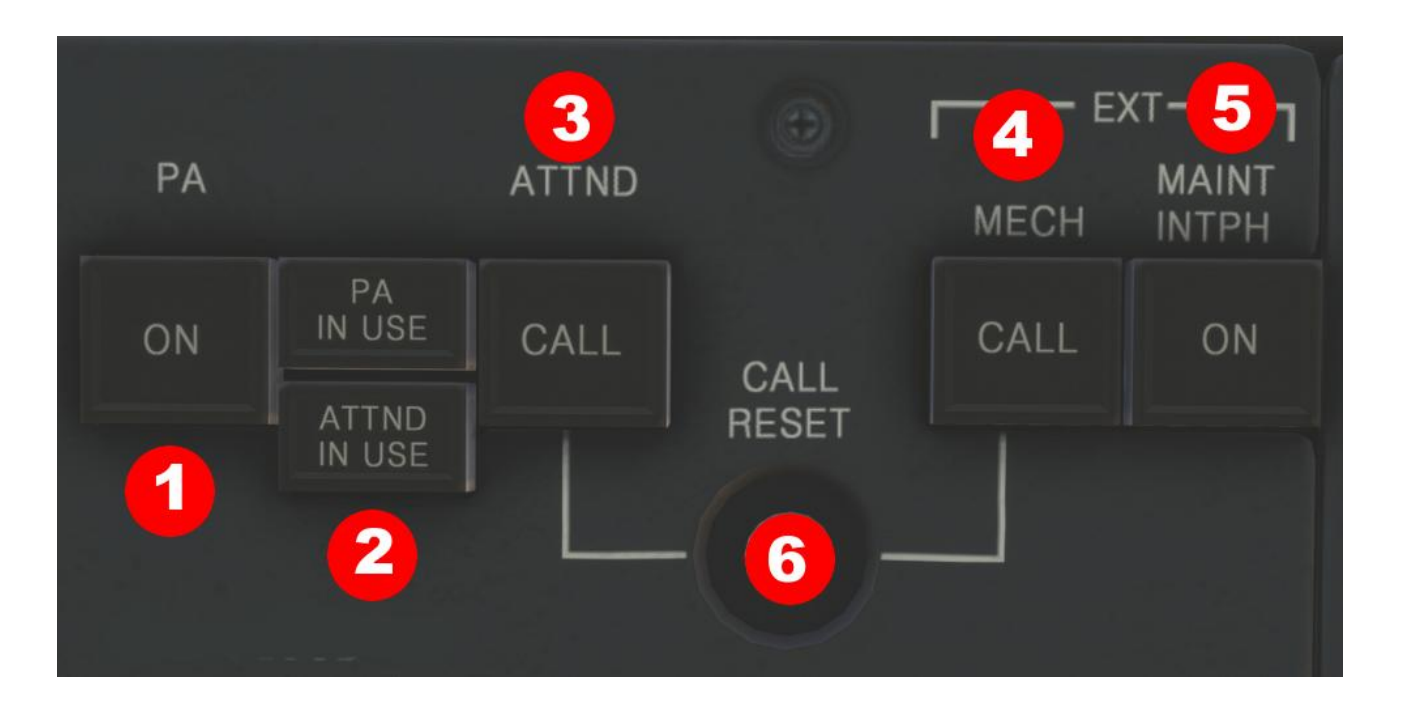

**1 PA ON** Switchlight - blue **ON** - Push to connect the handset on the aft pedestal to the **PA** system when the handset is removed from its hanger. ON illuminates. Extinguished - Replacing the handset disconnects the handset from the PA system, extinguishes the switchlight, and reverts the handset to the service interphone function.

2 PA IN USE Light - blue PA IN USE - Light illuminates when a PA announcement is made from the flight deck microphone(s), the cabin handset(s), or when the Prerecorded Announcement Machine (PRAM)/Video is activated.

3 ATTND CALL Switchlight - blue CALL - Push switchlight to initiate a flight deck-to-flight attendant station call. Sounds a chime and illuminates the pink master call light at the flight attendant stations. Illuminates when a flight attendant calls the flight deck from a flight attendant station.

4 MECH CALL Switchlight - blue CALL - Push switchlight to sound the mechanic call horn. Illuminates when ground personnel push the pilot call switch at the ground power panel.

5 MAINT INTPH Switchlight - amber ON - Push switchlight to activate all service interphone jacks located throughout the airplane. ON illuminates.

6 CALL RESET Button Push - Extinguishes the ATTND CALL and the MECH CALL switchlights.

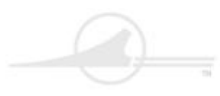

🤍 — Captain Sim. 🧪

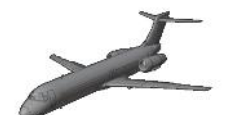

# CS 717-200 Manual

### **Engine-Panel**

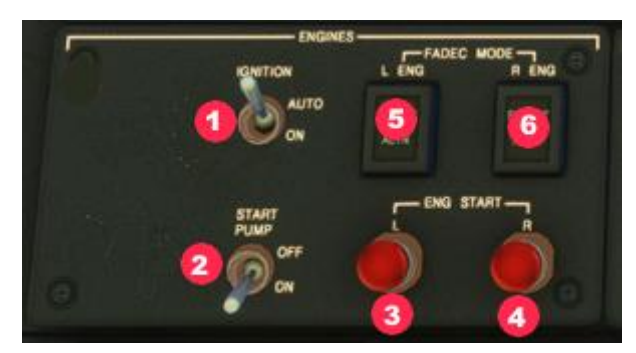

| 1 | Ignition Switch  | 4 | Starter Engine 2 |
|---|------------------|---|------------------|
| 2 | Fuel Start Pump  | 5 |                  |
| 3 | Starter Engine 1 | 6 |                  |

### **Fuel-Panel 1**

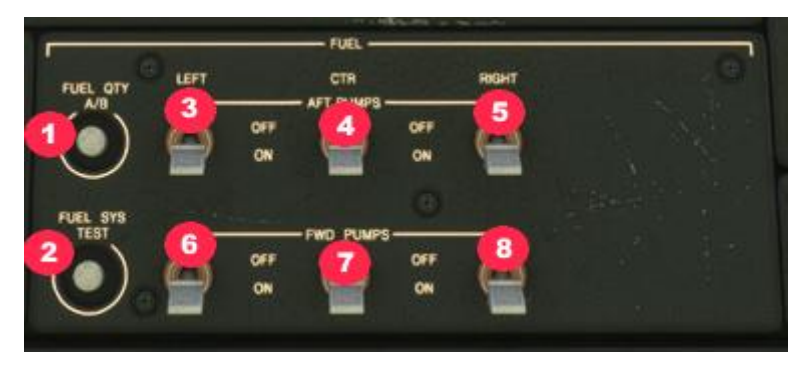

| 1 | Push-Button Fuel Quantity     | 5 | Right AFT Fuel-Pumpswitch  |
|---|-------------------------------|---|----------------------------|
| 2 | Push-Button Fuel System Tesrt | 6 | Left FWD Fuel-Pumpswitch   |
| 3 | Left AFT Fuel-Pumpswitch      | 7 | Center FWD Fuel-Pumpswitch |
| 4 | Center AFT Fuel-Pumpswitch    | 8 | Right FWD Fuel-Pumpswitch  |

## **Fuel-Panel 2**

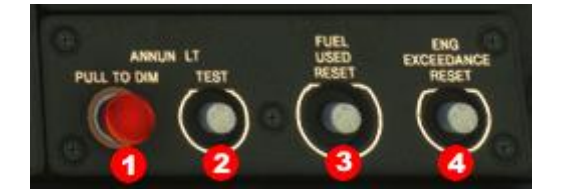

| 1 | X-Feed Fuel      | 3 | Push-Button Reset used Fuel      |
|---|------------------|---|----------------------------------|
| 2 | Push-Button Test | 4 | Push-Button Reset ENG Exceedance |

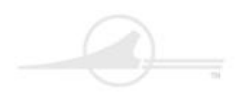

Captain Sim.

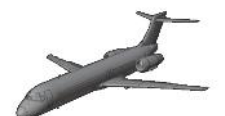

CS 717-200 Manual

#### **ECAM-Fuel-Page**

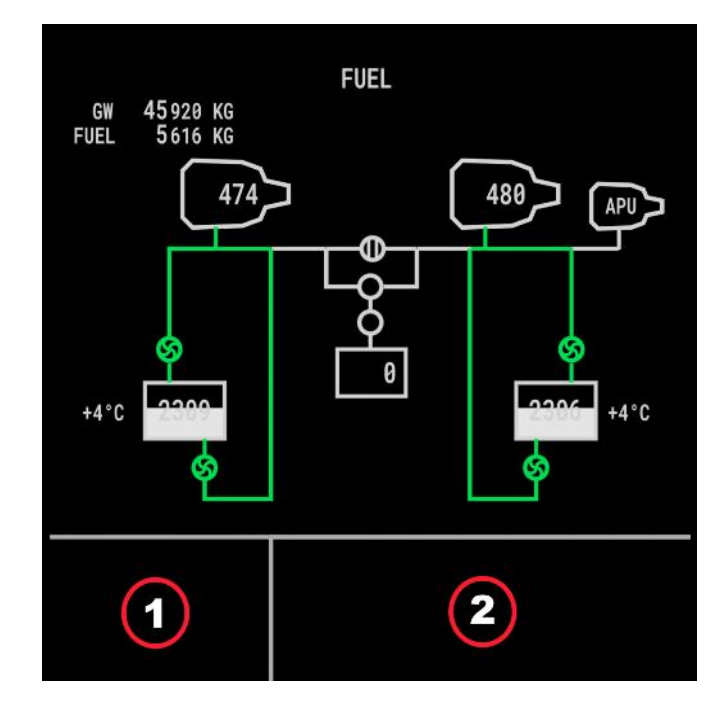

#### Warning and Hint-Messages are displayed in Text-Blocks 1 + 2

The following messages may be displayed :

| BALST FUEL DISAG  | CTR FWD PUMP LO   | CTR AFT PUMP LO   |
|-------------------|-------------------|-------------------|
| FUEL OFF SCHEDULE | FUEL QTY FAULT    | FUEL QTY SYS FAIL |
| CTR FWD PUMP OFF  | CTR AFT PUMP OFF  | ENG L FUEL PRES   |
| ENG R FUEL PRES   | FUEL LEVEL LO     | LAT FUEL UNBAL    |
| SEL CTR PUMPS OFF | SEL CTR PUMPS ON  | TANK L PUMPS LO   |
| TANK R PUMPS LO   | TANK L PUMPS OFF  | TANK R PUMPS OFF  |
| TNK L FWD PMP LO  | TNK R FWD PMP LO  | TNK L FWD PMP OFF |
| TNK R FWD PMP OFF | TNK LAFT PMP LO   | TNK R AFT PMP LO  |
| TNK LAFT PMP OFF  | TNK R AFT PMP OFF |                   |
| ENG START PUMP ON | FUEL SYS TEST     | FUEL XFEED ON     |

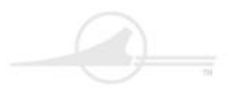

Captain Sim.

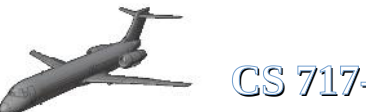

CS 717-200 Manual

### **Air-Panel / Air-System**

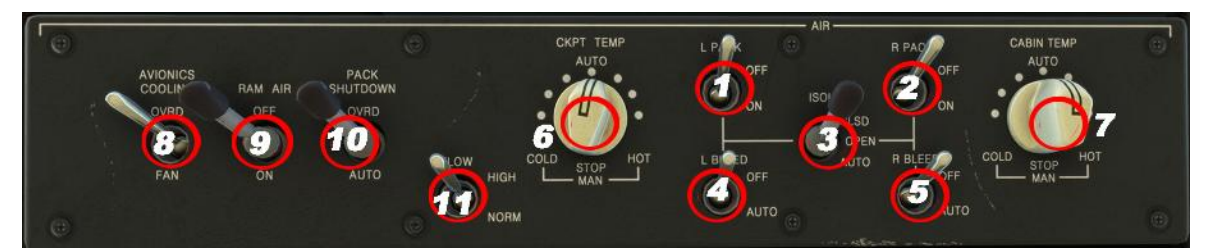

| 1 | Left Pack Switch            | 7  | Temperature Control Cabin |
|---|-----------------------------|----|---------------------------|
| 2 | Right Pack Switch           | 8  | Avionic Cooling           |
| 3 | Isolation Switch            | 9  | RAMAIR                    |
| 4 | Left Bleed Switch           | 10 | Pack Shutdown             |
| 5 | Right Blee Switch           | 11 | Flow                      |
| 6 | Temperature Control Cockpit | 12 |                           |

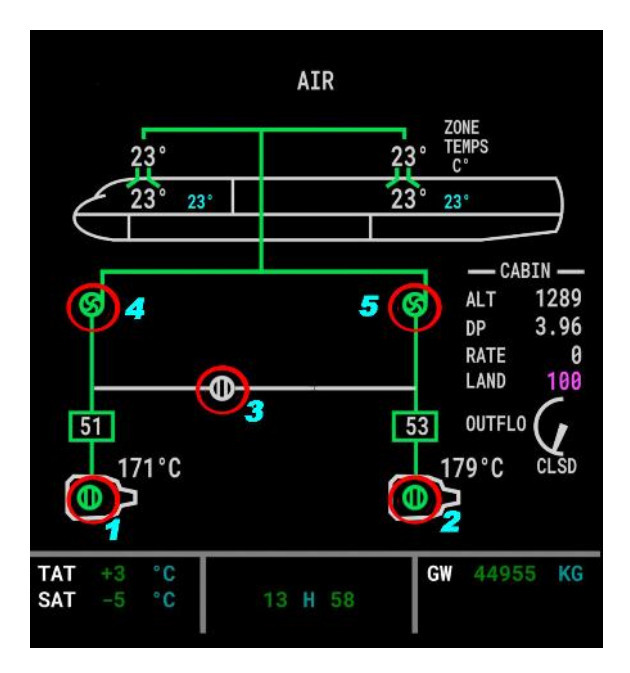

| 1 | Left Bleed  | 4 | Left Pack  |
|---|-------------|---|------------|
| 2 | Right Bleed | 5 | Right Pack |
| 3 | Isolation   | 6 |            |

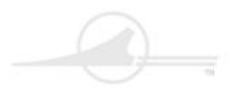

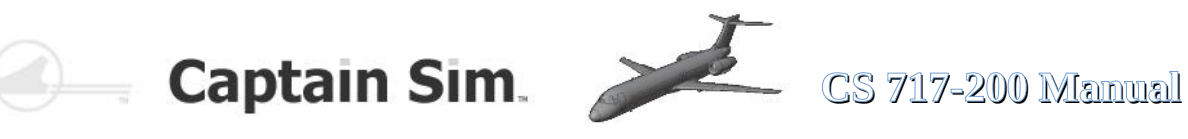

**Examples for Air-Condition** 

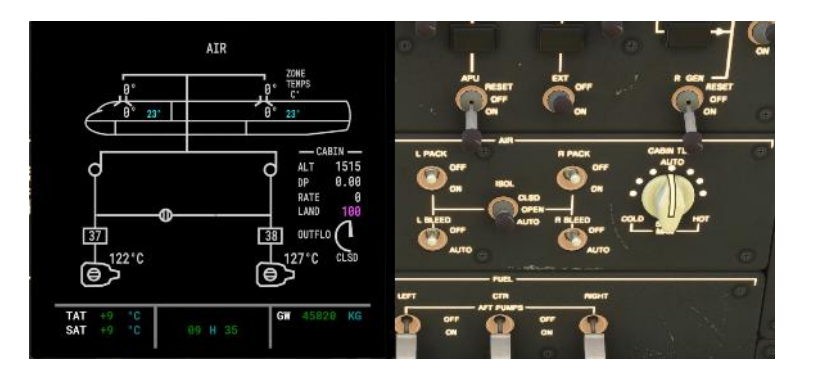

Left Pack = OFF Right Pack = OFF Left Bleed = OFF Right Bleed = OFFIsolation = CLOSED No Air-Condition in Cabin

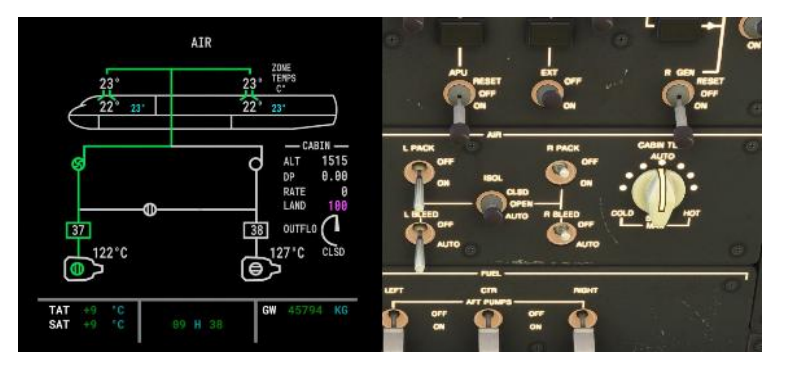

Left Pack = ON Right Pack = ON Left Bleed = AUTO Right Bleed = OFFIsolation = CLOSED Air-Condition in Cabin established

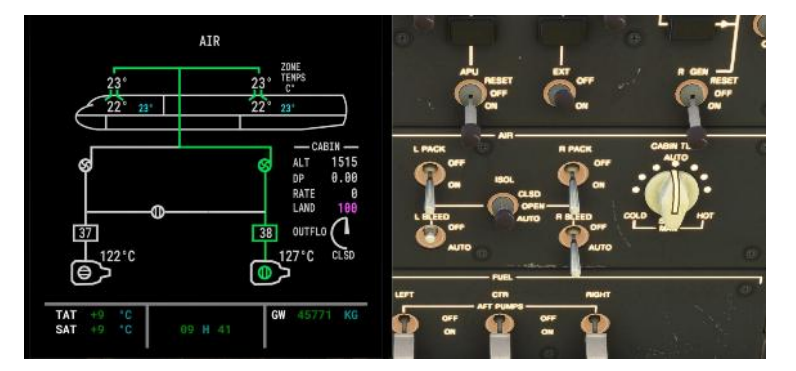

Left Pack = OFFRight Pack = OFF Left Bleed = AUTO Right Bleed = AUTO = CLOSED Isolation Air-Condition in Cabin established

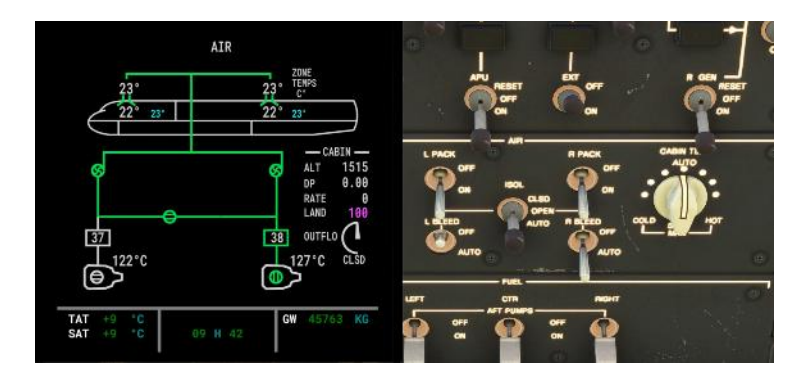

Left Pack = ONRight Pack = ON Left Bleed = OFF Right Bleed = AUTO Isolation = OPEN Air-Condition in Cabin established

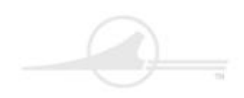

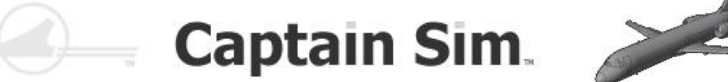

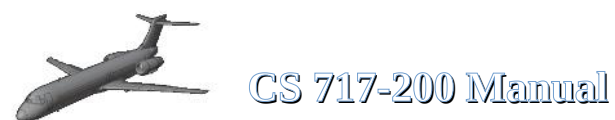

### **Ice-Protection-Panel**

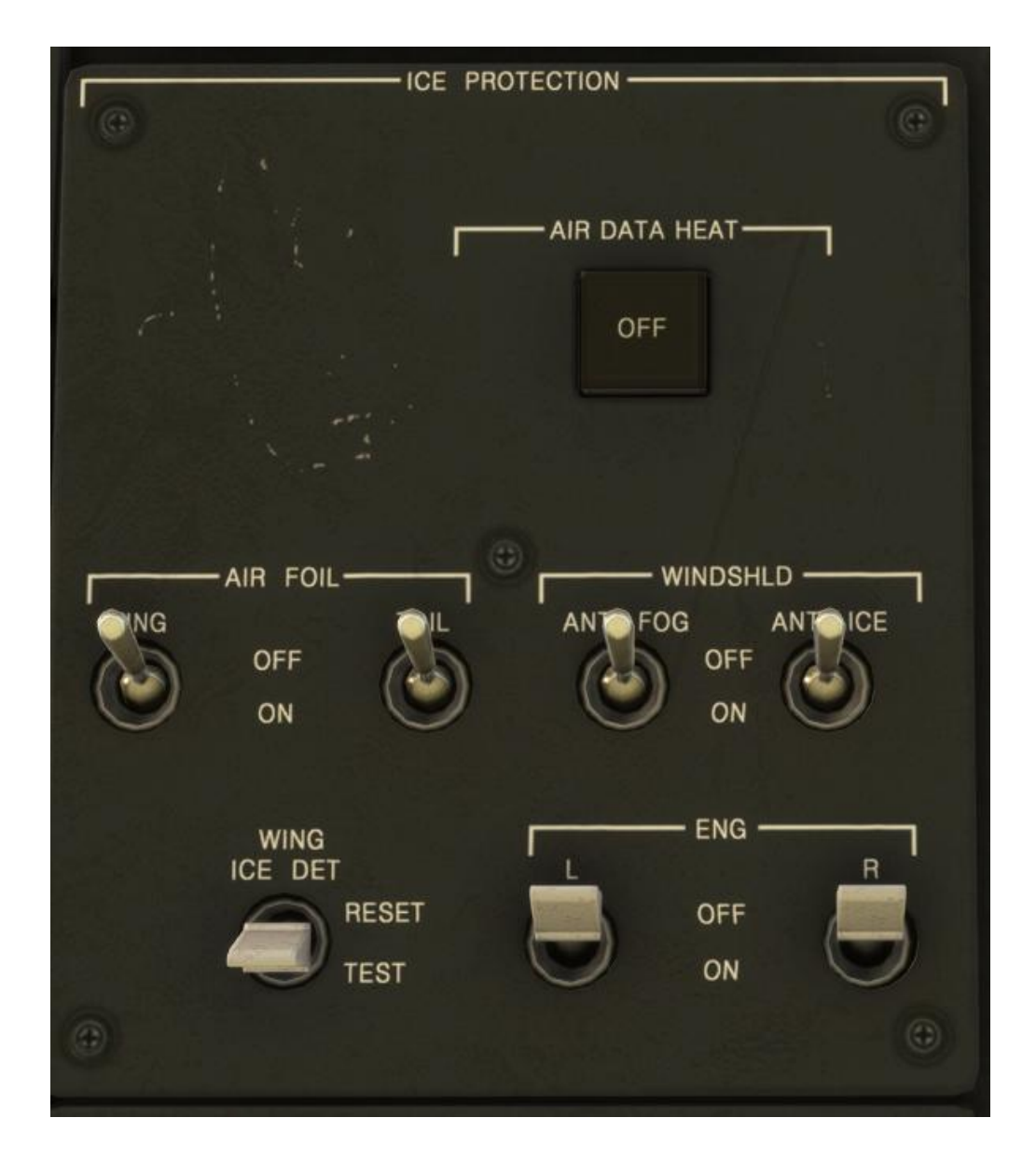

Turn on all Switches if you are in Icing-Range

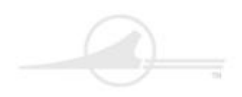

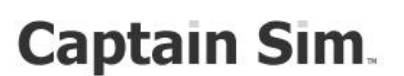

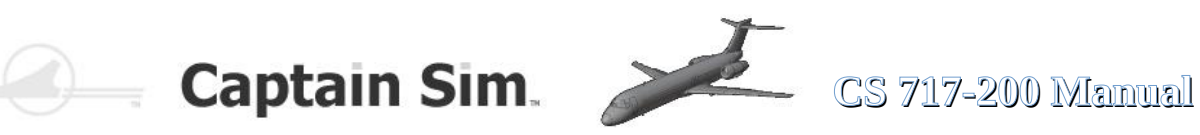

#### **APU-Panel**

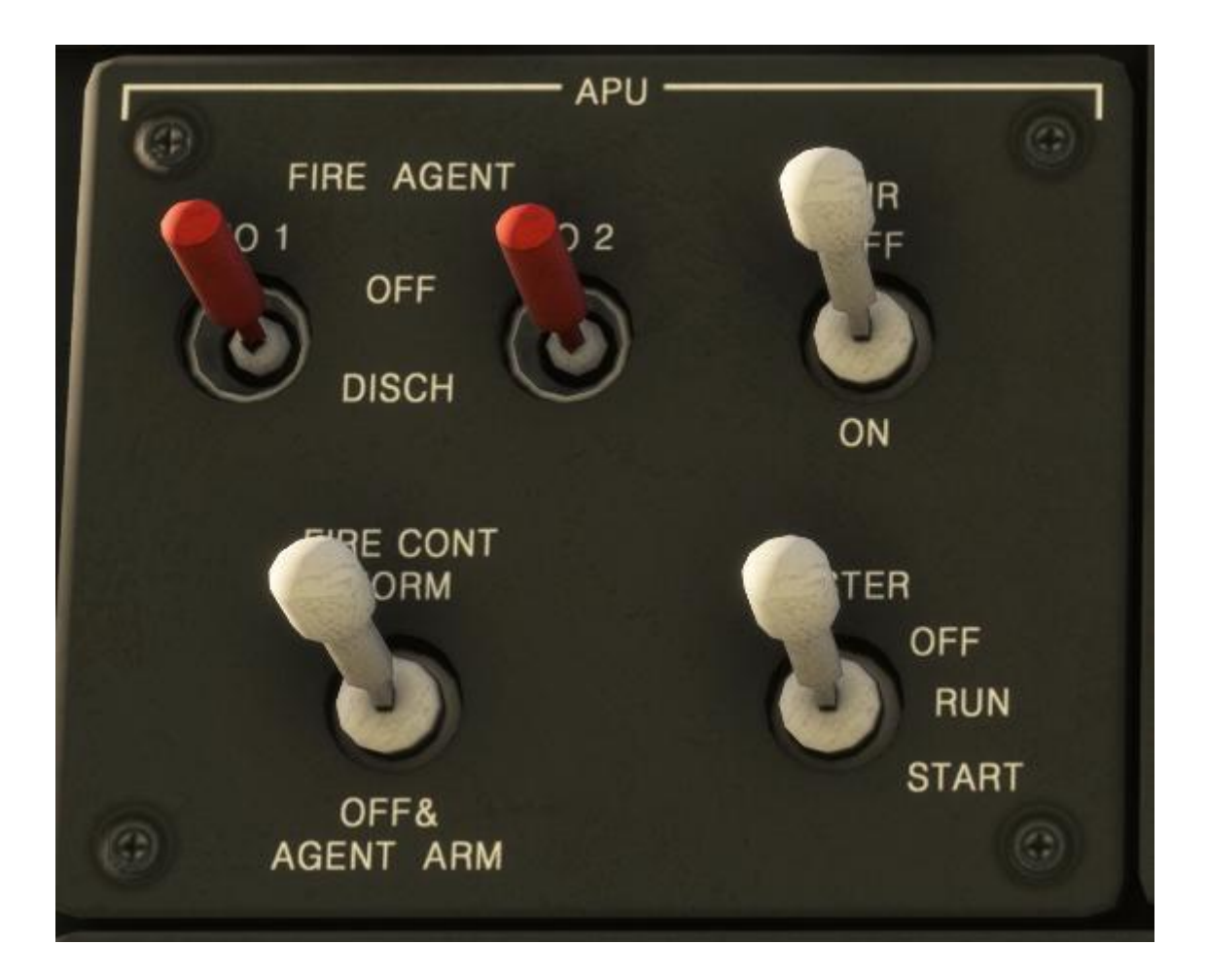

Fire Agent and Fire Cont are INOP

APU-Air you need for Aircondition and Engine-Start

Before you starting the APU Start-Pump-Switch must set to ON

APU-Master: to starting APU push Switch to Start-Position and hold for 2 sec. before release.

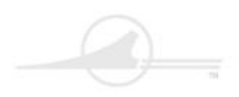

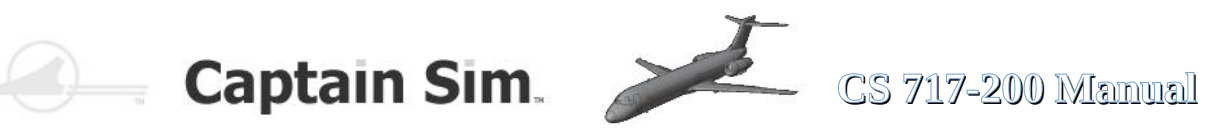

#### **Electrical System**

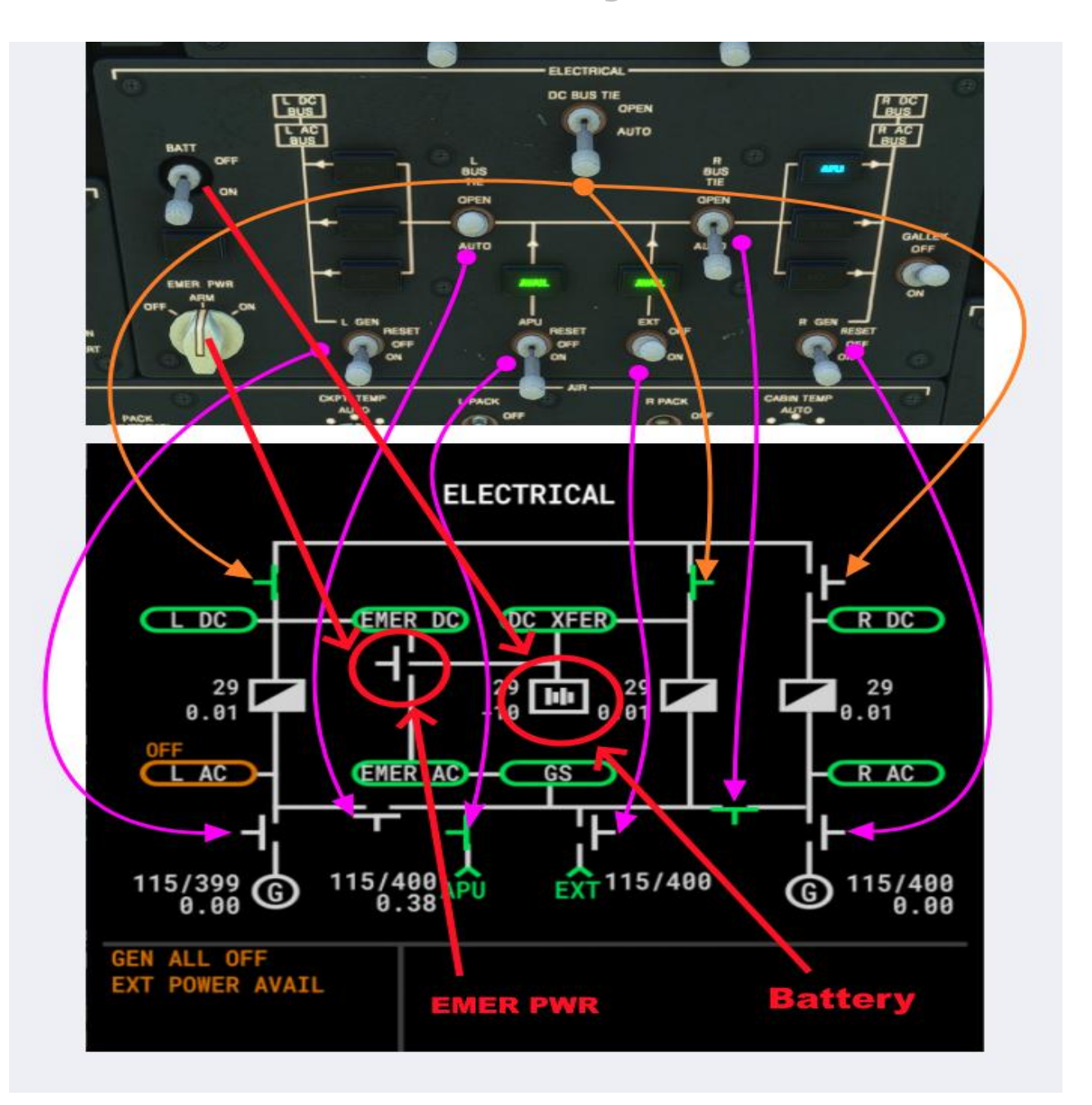

If Battery-Symbol green : Battery is not charging If Battery-Symbol white : Battery is being charged

56 of 100 >> Table of Contents

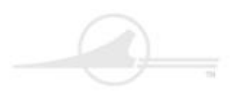

🦳 Captain Sim. 🎾

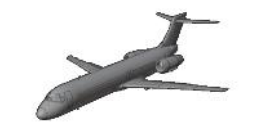

CS 717-200 Manual

### **Hydraulic-Panel**

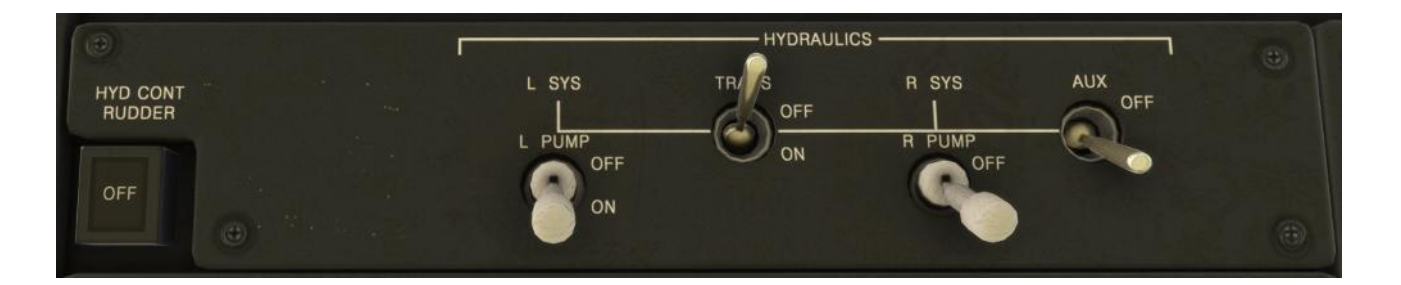

#### **ECAM-Hydraulic-Page**

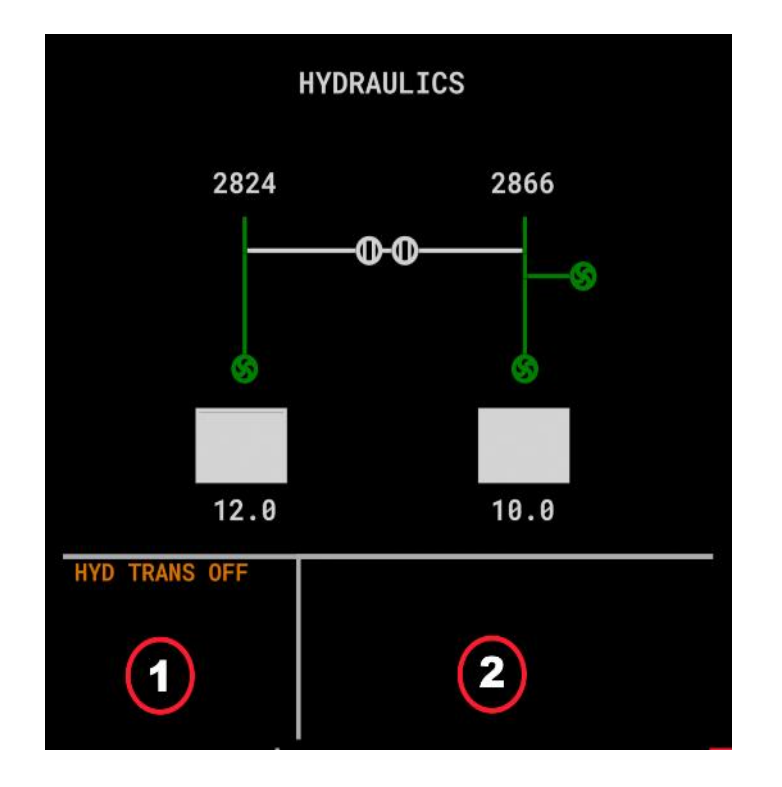

#### Warning and Hint-Messages are displayed in Text-Blocks 1 + 2

The following messages may be displayed :

| HYD PUMP L OFF | HYD PUMP R OFF | HYD AUX PUMP OFF |
|----------------|----------------|------------------|
| HYD TRANS OFF  | HYD L OFF      | HYD R OFF        |

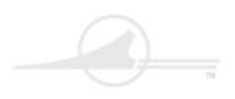

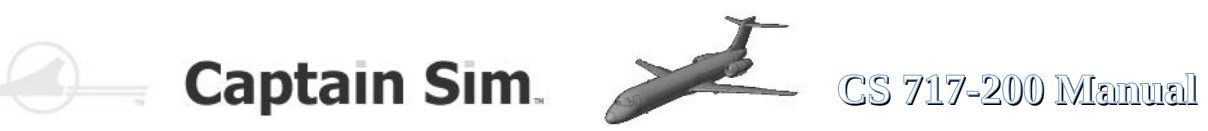

#### **Nav / ADIRS-Panel**

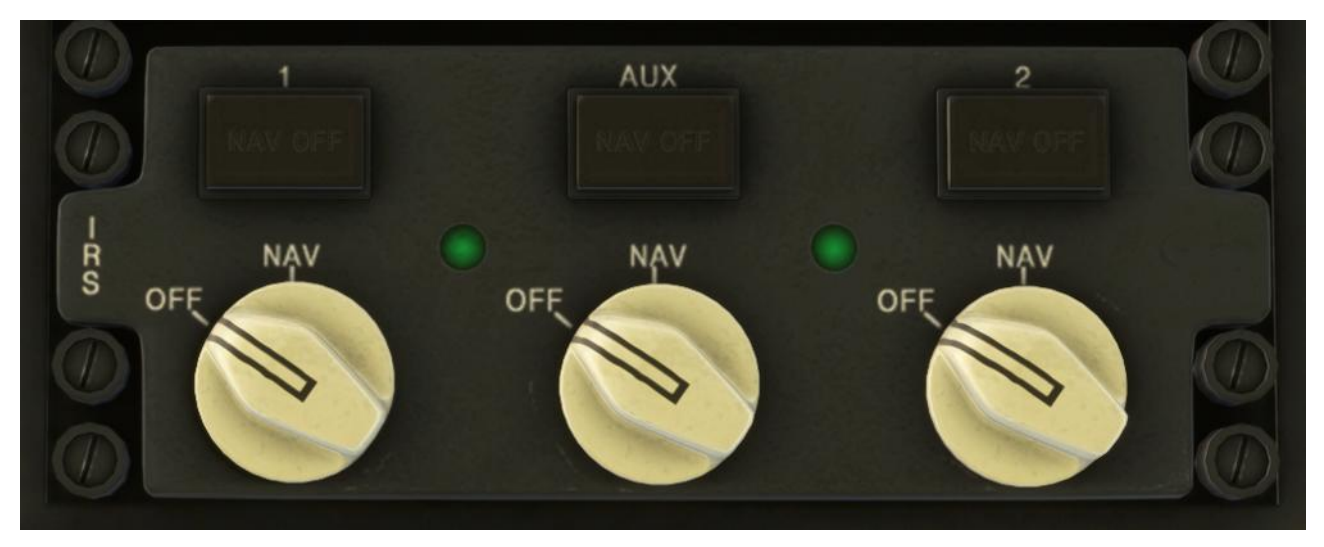

#### **Door-Panel**

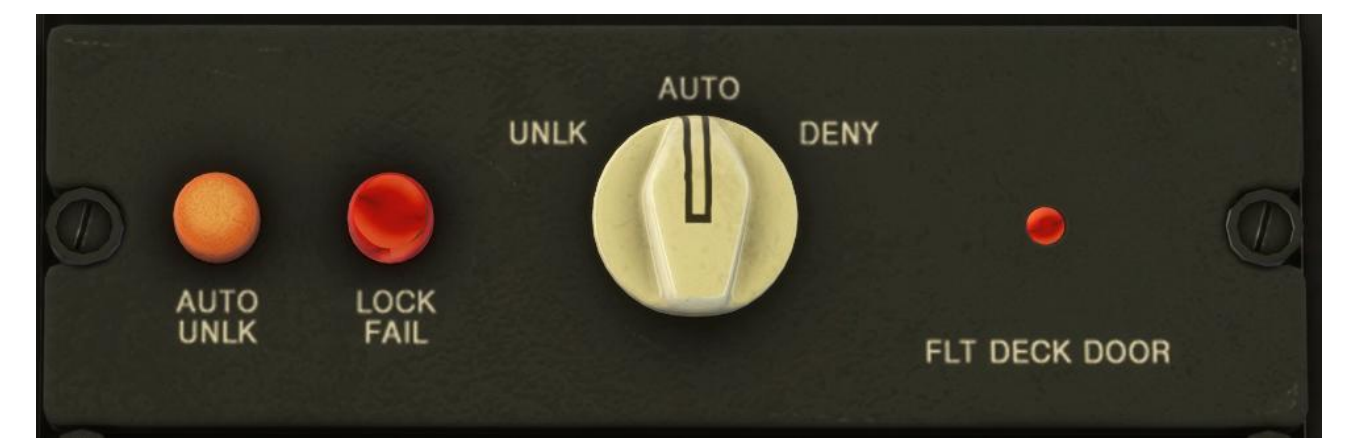

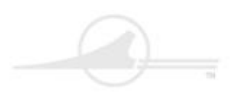

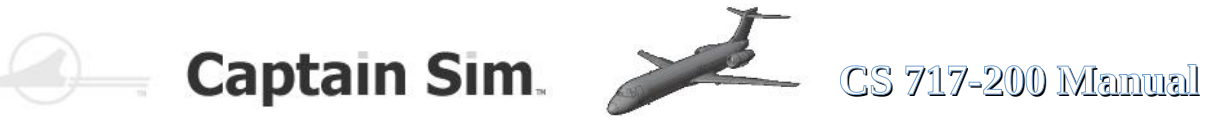

### **Throttle-Quadrant**

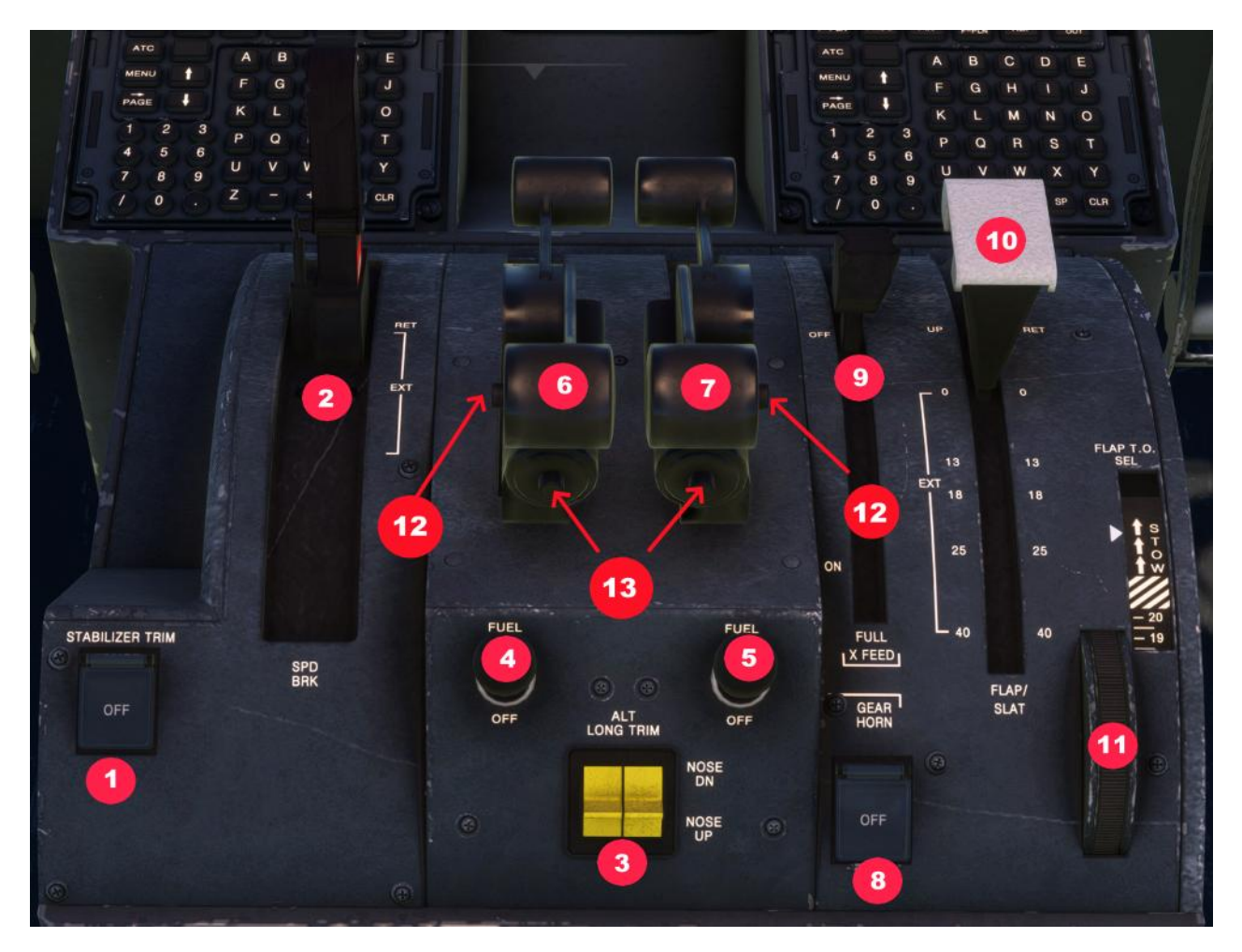

| 1 | Stabelizer Trim ON / OFF            | 7  | Thrust-Lever Engine 2        |
|---|-------------------------------------|----|------------------------------|
| 2 | Speedbrake                          | 8  | Gear-Horn ON / OFF           |
| 3 | ALT Long Trim (Nose Up / Nose down) | 9  | Fuel X-Feed                  |
| 4 | Fuel-Cutoff Engine 1                | 10 | Flap-Lever                   |
| 5 | Fuel-Cutoff Engine 2                | 11 | Dial-A-Flap Control (INOP)   |
| 6 | Thrust-Lever Engine 1               | 12 | Auto-Thrust OFF              |
|   |                                     | 13 | TOGA-Button / Auto-Thrust ON |

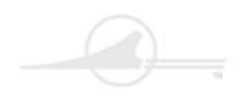

Captain Sim.

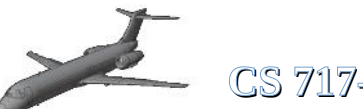

CS 717-200 Manual

#### Pedestel (Overview)

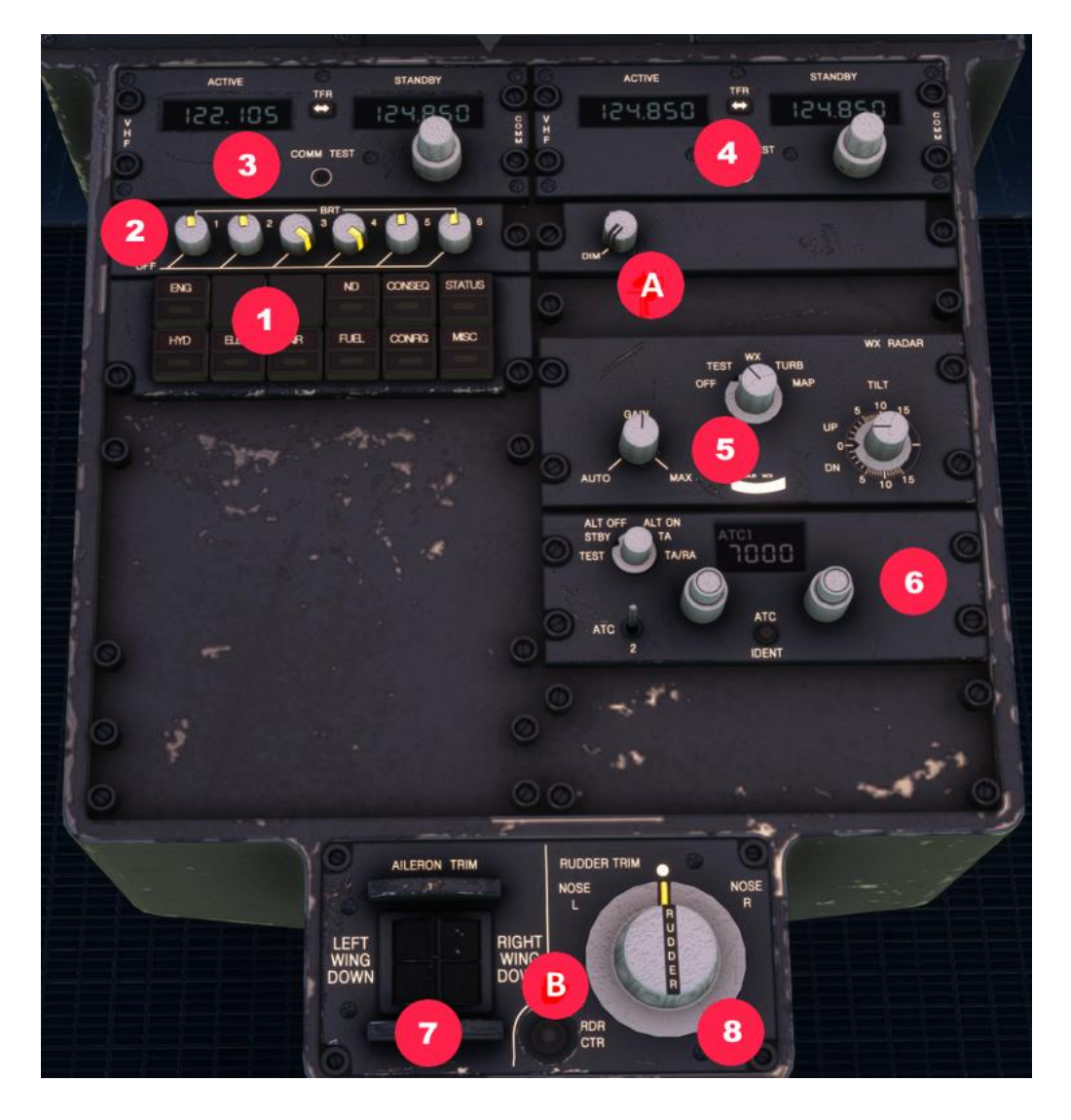

| 1 | Buttons for Right EICAS-Mode (ECAM) | 5 | Weather-Radar-Panel                  |
|---|-------------------------------------|---|--------------------------------------|
| 2 | Lightcontrol for Displays           | 6 | Squak-Code-Panel                     |
| 3 | Freq. Radio Pilot-Side              | 7 | Aileron-Trim                         |
| 4 | Freq. Radio CoPilot-Side            | 8 | Rudder-Trim                          |
| Α | Light-Control for ISIS-Instrument   | В | Button to Center Rudder (Trim-Reset) |

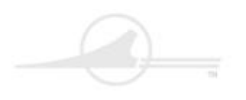

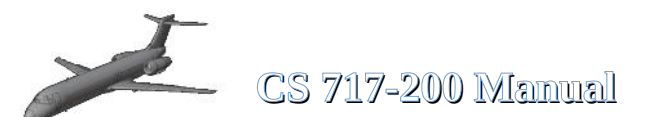

# **Trimming the Boeing 717-200**

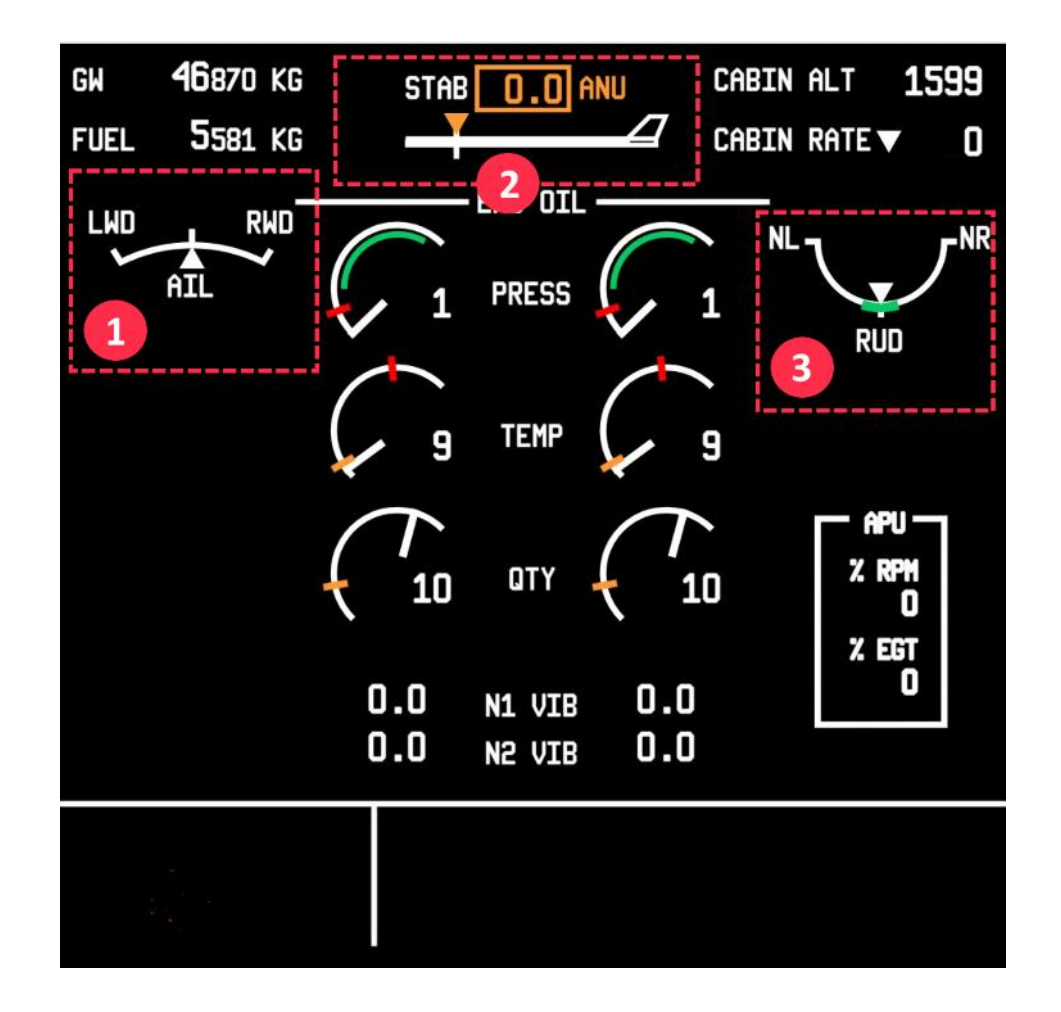

#### **Trim Indicator in ECAM-Display**

| 1. Indicator for Aileron-Trim | 2. Indicator for Stabelizer / Nose-Up or Nose-Down<br>Trim. The shown Value 0.0 has to set betwenn 4.0<br>and 5.0 for ideal Trim. If Value ok, it changes from<br>orange to green. |  |  |
|-------------------------------|----------------------------------------------------------------------------------------------------|--|--|
| 3. Indicator for Rudder-Trim  |                                                                                                    |  |  |

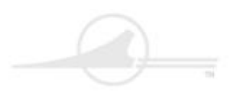

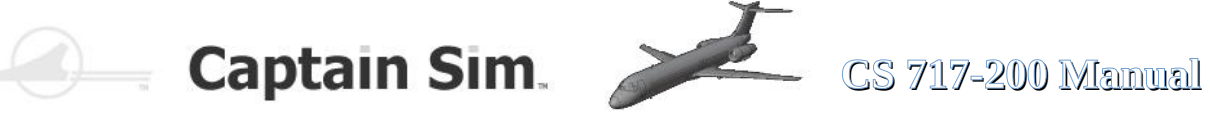

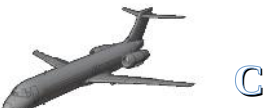

**Rudder-Trim left and right** 

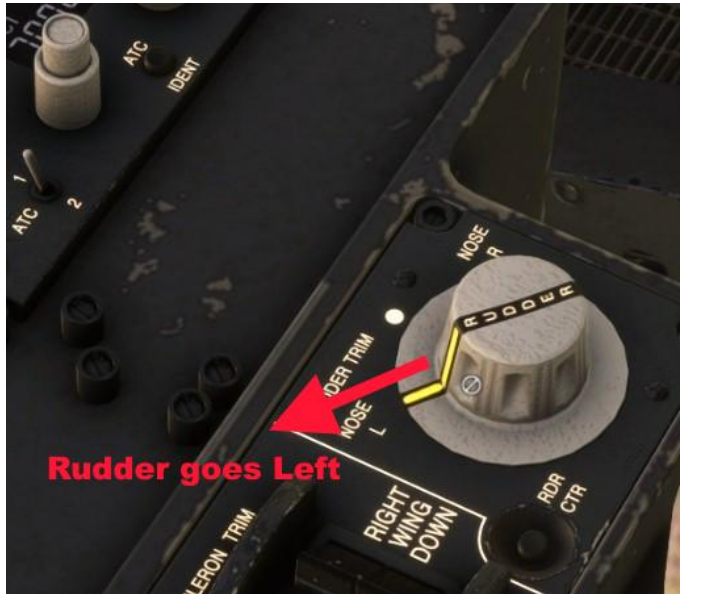

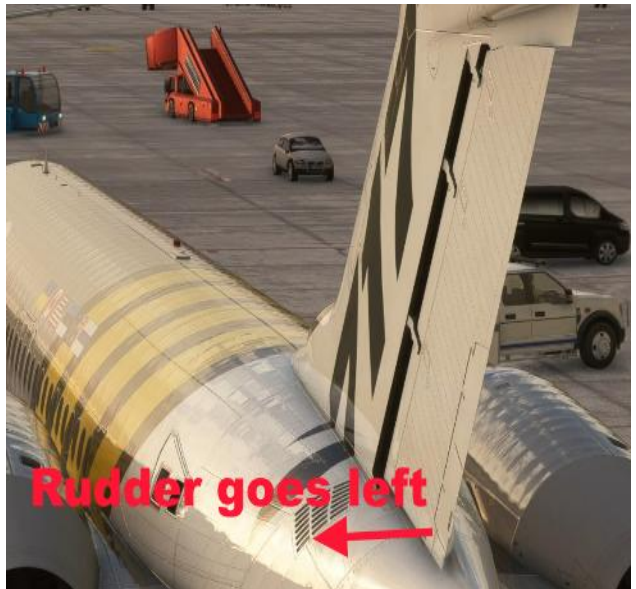

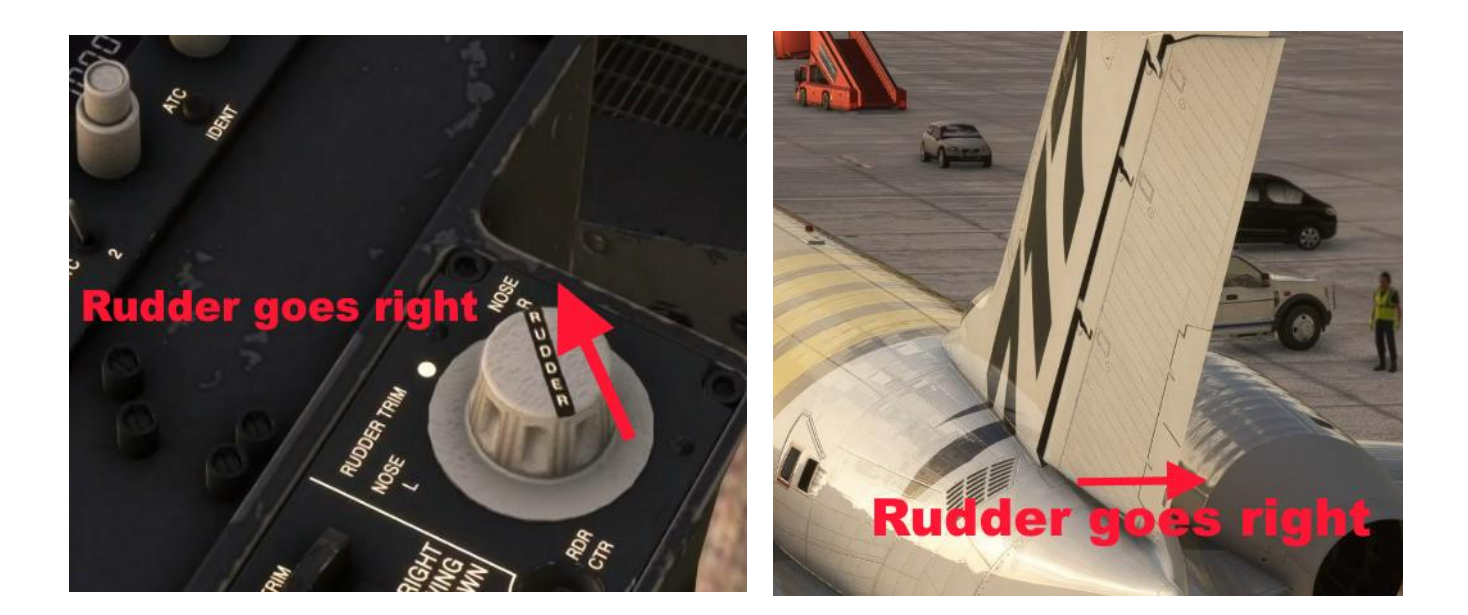

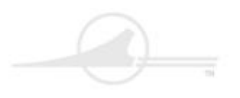

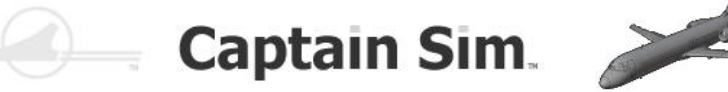

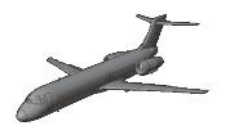

# CS 717-200 Manual

#### Aileron-Trim left and right

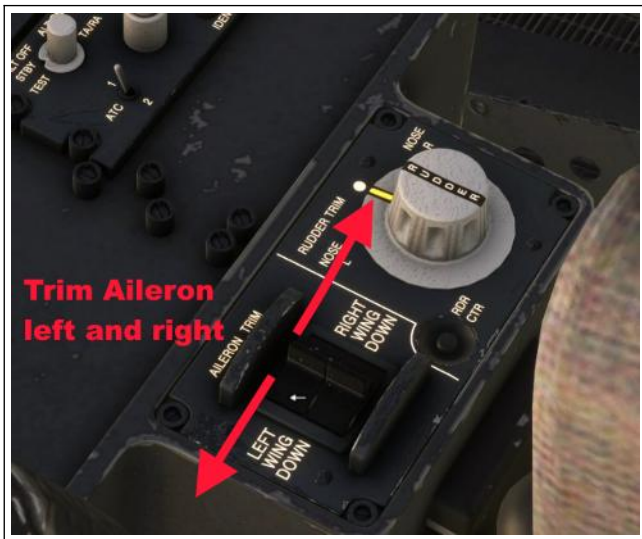

**Aileron-Trim left and right** 

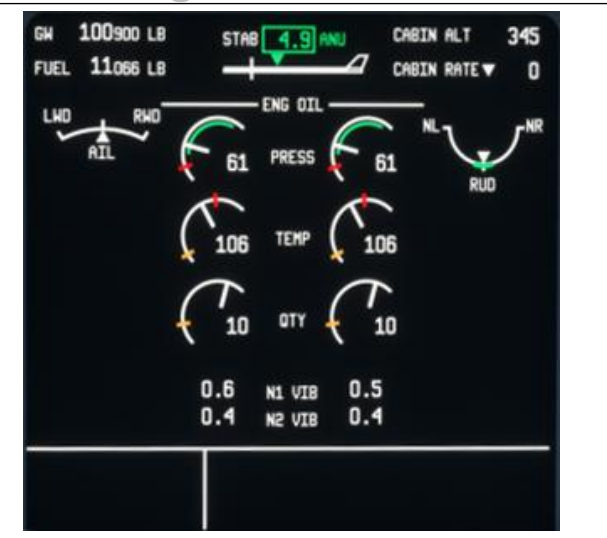

**Trim-Display in ECAM-Display** 

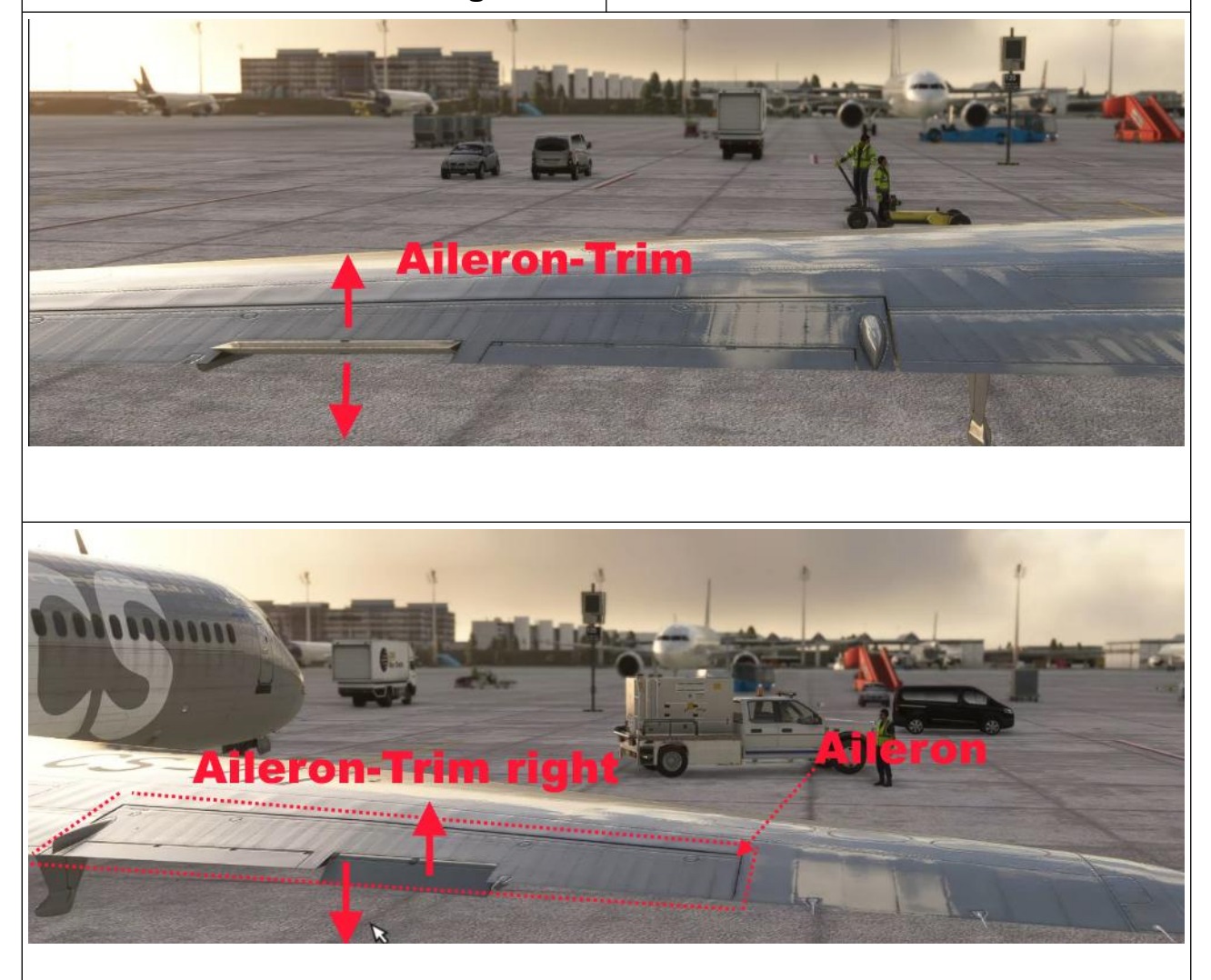

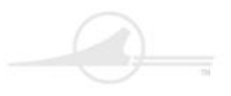

# Captain Sim. CS 717-200 Manual

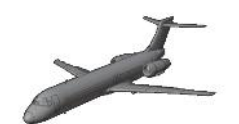

#### Trim Nose Up /Down

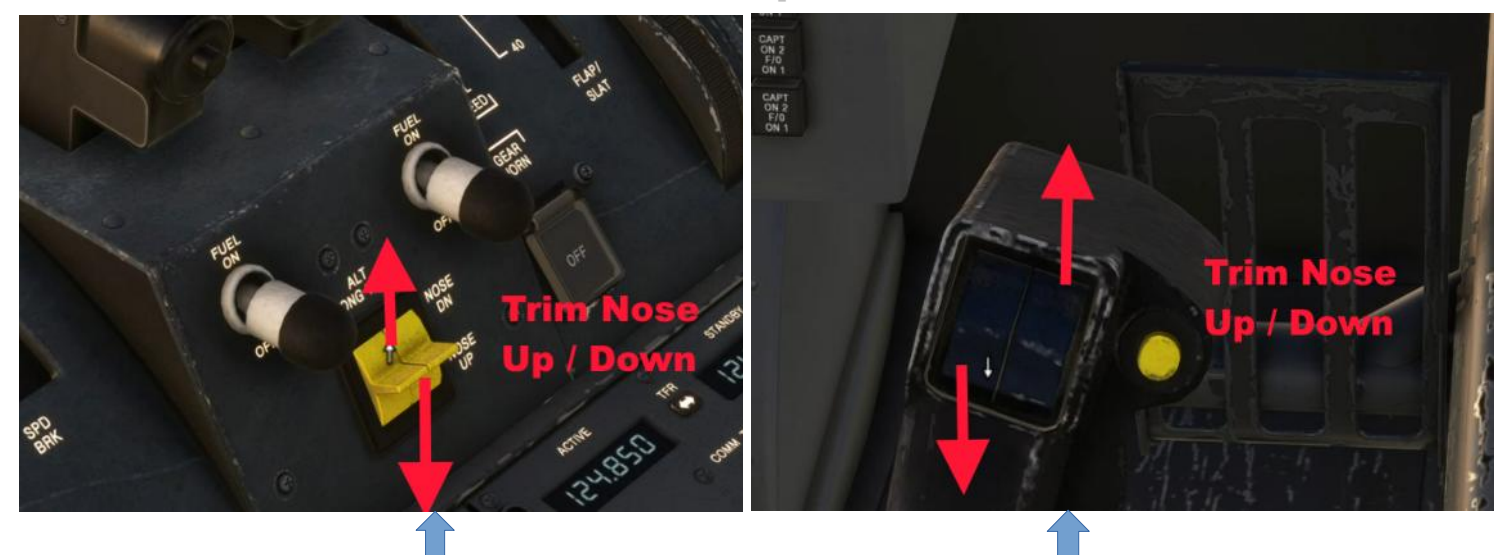

**Pedestel** 

Yoke

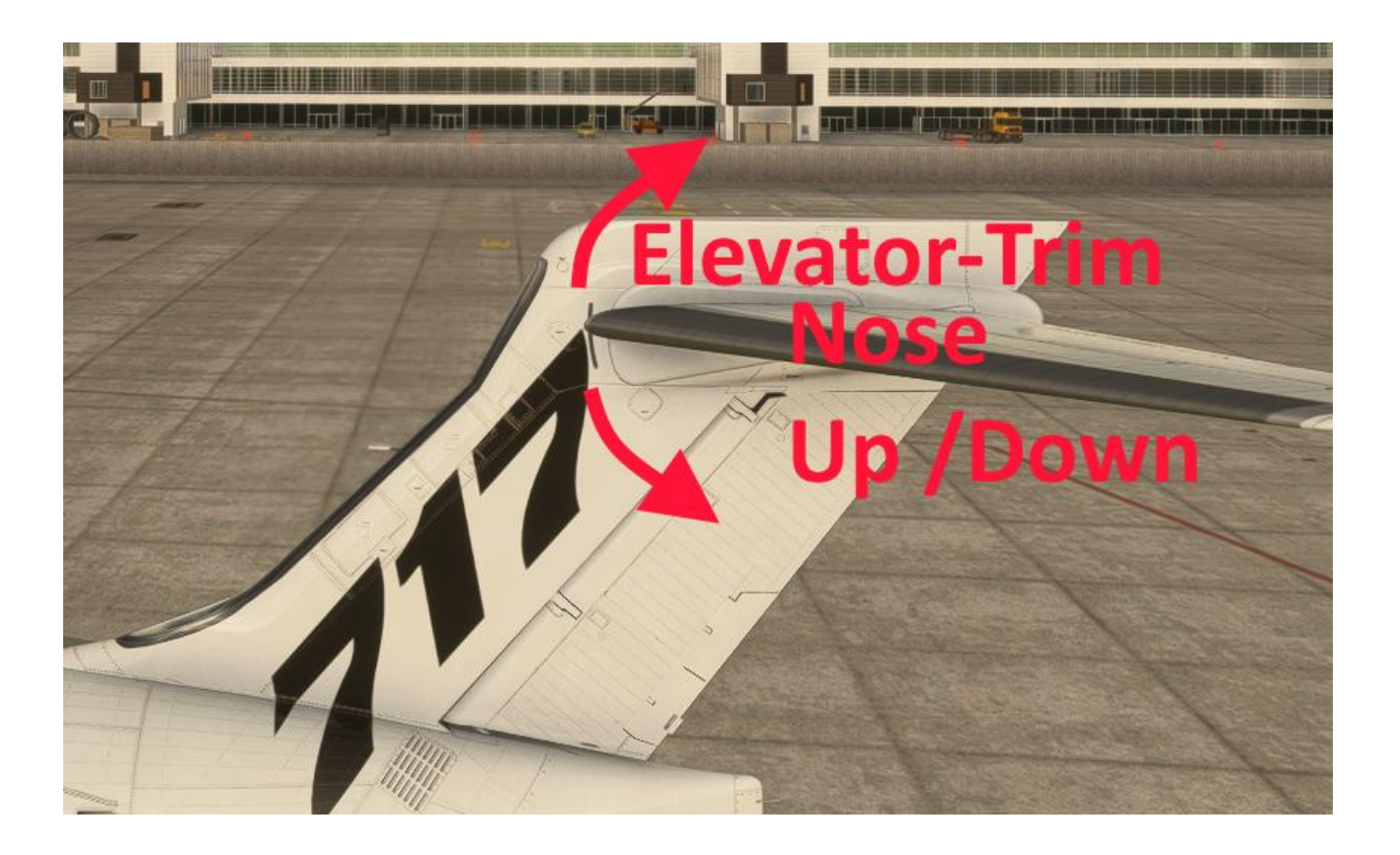

64 of 100 >> Table of Contents

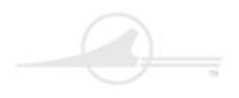

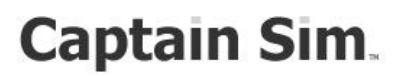

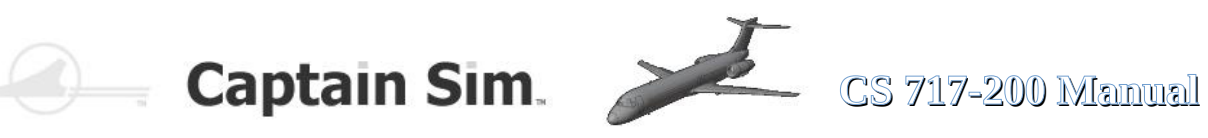

## Pilot-Side (Overview)

The same is mirrored on the Co-Pilot-Side

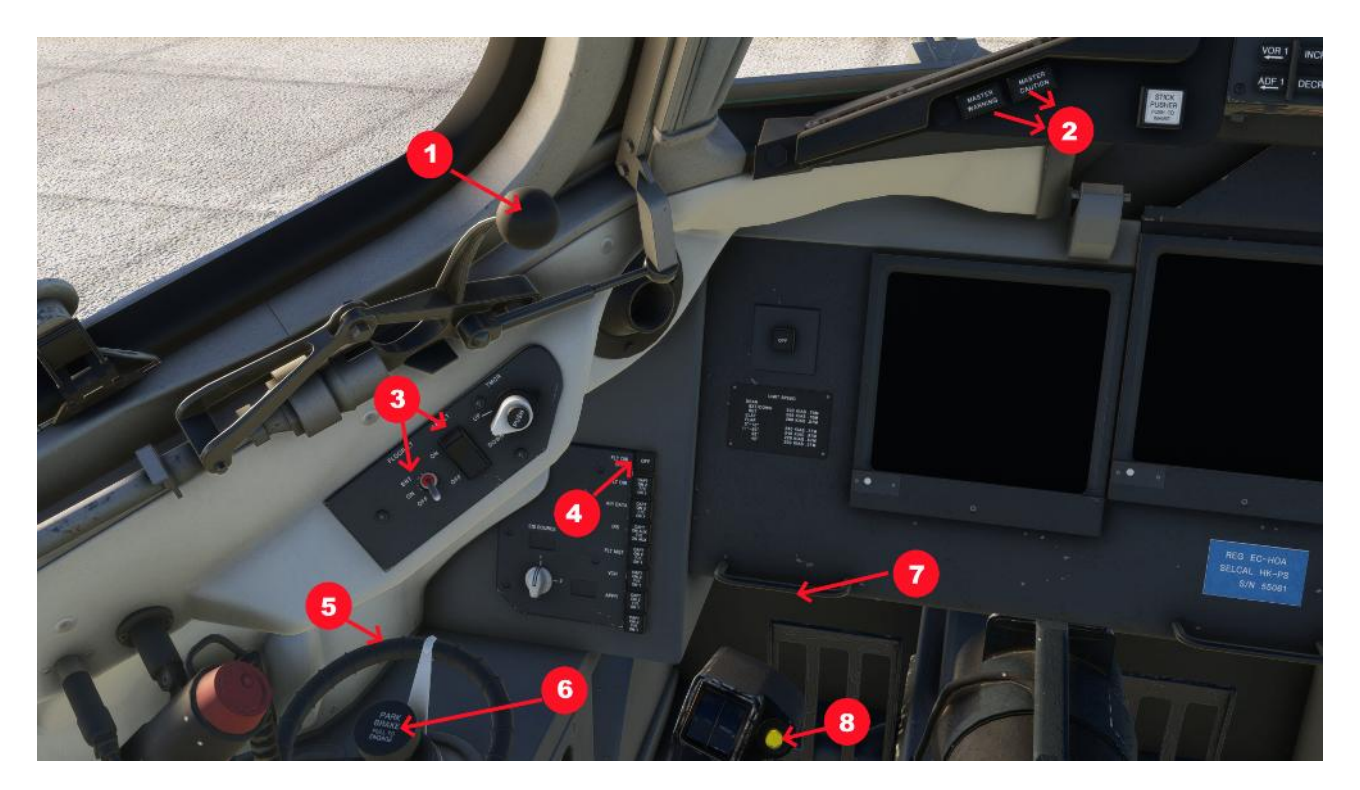

| 1 | Window can be open                              | 5 | Tiller                       |
|---|-------------------------------------------------|---|------------------------------|
| 2 | Master Caution / Master Warning INOP            | 6 | Parking Brake                |
| 3 | Lights Side and Floor                           | 7 | Clickspot Show / Hide Rudder |
| 4 | Button for Fightdirector all other Buttons INOP | 8 | Auto-Pilot Disconnect-Button |

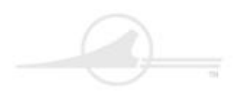

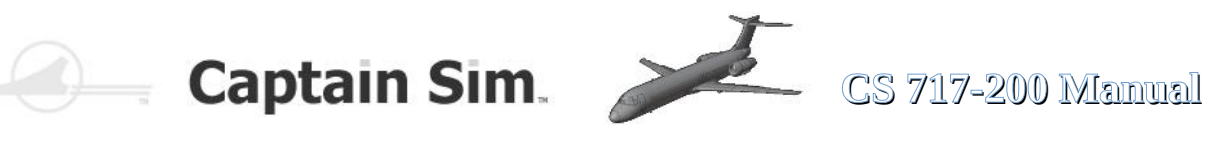

## Cockpit Backside (Overview)

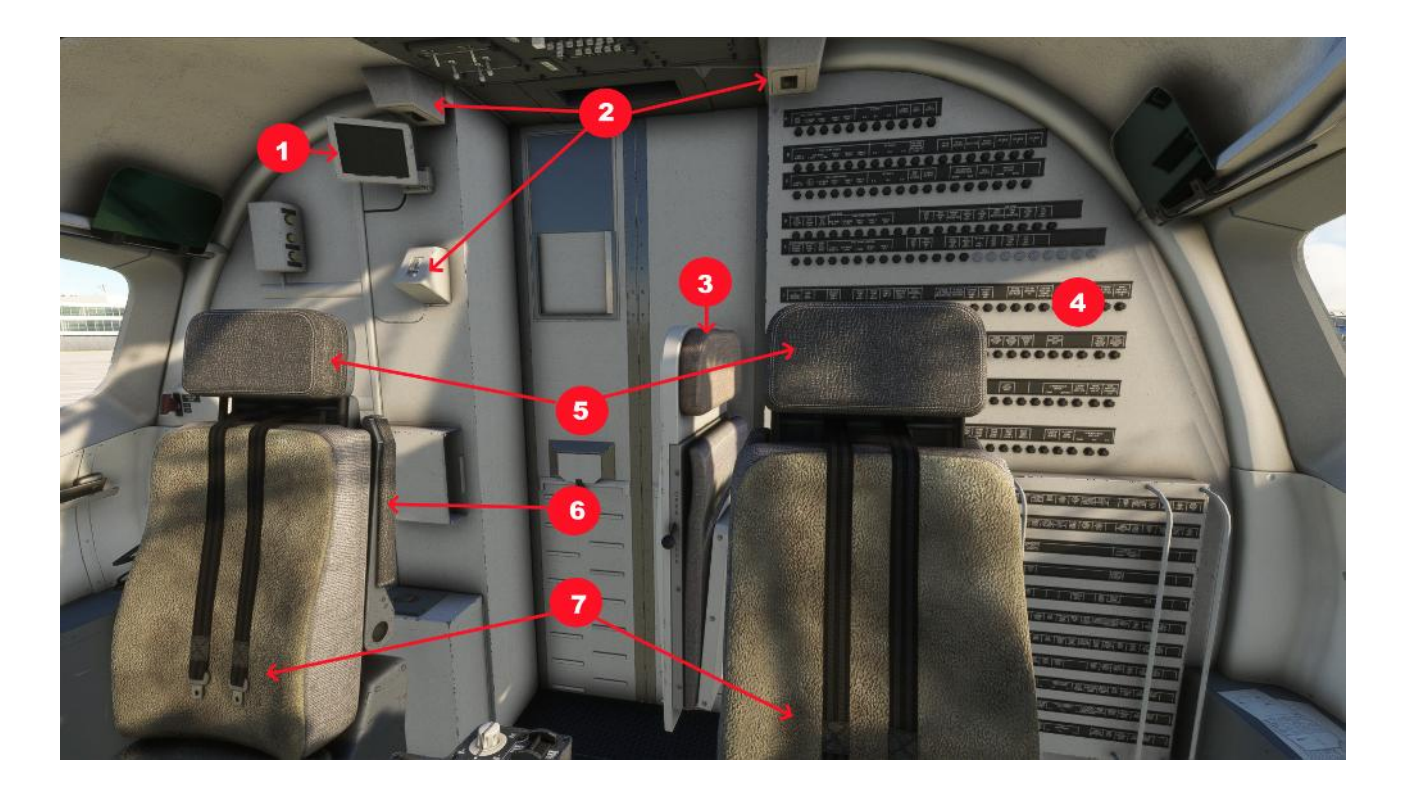

| 1 | Monitor ( can move a little) | 5 | Headrests (can moved Up and down)     |
|---|------------------------------|---|---------------------------------------|
| 2 | Cockpit-Lights               | 6 | Armrests (can be moved)               |
| 3 | Seat animated                | 7 | Pilot and Co-Pilotseat (can be moved) |
| 4 | Circuitbreakers              | 8 |                                       |

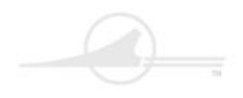

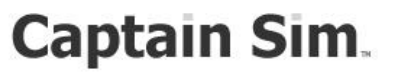

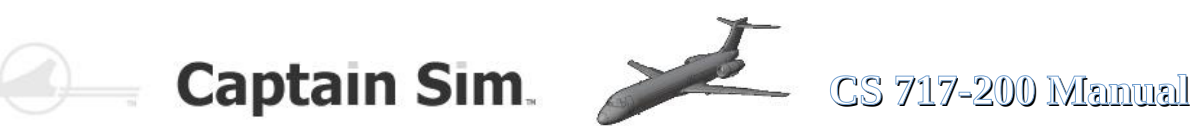

## **Warning Voices and Hints**

### **IN FLIGHT:**

- altitude - autopilot disengage - cabin altitude - landing gear - overspeed - pull up - slat overspeed - speed break - stabilizer motion
  - stall warning

# **AT TAKEOFF:**

- break
- slats
- spoilers
- stabilizer
- rudder trim

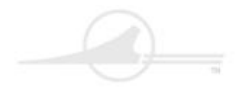

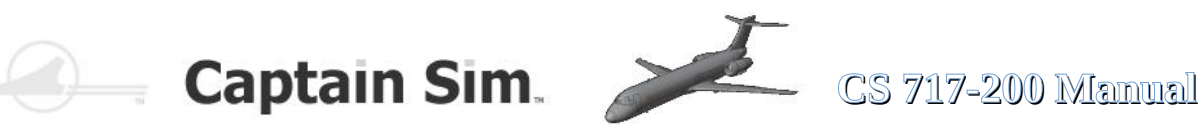

# **Functions of the Cockpit lighting**

In the Cockpit of the Captain Sim Boeing 717-200 there are various lighting systems that can be individually switched and controlled.

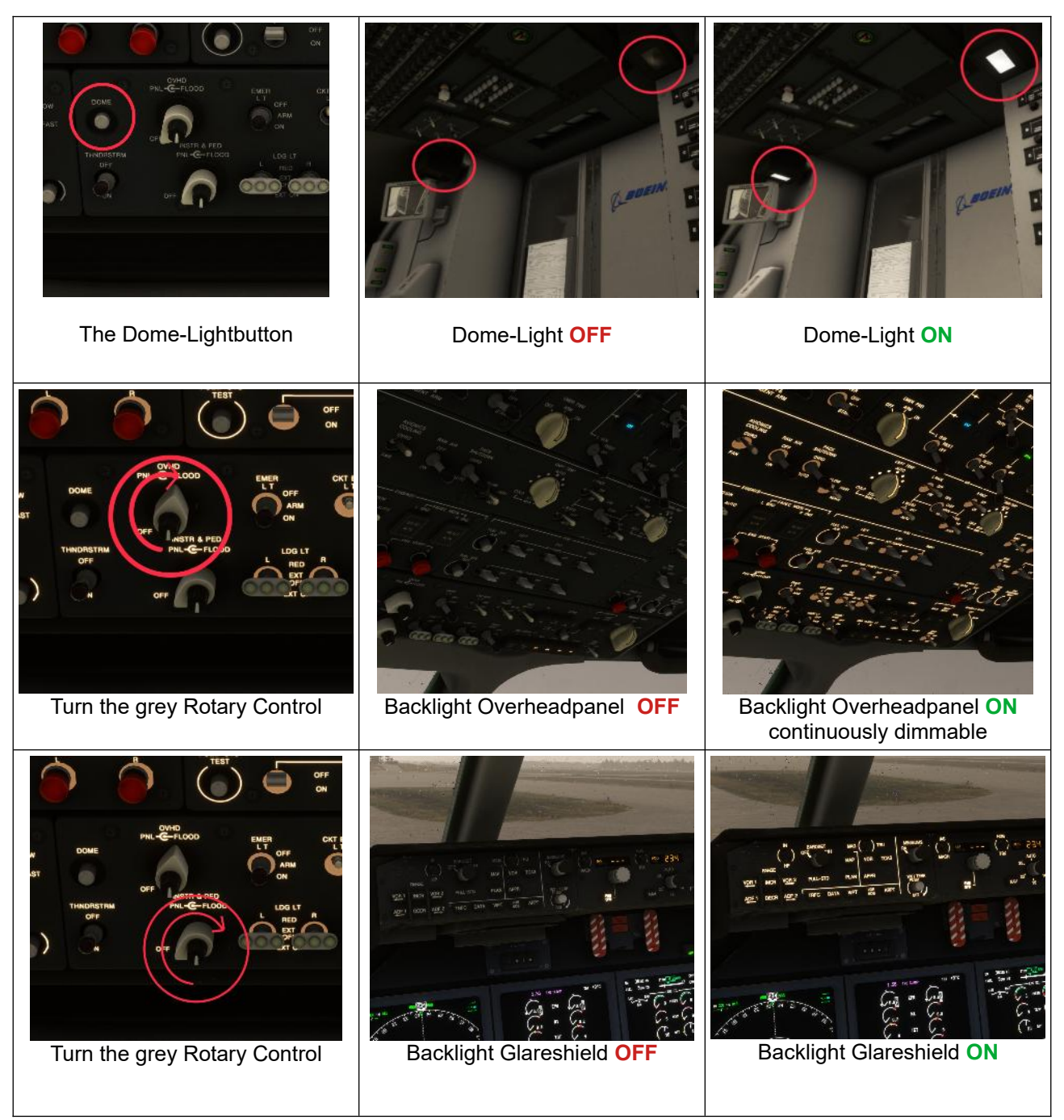

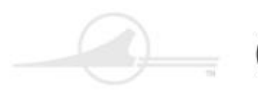

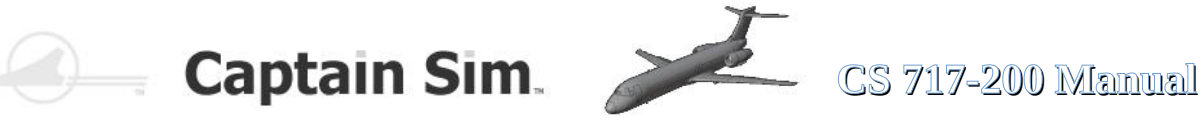

#### **Functions of the Cockpit lighting**

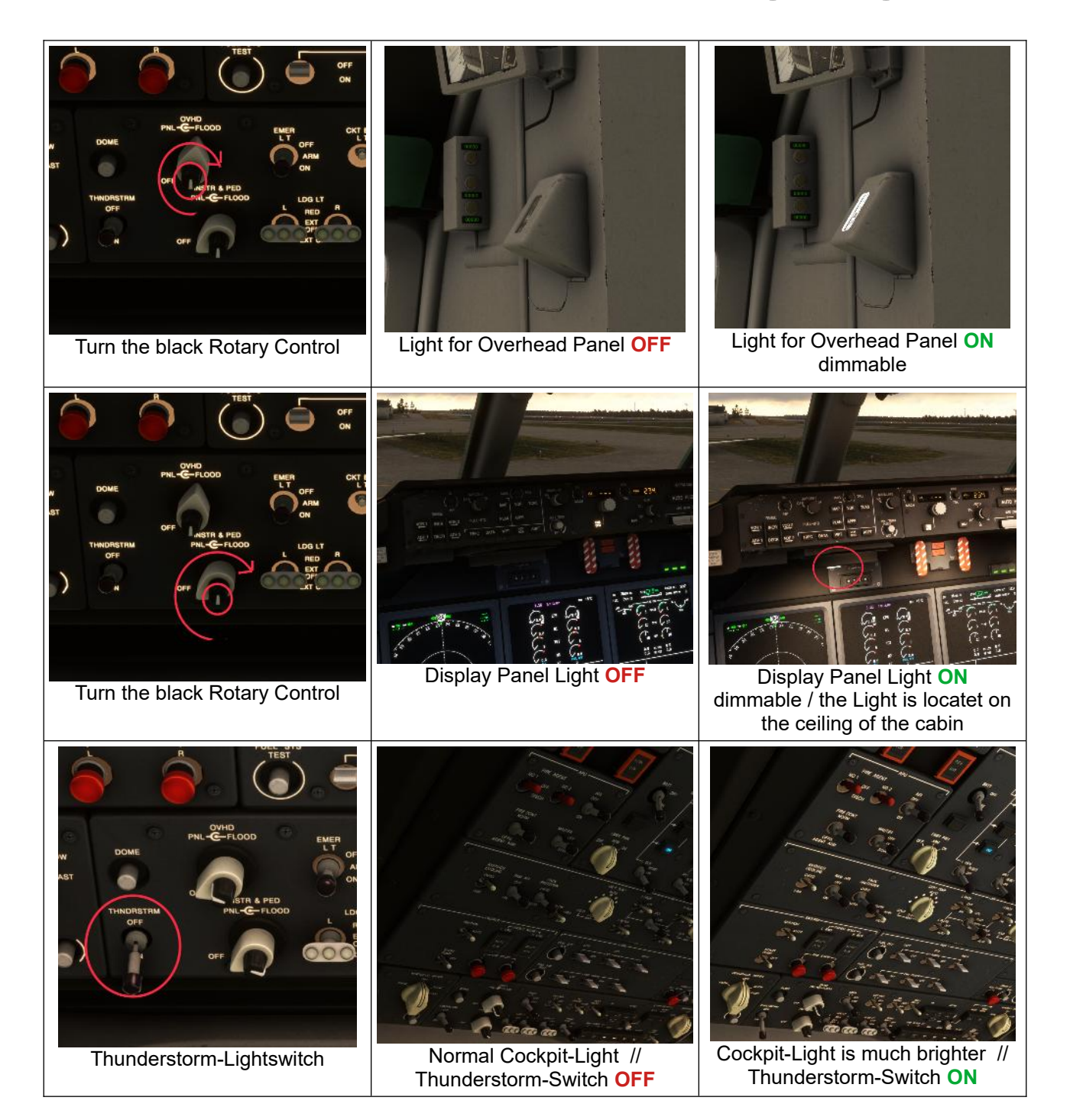

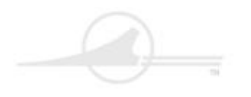

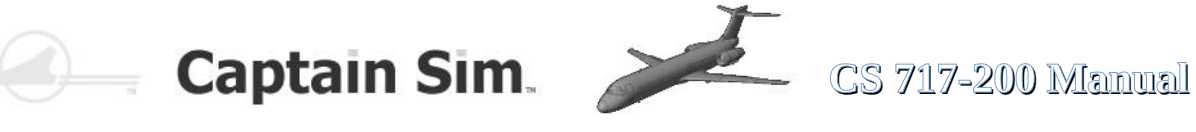

#### **Functions of the Cockpit lighting**

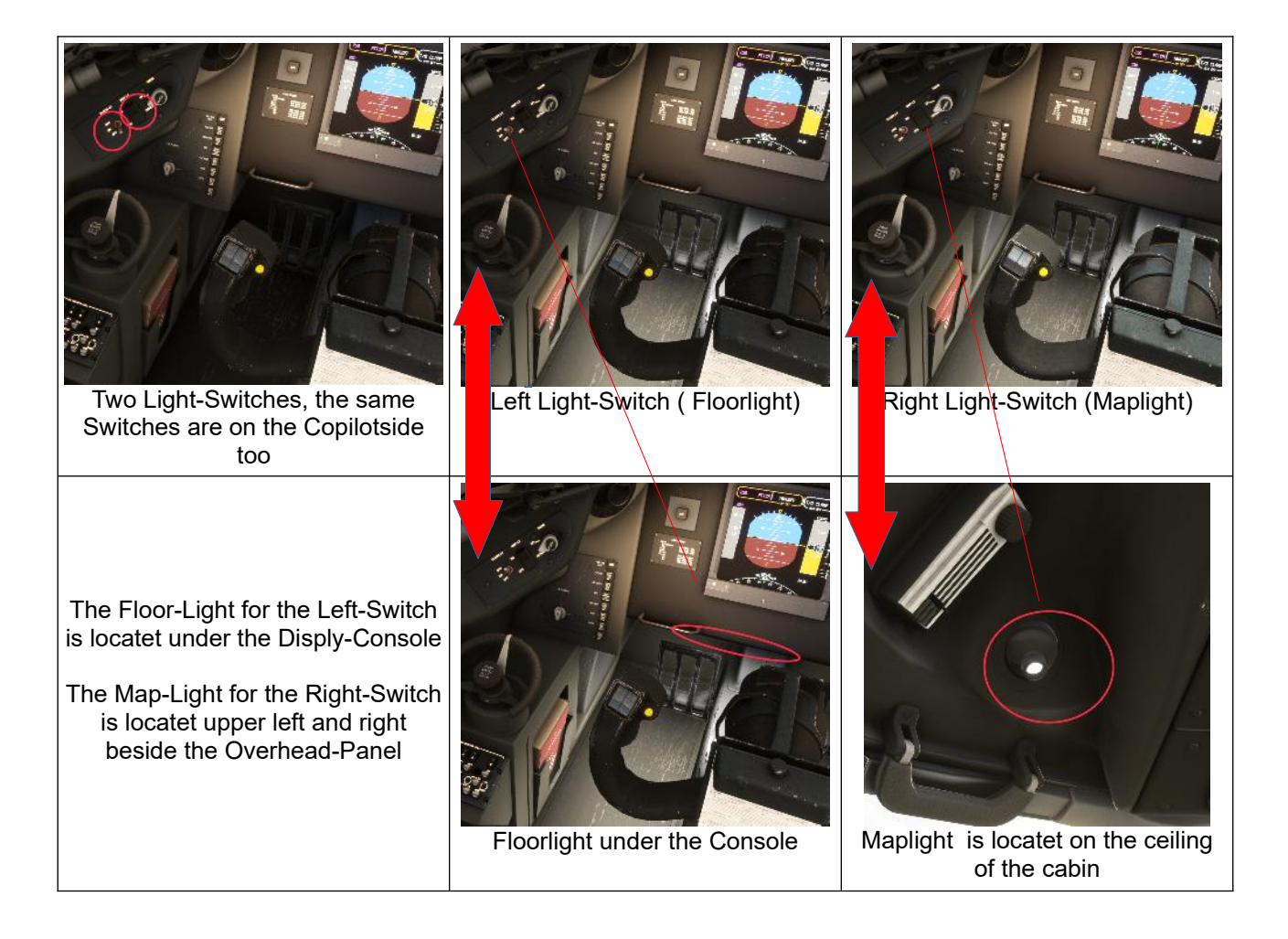

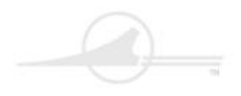

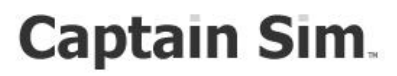

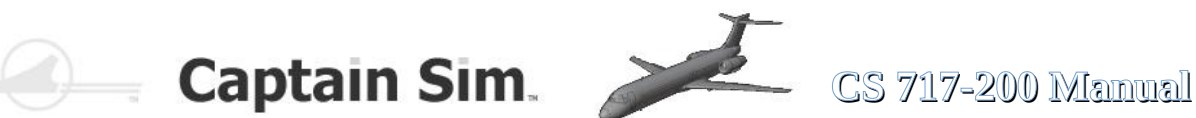

### Starting the 717-200

#### from Cold & Dark

#### **Starting the APU**

- 1. Turn Battery-Switch to ON
- 2. Be sure that Start-Pump Switch is set to ON ٠
- 3. Turn **APU-Master Switch** to **START**-Position and hold it for 2 sec. before release. •
- 4. have look to the **Right EICAS-Display** (APU is running up)
- ٠ 5. If APU-RPM at 100% turn AIR-APU to ON
- 6. Turn APU-Generator-Switch to ON
- 7. Turn External Power-Switch (if External-Power available) to ON

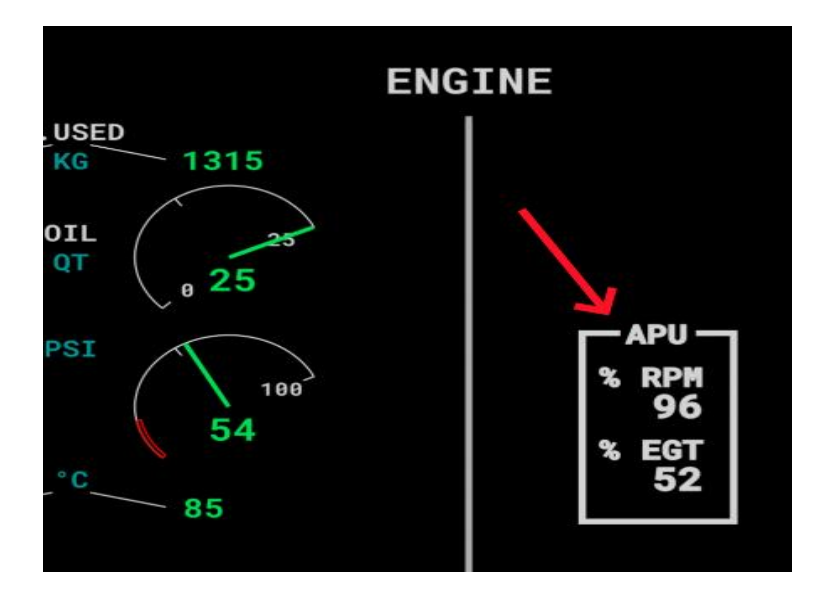

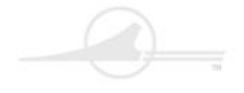

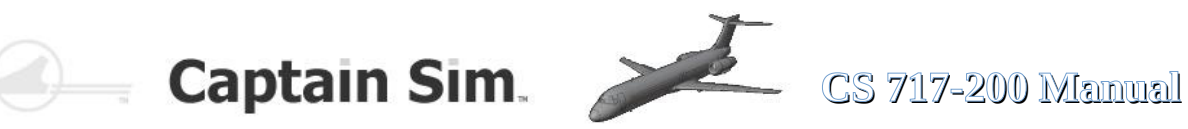

#### **Starting the Engines**

- 1. Turn Fuel-Pump Switches to **ON** (see Fig.1)
- 2. Turn Isolation-Switch to AUTO (see Fig.2)
- 3. Start Pump must be set to ON •
- 4. Click ENG 2 START (see Fig. 3) must be lightning now
- 5. wait until the Right N2-Value on ENG-ECAM is up to >24 (see Fig.4)
- 6. Push Engine 2 Fuel-Cut-OFF Lever to ON (see Fig.5)
- 7. Engine 2 ist now running up
- 8. wait until the Right N1-Value is up to >20
- 9. Click ENG 1 START must be lightning now
- 10. wait until the Left N2-Value on ENG-ECAM is up to >24
- 11. Push Engine 1 Fuel-Cut-OFF Lever to ON
- 12. Engine 1 ist now running up
- 13. wait until the Left N1-Value is up to >20

Fig.1

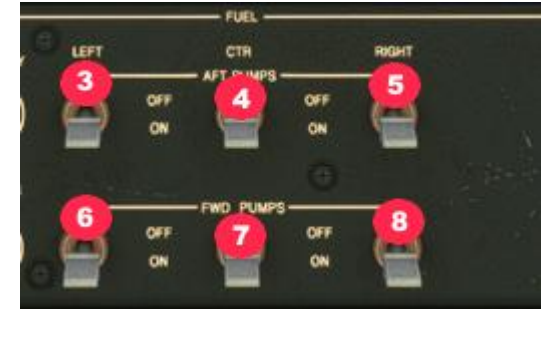

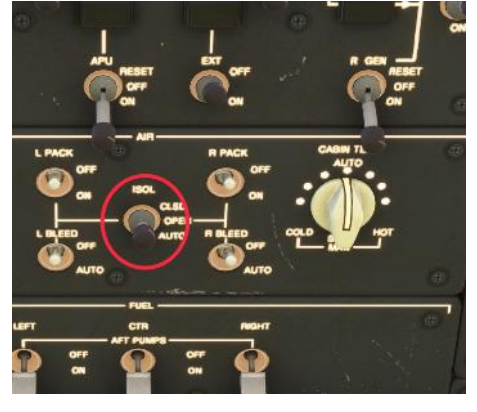

Fig.2

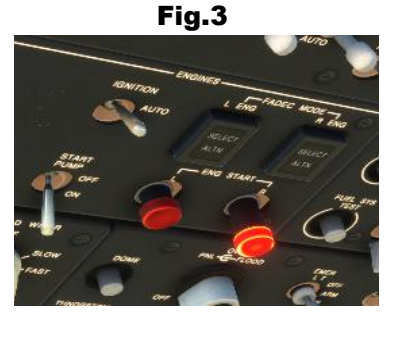

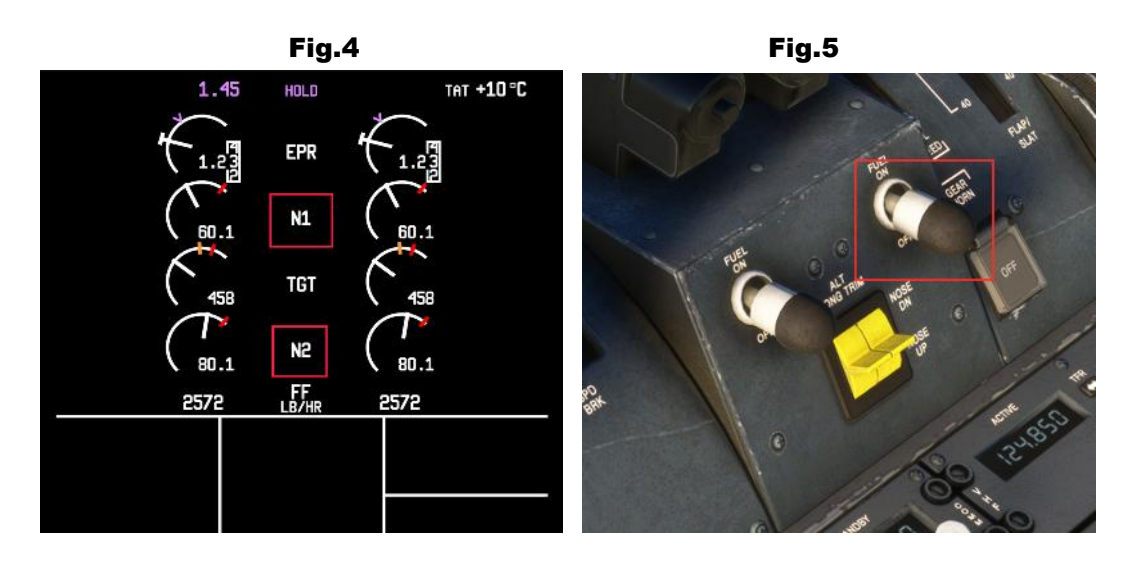

72 <u>of</u> 100 >> <u>Table of Contents</u>
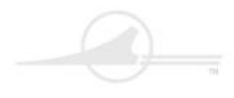

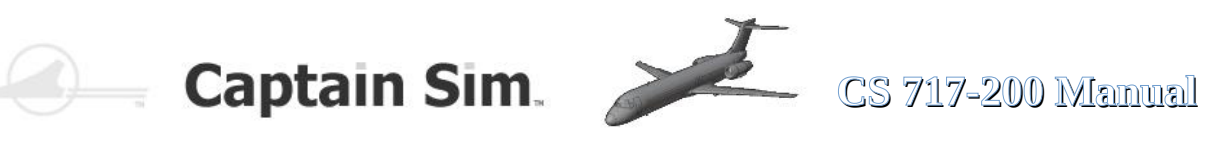

### **Performance Table**

| Initial climb (to 5000ft)                                                                                    | IAS 165 kts | ROC 3000 ft/min |
|----------------------------------------------------------------------------------------------------|-------------|-----------------|
| Climb (to FL 150)                                                                                            | IAS 270 kts | ROC 3000 ft/min |
| Climb (to FL 240)                                                                                            | IAS 270 kts | ROC 3000 ft/min |
| MACH climb / MACH 0.72 / ROC 1500 ft/min / Cruise / TAS 435 kt / MACH 0.76<br>Ceiling FL 370 / Range 2060 NM |             |                 |
| Initial Descent (to FL 240)                                                                                  | MACH 0.72   | ROD 800 ft/min  |
| Descent (to FL 100) IAS 290 kt                                                                               |             | ROD 3500 ft/min |
| Approach                                                                                                    | IAS 210 kt  | ROD 1500 ft/min |

### **Turning Radius**

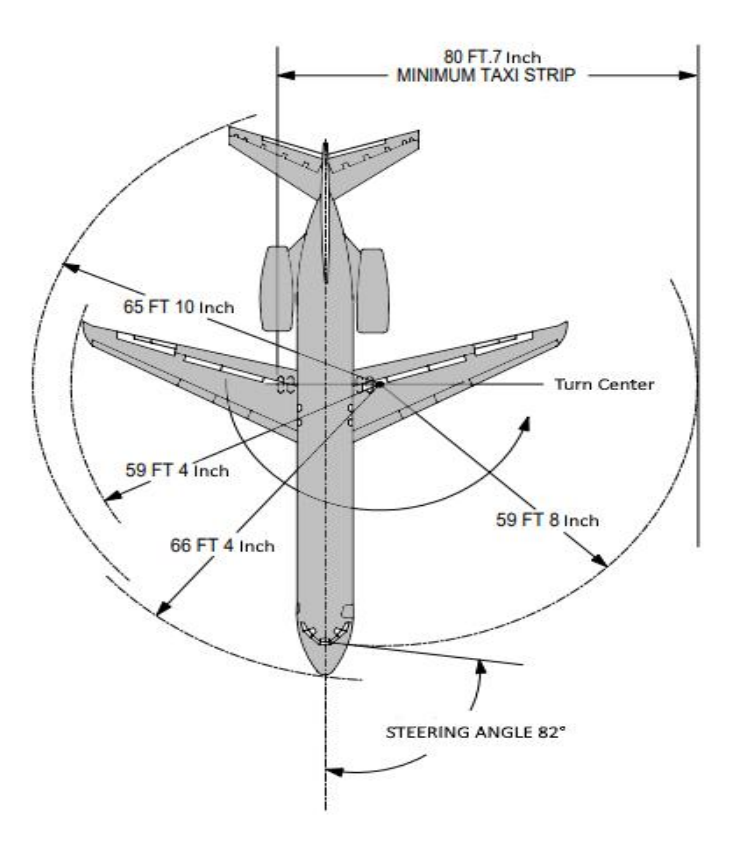

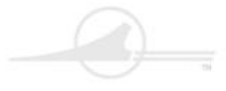

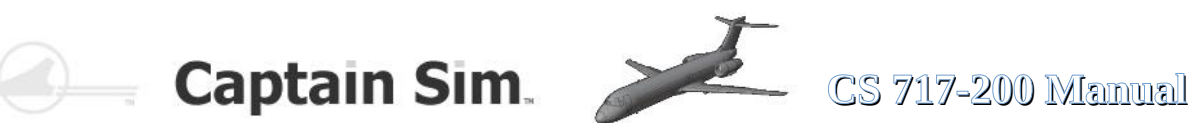

#### **Checklists**

#### **PRESTART CHECKLIST**

Parking Brake Throttle **Fuel Flow BATT Master Switch** APU Landing Gear Lever Flaps Spoiler **Fuel Quantity** De-Ice Aircraft Lighting Flight Controls Fasten Seat Belts No Smoking **Check Weather** De-Ice **Request Clearance** Transponder Beacon

SET IDLE CUTOFF ON ON CHECK DOWN UP RETRACTED CHECK OFF OFF FREE AND CORRECT ON ON (ATIS) TEST/CHECK STANDBY ON

#### STARTUP CHECKLIST

| Engine/Throttle Panel     | ACTIVATE |
|---------------------------|----------|
| Thrust Levers             | IDLE     |
| Engine Area               | CLEAR    |
| Eng 1 Start Switch        | START    |
| At N2>20% fuel flow eng1  | ON       |
| N1 Increasing as N2 incr. | CHECK    |
| Oil Pressure              | CHECK    |
| Repeat for Eng 2          |          |
| Engine Generators L+R     | ON       |
| Air-conditioning Fan      | ON       |

#### **BEFORE TAXI CHECKLIST**

| Nav Lights ON                       |  |
|-------------------------------------|--|
| Taxi Lights / Runway Turnoff Lights |  |
| Heading Indicator/Altimeters        |  |
| Standby Instruments                 |  |
| Radios and Avionics                 |  |
| Autopilot                           |  |
| F/D Flight Director                 |  |
| Elevator Trim                       |  |
| Request Taxi Clearance              |  |

ON SET SET SET FOR DEPARTURE SET, don't activate ON SET for takeoff

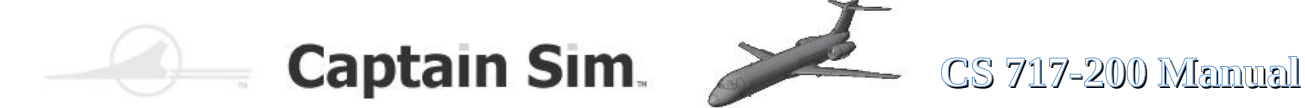

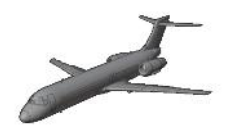

#### TAXI CHECKLIST

Parking Brake Taxi to assigned runway Brakes/Gyro/Turn Coordinator RELEASE SPEED Max. 15 knots CHECK during taxi/turns

#### **BEFORE TAKEOFF CHECKLIST**

Parking Brake Throttle **Elevator Trim** Flap Position Lever Spoilers **Flight Instruments Engine Instruments** Takeoff Data (V1, Vr, V2) Nav Equipment Landing Lights Taxi Lights / Runway Turnoff Lights Strobe Lights De-ice Transponder **Request Takeoff Clearance** 

SET IDLE SET for takeoff FLAPS 18 RETRACTED CHECK CHECK CHECK CHECK ON OFF ON AS REQUIRED ON

#### TAKEOFF CHECKLIST

Smoothly increase thrust to 40% N1 let spool up Takeoff Thrust FULL or TO/GA Brakes RELEASE V1= 140 KIAS (decision) Vr= 150 KIAS (rotate) Pitch 10-deg. nose up V2= 160 KIAS (safety speed) Positive Climb Rate Landing Gear RETRACT At 1000' AGL At 210 KIAS

RETRACT flaps to 0 deg. **RETRACT** slats up

#### CLIMBOUT CHECKLIST

Throttle Trim for 250 KIAS / 1800 fpm Autopilot/Autothrottle Below 10,000' max. speed ATC **Fasten Seatbelts** No Smoking Landing Lights

AS REQUIRED

CHECK and ACTIVATE 250KIAS AS REQUIRED OFF OFF OFF

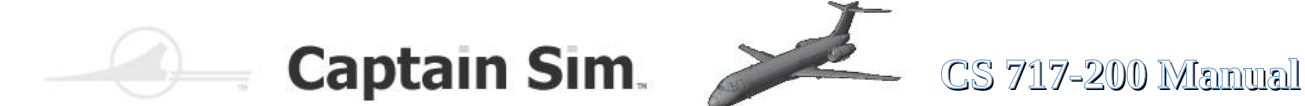

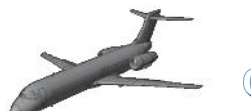

#### **CRUISE CHECKLIST**

**Engine+ Instruments Fuel Quantity** Radios Autopilot Lights

CHECK CHECK TUNED and SET CHECK and SET AS REQUIRED

#### DESCENT CHECKLIST

ATIS /Airport Information Altimeter Radios De-ice Descent Speed to FL240 Below 10.000' Fuel Quantities and Balance Flaps /Landing Gear Check Weather

CHECK CHECK CHECK AS REQUIRED 0.75 mach **250 KIAS** CHECK CHECK UP (ATIS)

#### **APPROACH CHECKLIST**

On Localizer Level flight: **Fasten Seat Belts** No Smoking Avionics + Radios Speed: Establish Landing Lights Auto Spoilers Flap Lever Position Speed: Establish Flap Lever Position Speed: Establish Landing Gear Set Flap Lever Position Final glide Slope Descent: Speed Establish Elevator Trim Parking Brake De-ice

ON ON SET 210 KIAS ON ARM 5#10 dea. **180KIAS** 15#20 deg. 160KIAS DOWN 30 deg or FULL 145 KIAS AS DESIRED **VERIFY OFF** AS REQUIRED

#### LANDING CHECKLIST

Landing Gear Autopilot Landing Speed After Touchdown 60KIAS: Spoilers Brakes

CHECK DOWN OFF 140 KIAS **Apply Reverse Thrust Cancel Reverse** VERIFY EXTENDED AS REQUIRED

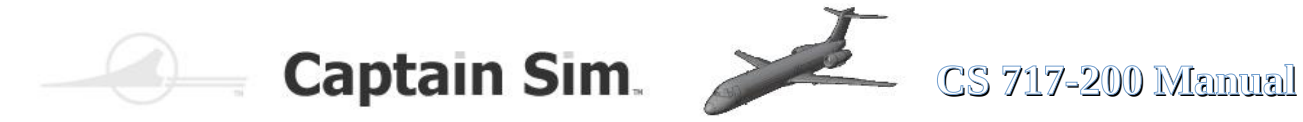

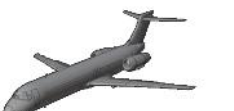

#### **TAXI TO RAMP CHECKLIST**

Strobe Light Flaps Spoilers Taxi Lights /Runway Turnoff Lights Landing Lights Speed Max. Transponder Elevator Trim

OFF UP RETRACTED ON OFF 15 knots OFF TAKEOFF SETTING

#### SHUTDOWN CHECKLIST

| SET        |
|------------|
| IDLE       |
| OFF        |
| OFF        |
| OFF        |
| OFF        |
| OFF        |
| OFF        |
| OFF        |
| OFF        |
| VERIFY OFF |
| OFF        |
| OPEN       |
| OFF        |
|            |

#### **SECURING AIRCRAFT**

Parking Brake Throttles All Switches Passenger Door VERIFY SET **VERIFY IDLE** VERIFY OFF CLOSED

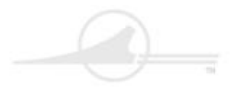

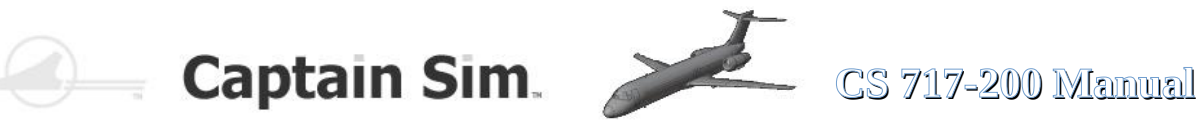

#### **Cockpit-Cameraviews 1**

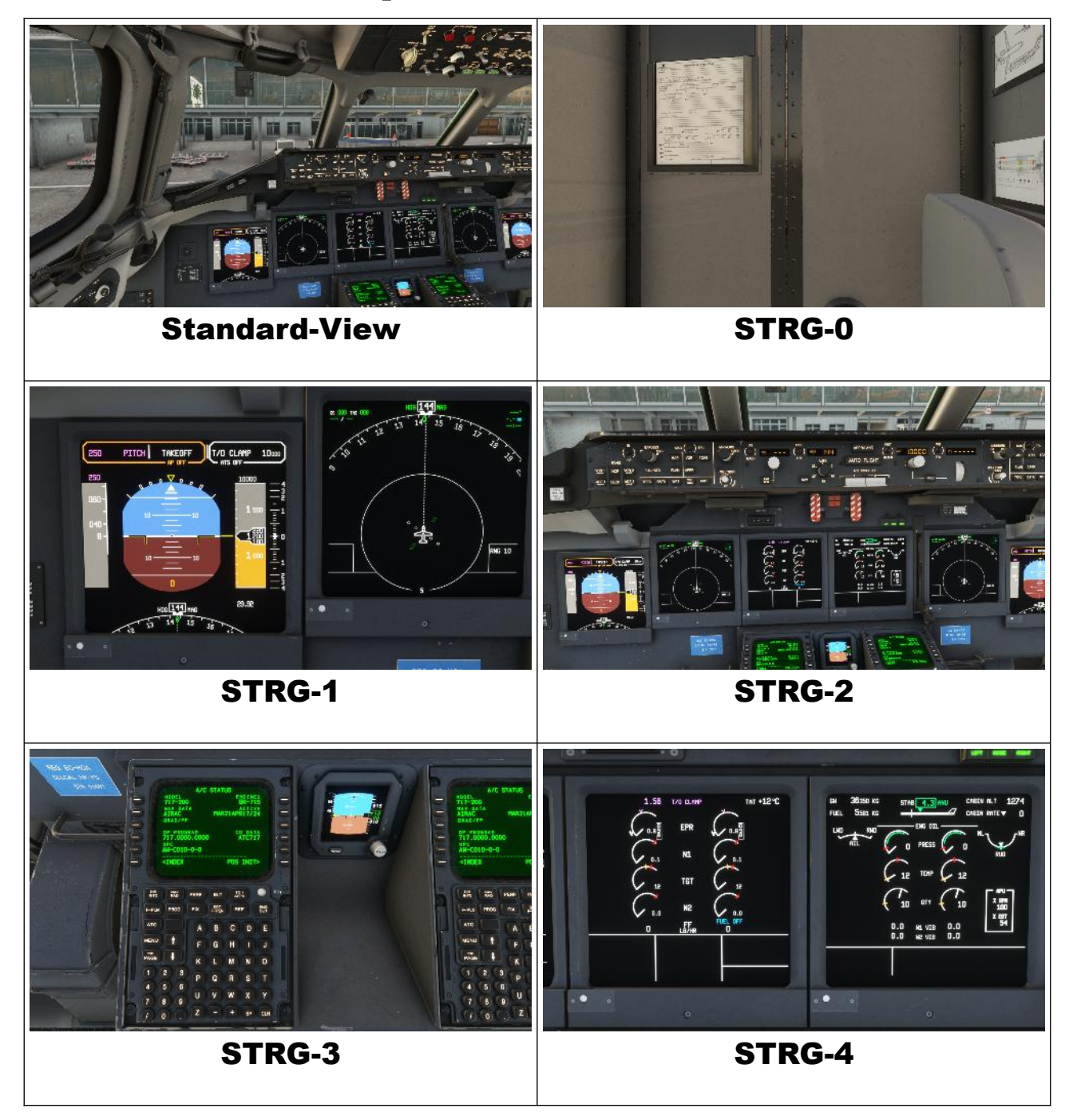

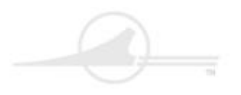

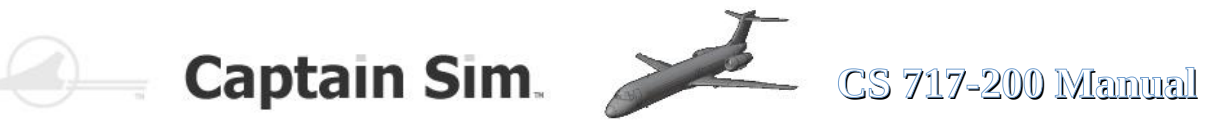

#### **Cockpit-Cameraviews 2**

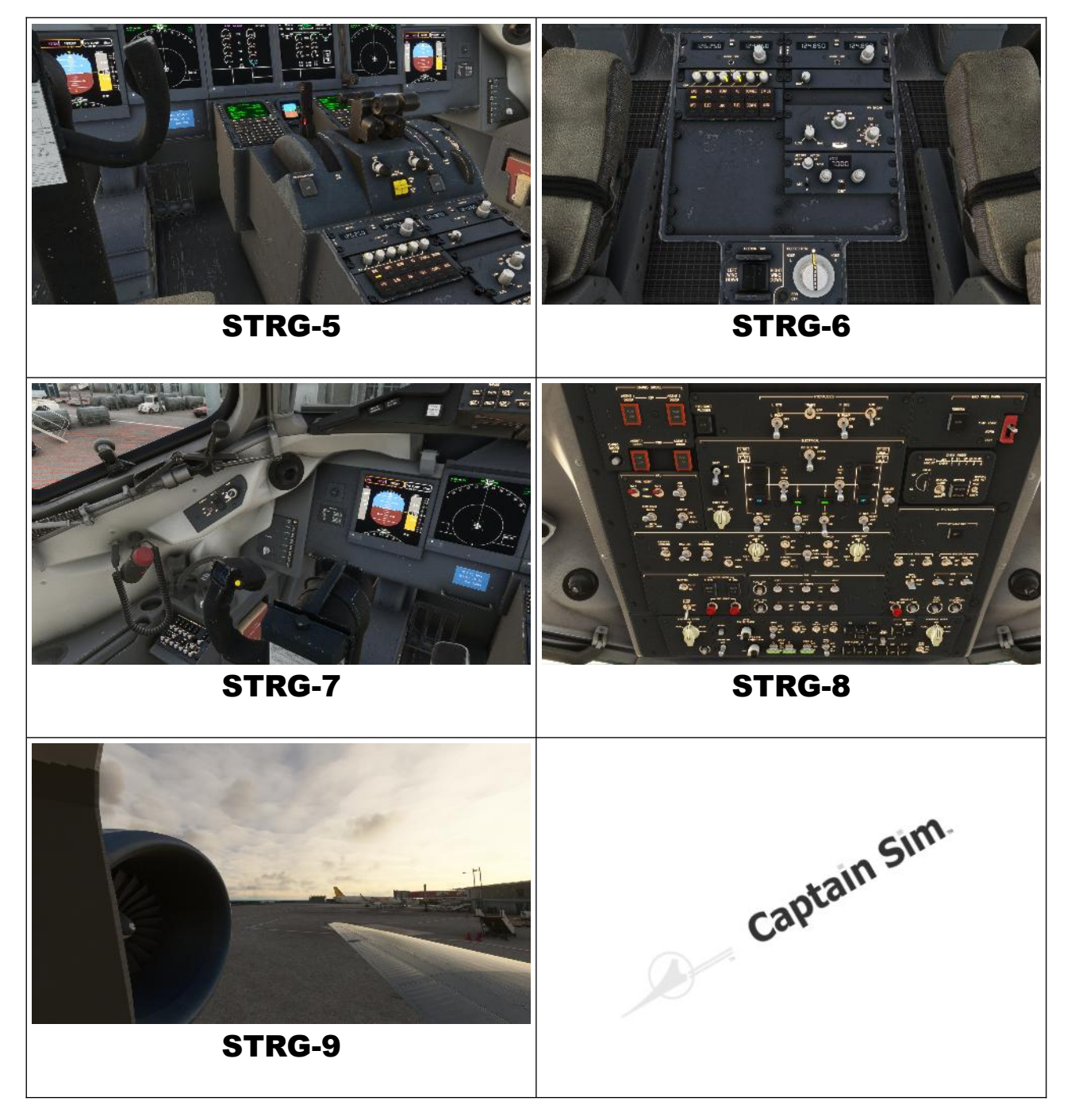

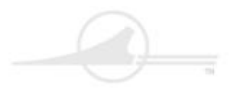

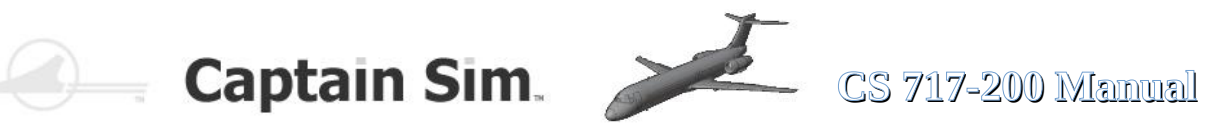

#### **Exterior-Cameraviews 1**

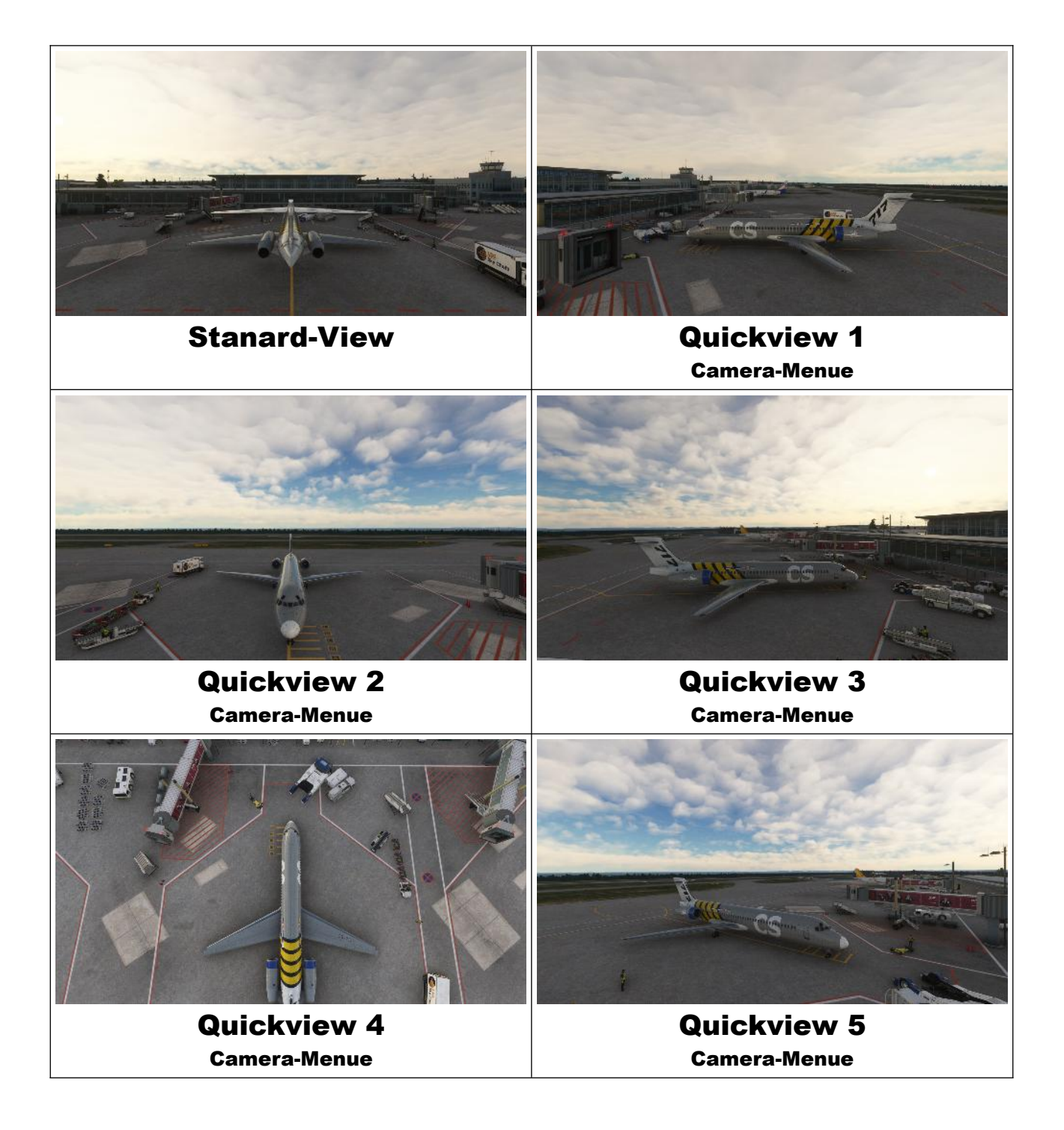

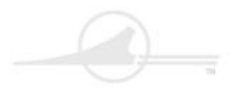

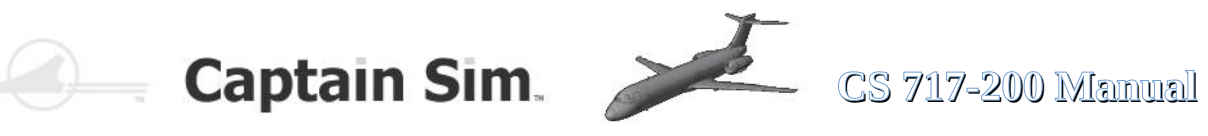

#### **Exterior-Cameraviews 2**

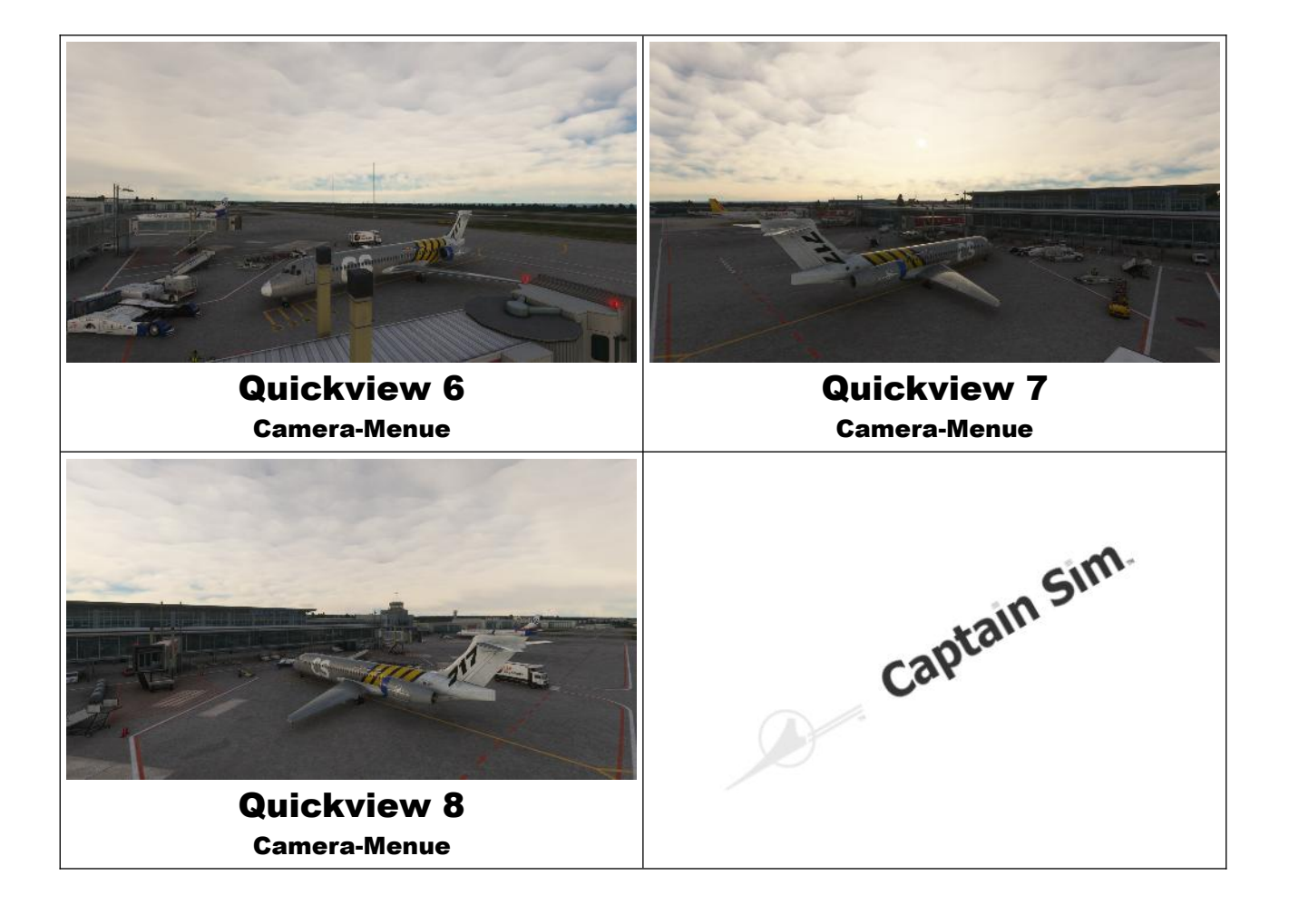

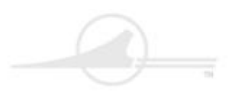

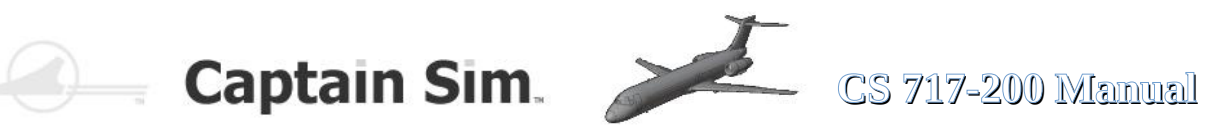

### **Screenshots**

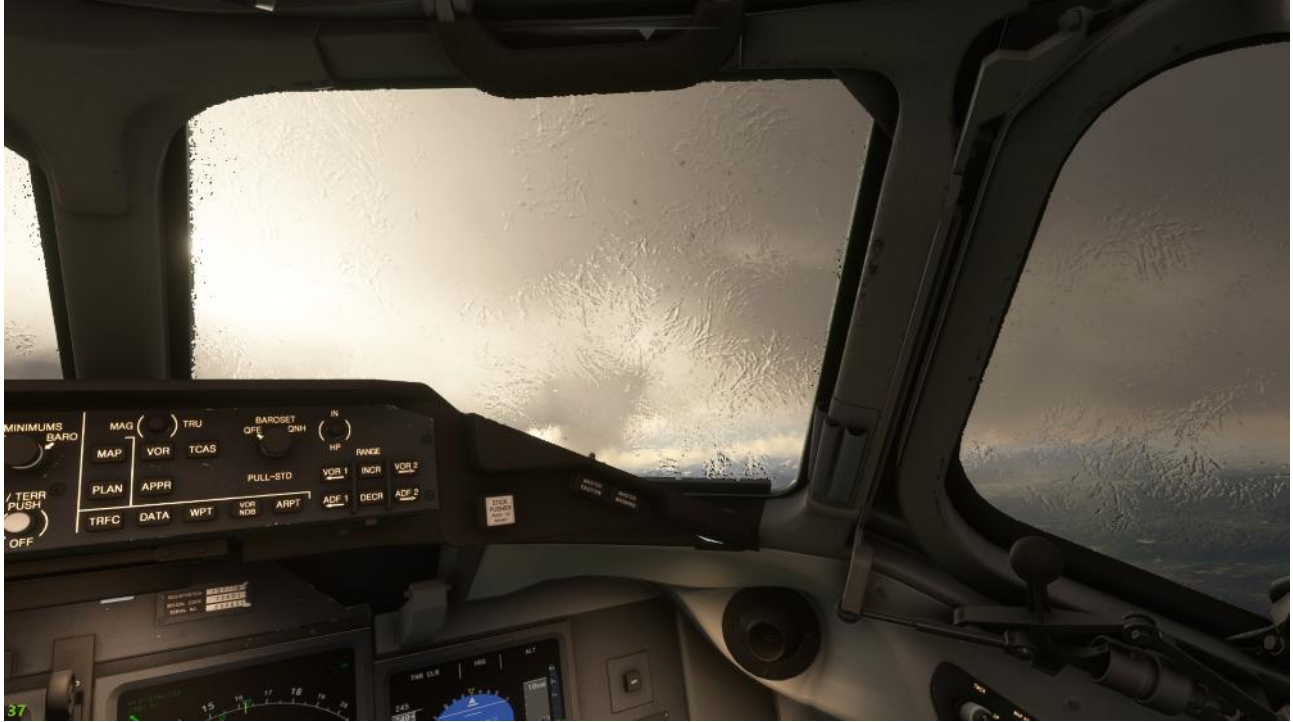

ICE on Cockpit-Windows

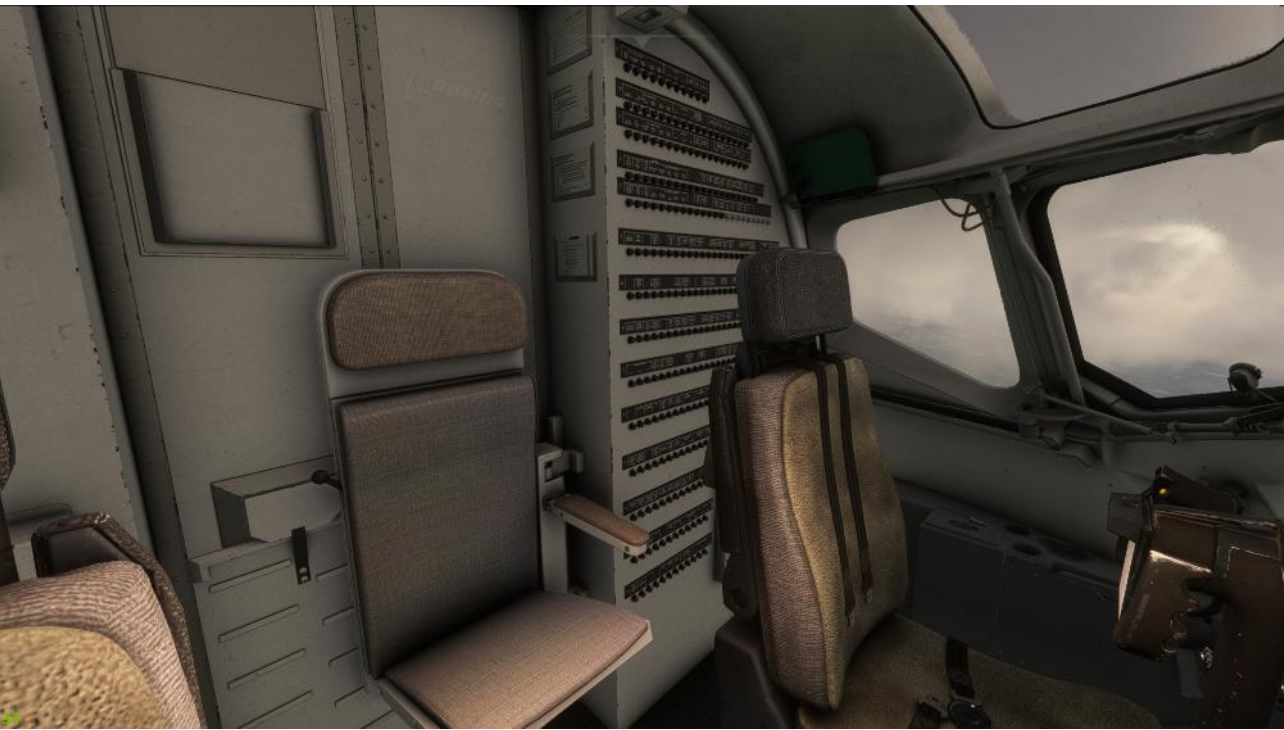

Cockpit-Backside

82 of 100 >> Table of Contents

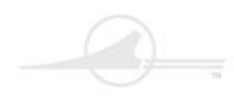

## Captain Sim.

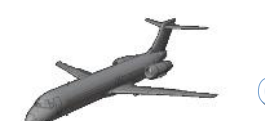

## CS 717-200 Manual

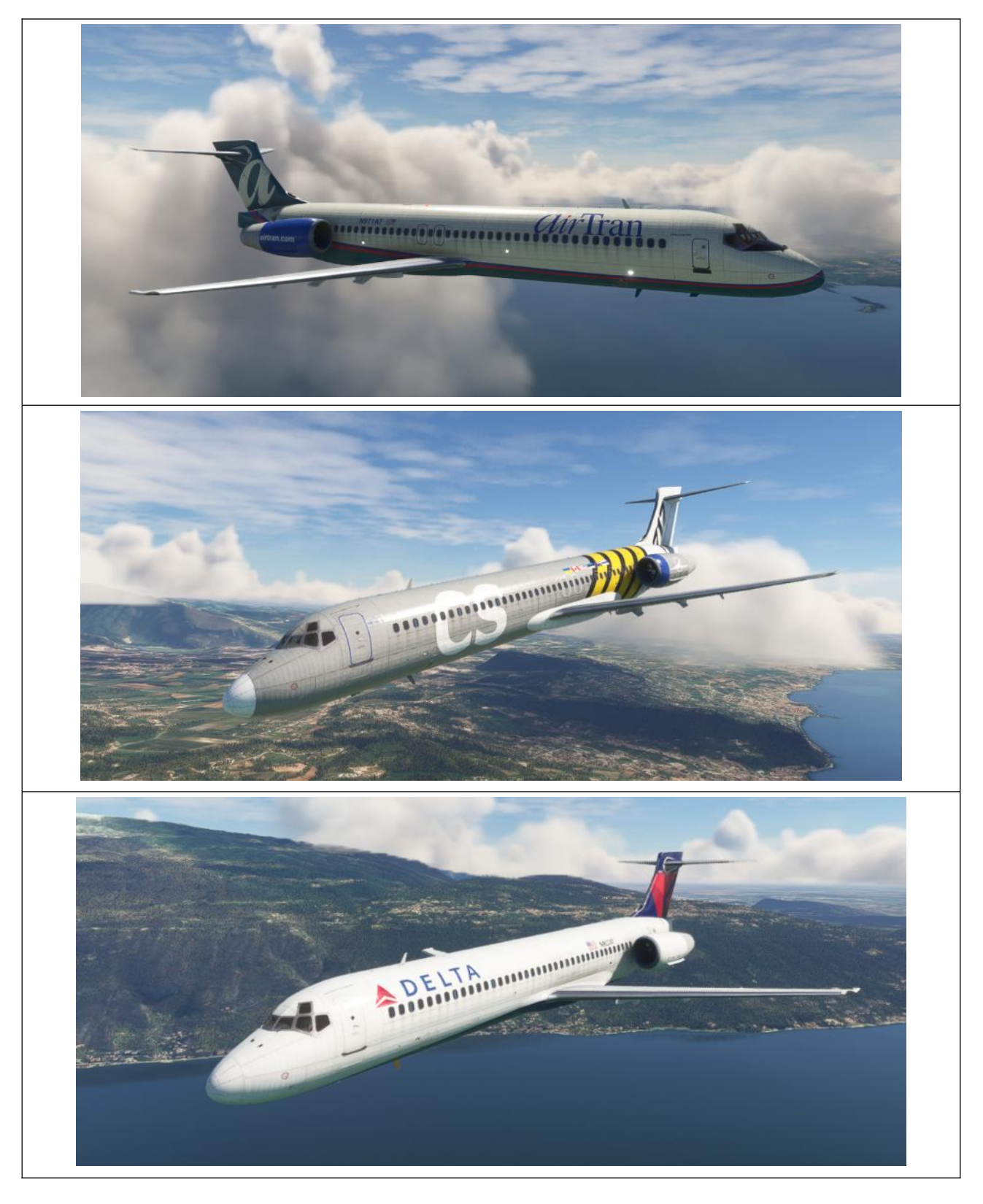

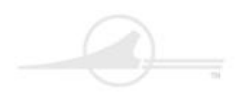

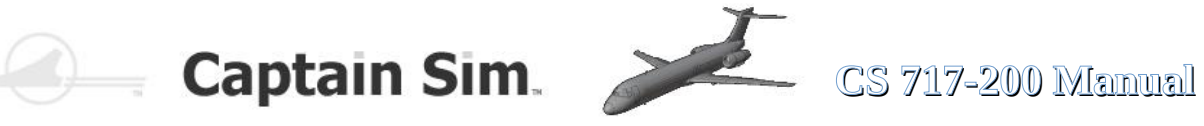

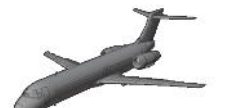

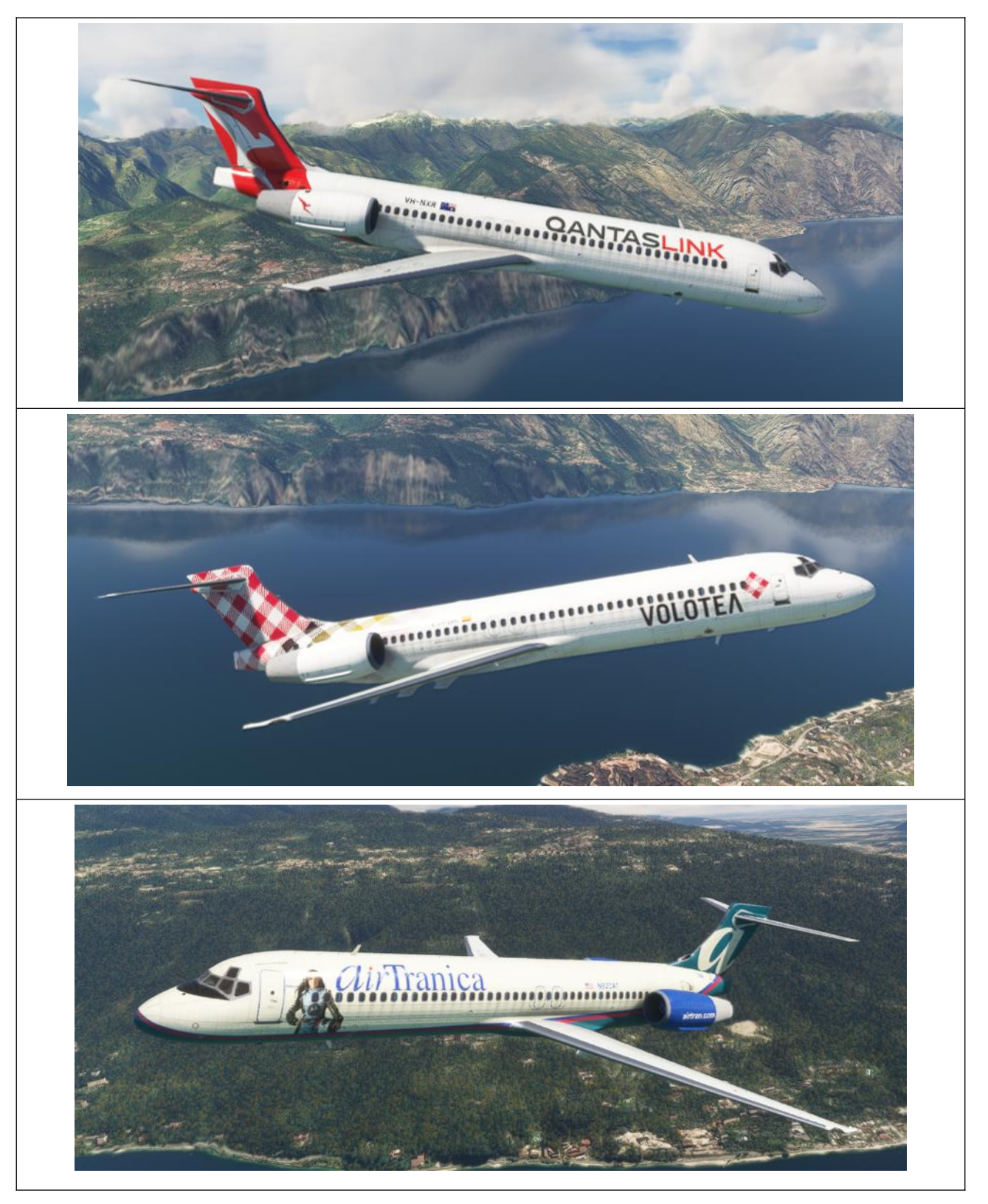

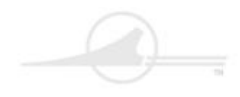

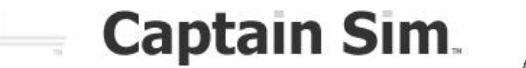

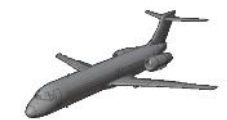

CS 717-200 Manual

### **Change Logs**

#### 1.103 2024-MAR-23

- Engine/Alerts display (EAD) completely redesigned
- Flight characteristics match SimBrief flight plan data
- Flightplan import from SimBrief fixed and improved (use FS2020 SimBrief export)
- Flightplan fuel calculation fixed and improved
- Flight dynamics improved
- Engine start ignition fixed
- Flaps/takeoff speed calculation fixed
- Gross weight and fuel indication fixed
- Menu/Animation screen fixed and improved
- Autopilot's Flare Mode improved
- System Control Panel (SCP) button power fixed
- ND: Click left/right side changing RANGE
- ND: Shift+Click changing MAP/PLAN Mode
- Brakes fixed
- Airspeed Indicator stall speed tape fixed
- A/T AUTOPILOT DISENGAGE blinking added
- MAG/TRU, TRFC at F/O side fixed
- FMA and Altimeter Indicator improved
- FMC CLR Long click fixed
- FMC Ident Page improved
- Audible warnings and notifications in the cockpit added:

altitude, autopilot disengage, cabin altitude landing gear, overspeed, slat overspeed, speed break, stabilizer motion, stall warning, break, slats, spoilers, stabilizer, rudder trim

1.101 2024-FEB-20 brakes fixed - now you can use differential brakes also; Minor fixes of PFD+ND, magenta color reduced more close to real; The main feature of the 1.101 – sound // Warniing and Hints Voices IN FLIGHT:

- altitude
- autopilot disengage
- cabin altitude
- landing gear
- overspeed
- pull up
- slat overspeed
- speed break
- stabilizer motion
- stall warning
- AT TAKEOFF:
- break
- slats
- spoilers
- stabilizer
- rudder trim

Also sound clicks added to some knobs and buttons.

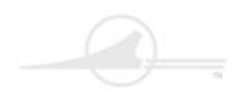

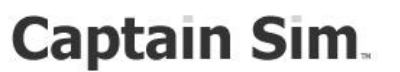

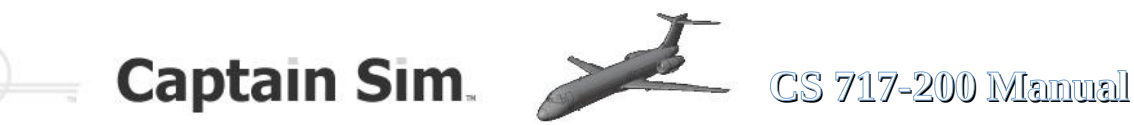

- 1.100 2024-JAN-27
- Autopilot improved
- Autopilot fixed and improved
- Flight dynamics improved
- FMA made from scratch
- PDF improved
- MFD improved
- MFD route appearance improved
- MFD TRFC, DATA, WPT, VOR/NDB fixed
- HDG/TRK improved
- Flaps and slats indication fixed
- APU start when engines running fixed
- CDU: acceleration and thrust reduction altitude fixed
- Throttle Max Thrust fixed
- Doors opened in flight fixed
- Fuel consumption improved
- Flight deck textures minor fixes
- SIM RATE indication on ANIMATION screen added
- 1.006 2023-DEC-21
- flight dynamics improved
- fuel consumption improved
- 1.005 2023-NOV-25
- FMC CHECK/CONFIRM VSPDS improved
- FMC Route altitude constraint fixed
- FMC Destination change fixed
- Throttle animation fixed
- Fuel On Board indication fixed

1.004 2023-NOV-23

- Fuel flow fixed
- Flight model characteristics improved
- Speed calculation improved
- CDU button backlighting added
- APU start fixed
- APU indication on engine screen added
- APU exhaust jet added
- APU "Generator Off" message fixed
- Switching to engine screen when APU is started added
- PFD ILS indicator, altimeter indicator and baro pressure fixed
- Flaps indication fixed
- Hydraulic system indication fixed
- Electrical system "EXTERNAL IN-USE" lights fixed

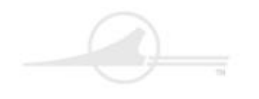

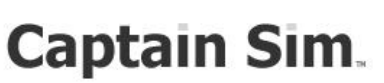

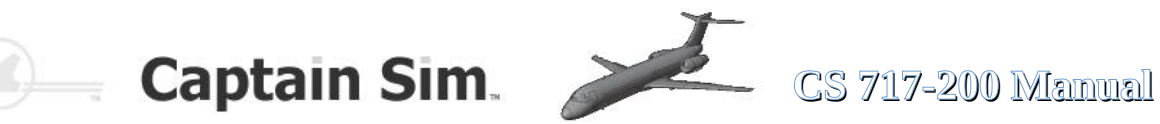

- 1.003 2023-OCT-23
- Electrical power of the panel light fixed
- Rudder fixed when Cold and Dark
- IRS-Lights "NAV OFF" fixed
- Light orbs near the tail removed
- Capt and F/O source input select panels fixed
- Tooltips fixed
- ACE "layout.json fix" button added
- 1.002 2023-OCT-20
- Transponder, Mode C
- Wing textures missing
- Exits, engine hoods and ladder in flight
- 1.001 2023-OCT-12
- Jetway has been aligned
- ND power fixed
- Stabilizer movement fixed
- The stabilizer trim disconnect switch fixed
- Crosswind takeoff and landing fixed
- Service door opening fixed
- Animation panel improved
- External cameras adjusted
- Rear cargo door opens separate
- Battery hotkey synchronized with animation
- Yoke shown by default
- Interactive points adjusted (Catering, Baggage, Power and Fuel Supply Services)

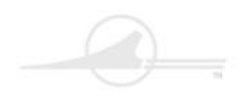

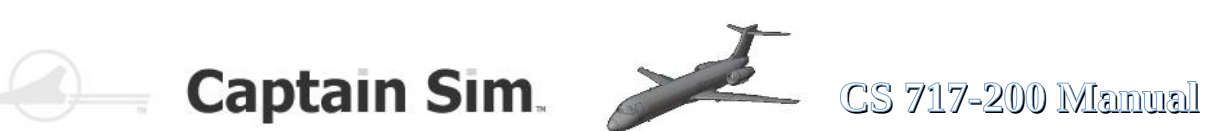

## Nice to know

## about the

# **Boeing 717-200**

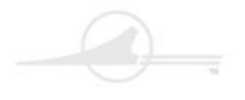

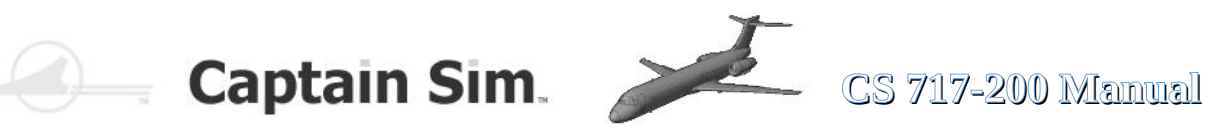

## Airlines where the Boeing 717 was or is still in use today...

| AeBal                            | 2000 - 2008 |
|----------------------------------|-------------|
| AirTran                          | 1999 - 2014 |
| American Airlines (TWA Airlines) | 2001 - 2002 |
| Bangkok Air                      | 2000 - 2009 |
| Blue1                            | 2010 - 2015 |
| Delta Airlines                   | 2013 -      |
| germanwings                      | 2004 -2005  |
| Hawaiian Airlines                | 2000 -      |
| Impulse Airlines                 | 2000 - 2001 |
| Jetstar Airways                  | 2004 - 2006 |
| MexicanaClick                    | 2010        |
| Midwest Airlines                 | 2003 - 2009 |
| Olympic Airlines                 | 2003 - 2007 |
| Olympic Aviation                 | 2000 - 2003 |
| QantasLink                       | 2001 -      |
| Spanair                          | 2007 - 2010 |
| Spanair Link                     | 2001 - 2008 |
| Turkmenistan Airlines            | 2001 -      |
| TWA Trans World Airlines         | 2000 - 2001 |
| Volotea Airlines                 | 2012 -      |

Websource: https://www.md-80.com/mcdonnell-douglas-md-95-boeing-717/technik-der-boeing-717/charakteristik-der-boeing-717/

89 of 100 >> Table of Contents

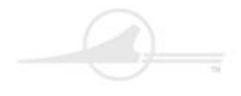

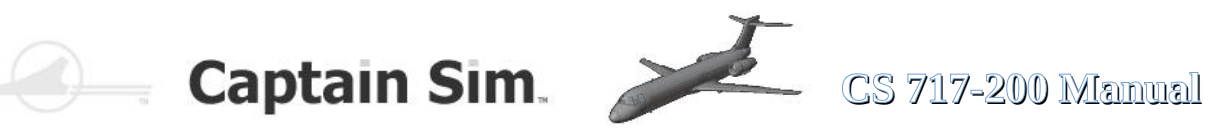

#### **Characteristics of the Boeing 717**

| Topic area                                         | Notes                                                                                                  |
|----------------------------------------------------|----------------------------------------------------------------------------------------------------|
| Flexibility in use with the Boeing 717             | The Boeing 717 has shown extremely high operational flexibility in use.                                |
| Customisation of the Boeing 717                    | The Boeing 717 can be handled very efficiently by two flights.                                         |
| "Hot and high-conditions" and the Boeing 717       | The Boeing 717 was and is also used under "hot and high conditions".                                   |
| Cabin comfort of the Boeing 717                    | The Boeing 717 offers an above-average on-board comfort.                                               |
| Short ground time of the Boeing 717                | The Boeing 717 can be handled within 20 minutes between two flights, such as Hawaiian Airlines.        |
| Noise level of the Boeing 717                      | The Boeing 717 meets even the strictest chapter 4 requirements.                                        |
| Range of Boeing 717                                | The Boeing 717 is a classic short-haul aircraft, but was and is also used on longer flights.           |
| The cruising altitude of the Boeing 717            | The Boeing 717 does not offer the ability to operate more than 37,000 walks even more modern aircraft. |
| Travel speed of the Boeing 717                     | The cruising speed of the Boeing 717 is usually given as "812 km/h".                                   |
| Robustness of the Boeing 717                       | <i>The Boeing 717 adopted the structural robustness of the DC-9/MD-80 and MD-90.</i>                   |
| Take-off and landing line of the Boeing 717        | <i>The Boeing 717 can also cope quite well with relatively short runways.</i>                          |
| Concept of a Boeing 717 for use from short runways | There were concepts for the use of the Boeing 717 from London City etc.                                |
| Steigrate of the Boeing 717                        | The Boeing 717 impresses with a quite high Steigrate.                                                  |
| Winter operation with the Boeing 717               | The Boeing 717 is approved for use in all weather conditions.                                          |
| Pets on board the Boeing 717                       | At the Boeing 717, the front cargo hold offers the possibility of travelling away from dogs.           |

Websource: https://www.md-80.com/mcdonnell-douglas-md-95-boeing-717/technik-der-boeing-717/charakteristik-der-boeing-717/

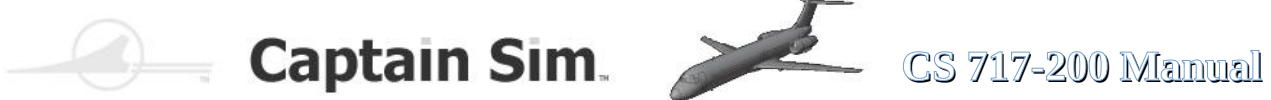

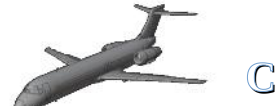

### **Engine BR715 of the Boeing 717**

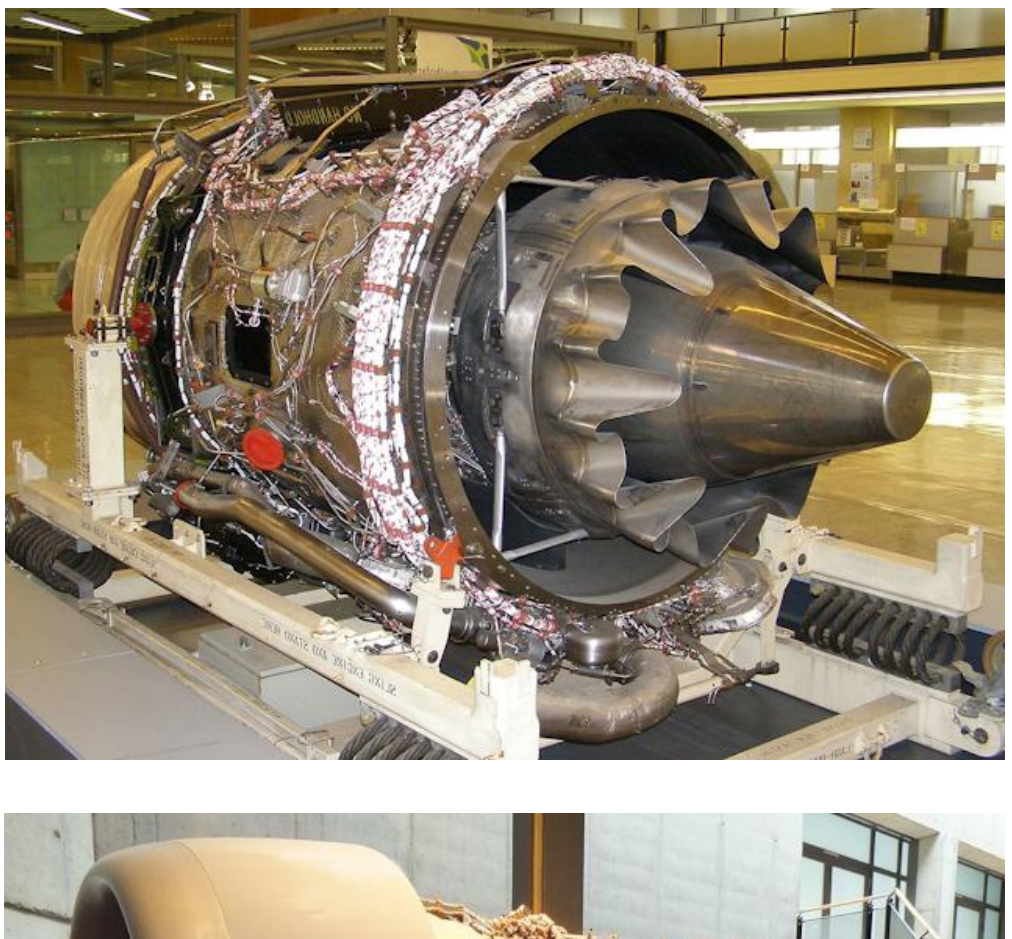

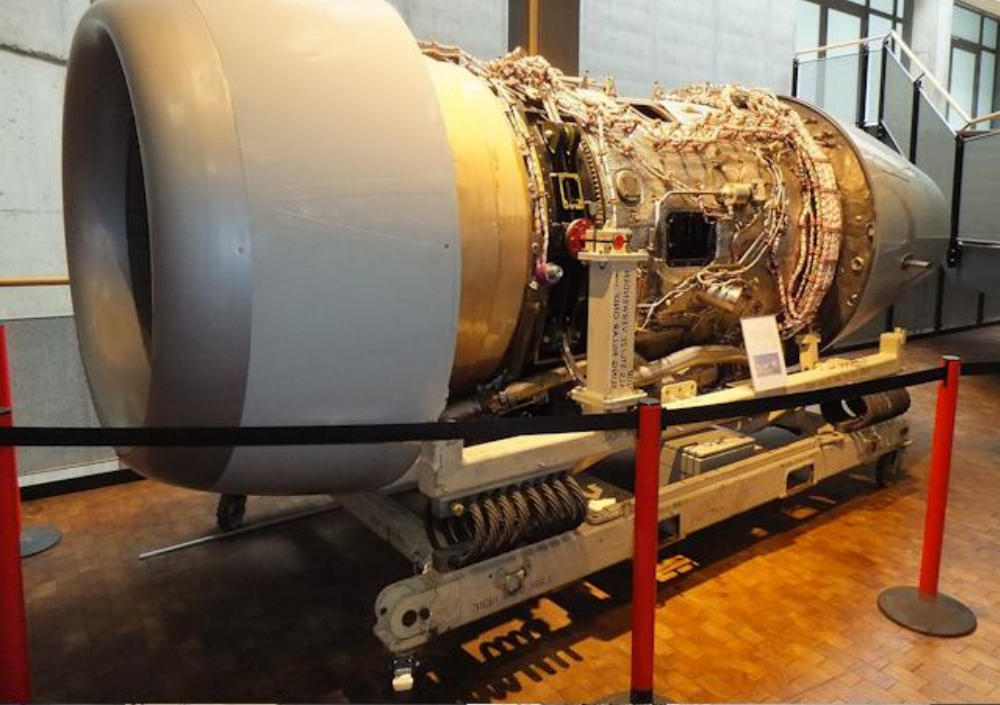

Websource: https://de.wikipedia.org/wiki/Rolls-Royce\_BR700

91 of 100 >> Table of Contents

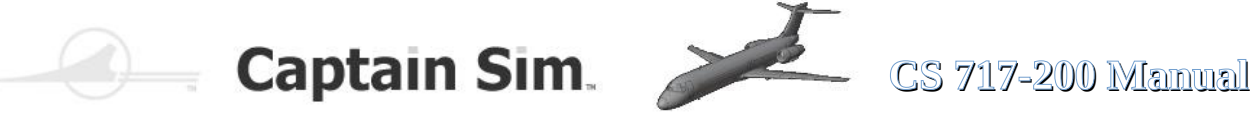

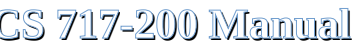

Cargo-Rooms of the 717-200

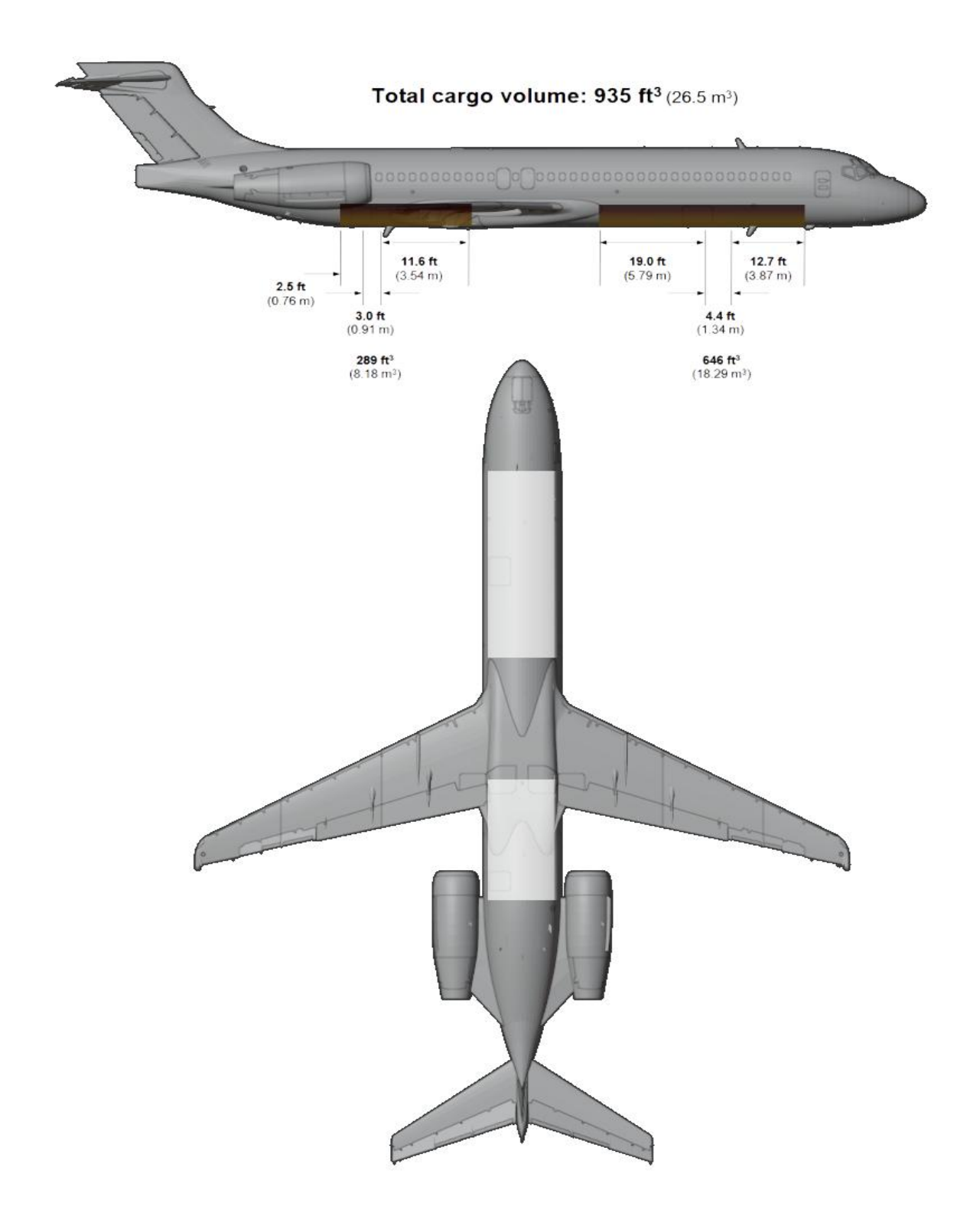

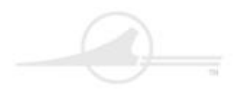

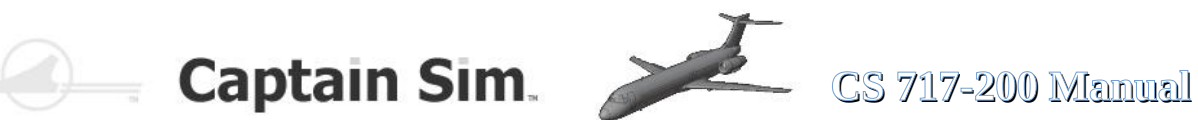

Seatplan of the 717-200

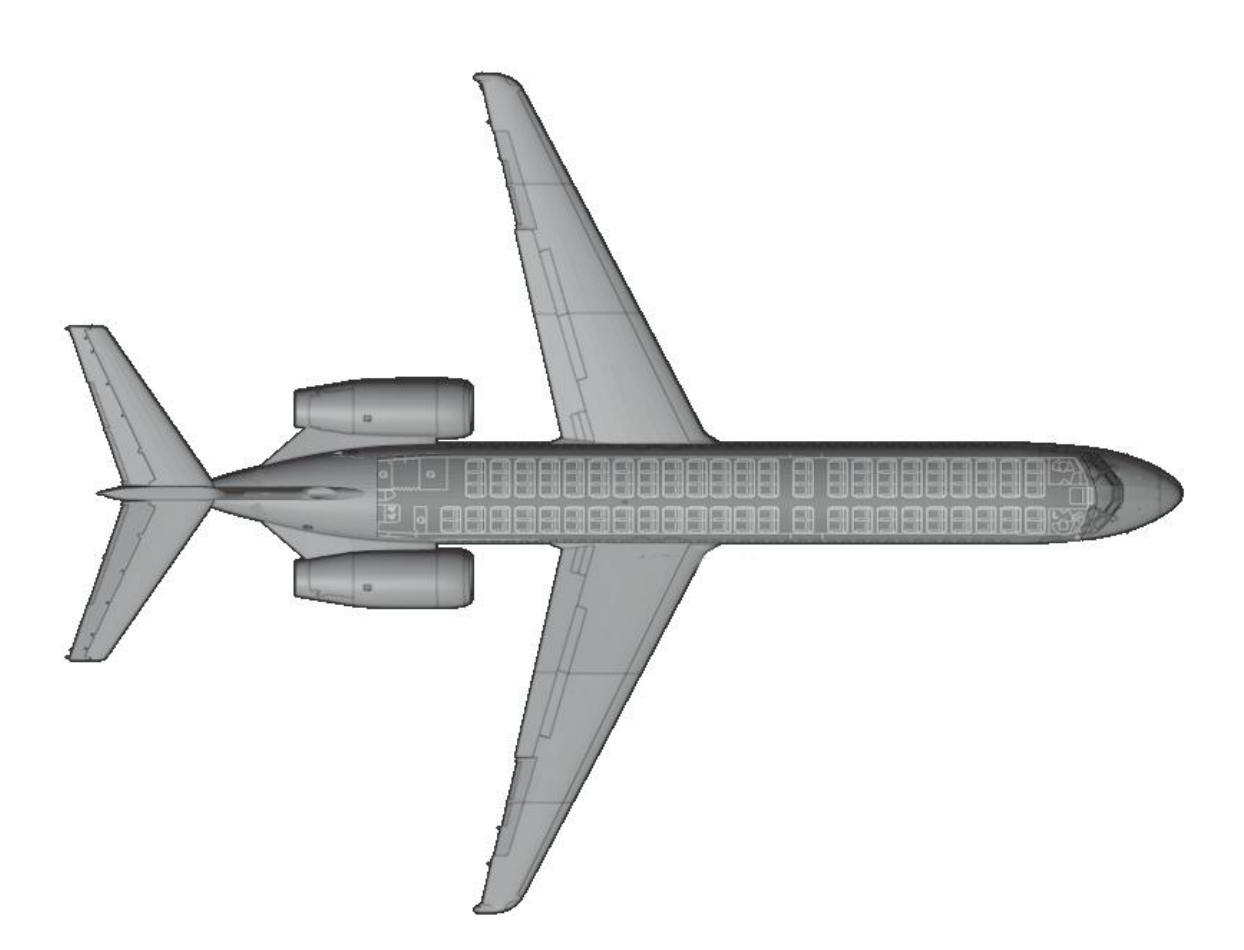

#### In principle there are three variants of seating distribution.

#### "Two Classes"

8 first class seats and 98 economy class seats.

#### "Expanded business class"

55 economy seats and 55 business seats.

#### "One-Class"

117 seats

This MSFS2020-Version of the Boeing 717-200 is more like the "One Class-Version"

93 of 100 >> Table of Contents

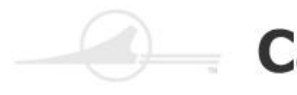

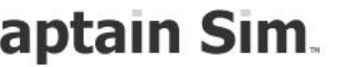

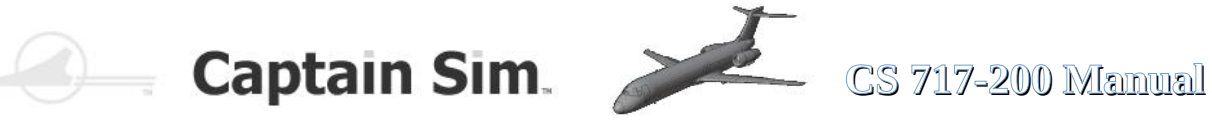

## List of all Displays, Switches, Buttons and **Controls on the panels**

| Over 500 animated Displays Switches, Controls and | d Buttons. Buttons and Switches with sound effects. |
|---------------------------------------------------|-----------------------------------------------------|
| A => AFT OVERHEAD                                 | C => CENTER                                         |
| A01 => GROUND SERVICE PANEL                       | C01 => FIRE PANEL, GEAR HANDLE, FLIGHT NUM          |
| GROUND SERVICE SWITCH                             | FLIGHT NUMBER UNITS                                 |
| GROUND SERVICE LIGHT                              | FLIGHT NUMBER TENS                                  |
| A02 => AUDIO CONTROL PANEL OVERHEAD               | FLIGHT NUMBER HUNDREDS                              |
| VHF1 MICROPHONE SWITCH                            | FLIGHT NUMBER THOUSANDS                             |
| VHF1 MICROPHONE LIGHT                             | L ENGINE FIRE HANDLE                                |
| VHF2 MICROPHONE SWITCH                            | FIRE TEST SWITCH                                    |
| VHF2 MICROPHONE LIGHT                             | FIRE AGENT 1 LOW LIGHT                              |
| VHF3 MICROPHONE SWITCH                            | FIRE AGENT 2 LOW LIGHT                              |
|                                                   |                                                     |
|                                                   |                                                     |
|                                                   |                                                     |
| HE2 MICROPHONE LIGHT                              | RIGHT GEAR LIGHT UPPER                              |
| INT MICROPHONE SWITCH                             | LEFT GEAR LIGHT LOWER                               |
| INT MICROPHONE LIGHT                              | NOSE GEAR LIGHT LOWER                               |
| CAB MICROPHONE SWITCH                             | RIGHT GEAR LIGHT LOWER                              |
| CAB MICROPHONE LIGHT                              | GEAR HANDLE                                         |
| VHF1 AUDIO SELECT BUTTON                          | D => DISPLAYS                                       |
| VHF1 VOLUME CONTROL KNOB                          | D01 => PRIMARY FLIGHT DISPLAY                       |
| VHF2 AUDIO SELECT BUTTON                          | CAPT PRIMARY FLIGHT DISPLAY                         |
| VHF2 VOLUME CONTROL KNOB                          | D02 => NAVIGATION DISPLAY                           |
| VHF3 AUDIO SELECT BUTTON                          | CAPT NAVIGATION DISPLAY                             |
|                                                   | DU3 => ENGINE/ALERI DISPLAY                         |
|                                                   |                                                     |
|                                                   | SVSTEM DISPLAT                                      |
| HE2 VOLUME CONTROL KNOB                           | D05 => NAVIGATION DISPLAY                           |
| INT AUDIO SELECT BUTTON                           | F/O NAVIGATION DISPLAY                              |
| INT VOLUME CONTROL KNOB                           | D06 => PRIMARY FLIGHT DISPLAY                       |
| CAB AUDIO SELECT BUTTON                           | F/O PRIMARY FLIGHT DISPLAY                          |
| CAB VOLUME CONTROL KNOB                           | D07 => STANDBY INSTRUMENTS                          |
| VOR/DME 1 NAV RADIO AUDIO SELECT BUTTON           | STANDBY INSTRUMENTS DISPLAY                         |
| VOR/DME 1 NAV RADIO VOLUME CONTROL KNOB           | ALIGN BUTTON                                        |
|                                                   | BARO SET BUTTON                                     |
|                                                   |                                                     |
| ILS I NAV RADIO VOLUME CONTROL KNOB               | E => ELECTRONIC FEDESTAL                            |
| ILS 2 NAV RADIO AUDIO SELECT BUTTON               |                                                     |
| ILS 2 NAV RADIO VOLUME CONTROL KNOB               | TRANSFER BUTTON                                     |
| ADF 1 NAV RADIO AUDIO SELECT BUTTON               | STBY TUNED FREQUENCY DISPLAY                        |
| ADF 1 NAV RADIO VOLUME CONTROL KNOB               | COMMUNICATION TEST BUTTON                           |
| ADF 2 NAV RADIO AUDIO SELECT BUTTON               | INNER KNOB                                          |
| ADF 2 NAV RADIO VOLUME CONTROL KNOB               | OUTER KNOB                                          |
| MARKER BEACONS AUDIO SELECT BUTTON                | E02 => VHF COMM PANEL                               |
| MARKER BEACONS VOLUME CONTROL KNOB                | ACTIVE TUNED FREQUENCY DISPLAY                      |
| PA AUDIO SELECT BUTTON                            |                                                     |
|                                                   |                                                     |
|                                                   |                                                     |
| IDENT FILTER LIGHT                                | OUTER KNOB                                          |
| PA SWITCH                                         |                                                     |
| A03 => OXY LINE PANEL                             |                                                     |
| OXY LINE SCALE                                    |                                                     |
| OXY LINE NEEDLE                                   |                                                     |
| A04 => FLIGHT RECORDER                            |                                                     |
|                                                   |                                                     |
|                                                   |                                                     |
|                                                   |                                                     |
| R ENG LOOPS SWITCH                                |                                                     |
|                                                   |                                                     |
|                                                   |                                                     |

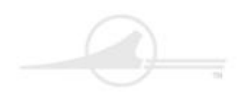

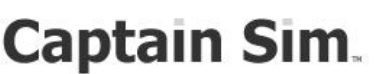

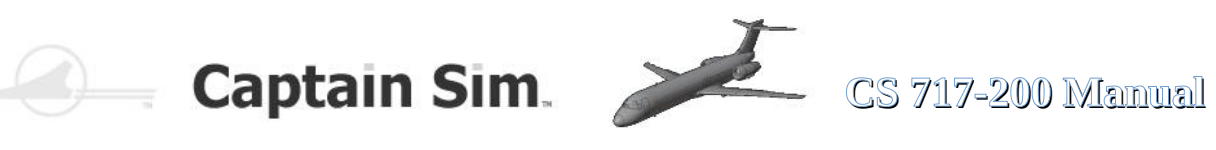

| E03 => SYSTEM CONTROL PANEL         | G02 => CAPT EIS CONTROL PANEL            |
|-------------------------------------|------------------------------------------|
| PFD L BRIGHTNESS                    | VOR1 BUTTON                              |
| MFD L BRIGHTNESS                    | INCR RANGE BUTTON                        |
| EICAS L BRIGHTNESS                  | VOR2 BUTTON                              |
| EICAS R BRIGHTNESS                  | ADF1 BUTTON                              |
| MFD R BRIGHTNESS                    | DECR RANGE BUTTON                        |
| PFD R BRIGHTNESS                    | ADF2 BUTTON                              |
| ENG                                 | IN HP PUSH BUTTON                        |
| INFO                                | MAG TRUE PUSH BUTTON                     |
| MENU                                | QFE/QNH SELECTOR                         |
| ND                                  | BAROMETRIC STD MODE                      |
| CONSEQ                              | BAROMETRIC PRESSURE KNOB                 |
| STATUS                              | PLAN MODE BUTTON                         |
| HYD                                 | MAP MODE BUTTON                          |
| ELEC                                | VOR MODE BUTTON                          |
| AIR                                 | TCAS MODE BUTTON                         |
| FUEL                                | APPR MODE BUTTON                         |
| CONFIG                              | TRFC DECLUTTER BUTTON                    |
| MISC                                | DATA DECLUTTER BUTTON                    |
| E04 => WEATHER RADAR CONTROL PANEL  | WPT DECLUTTER BUTTON                     |
| WEATHER RADAR SYSTEM CONTROL SWITCH | VOR NDB DECLUTTER BUTTON                 |
| WEATHER RADAR MODE CONTROL          | ARPT DECLUTTER BUTTON                    |
| WEATHER RADAR GAIN CONTROL          | MINIMUMS RESET BUTTON                    |
| WEATHER RADAR ANTENNA TH T CONTROL  | MINIMUMS REFERENCE SOURCE SELECTOR       |
| E05 => ATC CONTROL PANEL            | MINIMUMS ALTITUDE KNOB                   |
| TCAS/TRANSPONDER FUNCTION SELECTOR  | WEATHER RADAR DISPLAY SWITCH             |
| CODE INDICATOR DISPLAY              | WEATHER RADAR DISPLAY BRIGHTNESS CONTROL |
| TRANSPONDER SELECTOR SWITCH         | G03 => FO FIS CONTROL PANEL              |
| FIRST DIGIT CODE SELECTOR KNOB      | VOR1 BUTTON                              |
| SECOND DIGIT CODE SELECTOR KNOB     | INCR RANGE BUTTON                        |
| ATC/IDENT BUTTON                    | VOR2 BUTTON                              |
| THIRD DIGIT CODE SELECTOR KNOB      | ADE1 BUTTON                              |
| FOURTH DIGIT CODE SELECTOR KNOB     | DECR RANGE BUTTON                        |
| F06 => TRIM PANFI                   | ADE2 BUTTON                              |
| All FRON TRIM CONTROL SWITCH        | IN HP PUSH BUTTON                        |
| RUDDER TRIM CENTERING BUTTON        | MAG TRUE PUSH BUTTON                     |
| RUDDER TRIM CONTROL KNOB            | QFE/ONH SELECTOR                         |
| F => MCDU                           | BAROMETRIC STD MODE                      |
| F01 => MCDU                         | BAROMETRIC PRESSURE KNOB                 |
| F02 => MCDU                         | PLAN MODE BUTTON                         |
| G => GLARESHIELD                    | MAP MODE BUTTON                          |
| G01 => OUTBOARD GLARESHIELD LEFT    | VOR MODE BUTTON                          |
| MASTER WARNING LIGHT                | TCAS MODE BUTTON                         |
| MASTER WARNING BUTTON               | APPR MODE BUTTON                         |
| MASTER CAUTION LIGHT                | TRFC DECLUTTER BUTTON                    |
| MASTER CAUTION BUTTON               | DATA DECLUTTER BUTTON                    |
| STICK PUSHER LIGHT                  | WPT DECLUTTER BUTTON                     |
| STICK PUSHER BUTTON                 | VOR NDB DECLUTTER BUTTON                 |
|                                     | ARPT DECLUTTER BUTTON                    |
|                                     | MINIMUMS RESET BUTTON                    |
|                                     | MINIMUMS REFERENCE SOURCE SELECTOR       |
|                                     | MINIMUMS ALTITUDE KNOB                   |
|                                     | WEATHER RADAR DISPLAY SWITCH             |
|                                     | WEATHER RADAR DISPLAY BRIGHTNESS CONTROL |
|                                     |                                          |

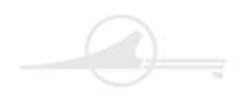

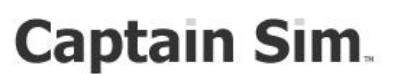

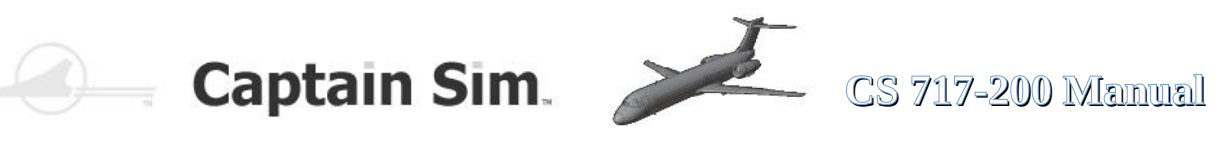

| G04 => FLIGHT CONTROL PANEL                 | L03 => AUDIO CONTROL PANEL LEFT          |
|---------------------------------------------|------------------------------------------|
| IAS/MACH CHANGE OVER BUTTON                 | VHF1 MICROPHONE SWITCH                   |
| IAS/MACH DISPLAY                            | VHF1 MICROPHONE LIGHT                    |
| FMS SPD SWITCH                              | VHF2 MICROPHONE SWITCH                   |
| IAS/MACH                                    | VHF2 MICROPHONE LIGHT                    |
| HDG/TRK CHANGE OVER BUTTON                  | VHE3 MICROPHONE SWITCH                   |
| HDG/TRK DISPLAY                             | VHE3 MICROPHONE LIGHT                    |
| NAV SWITCH                                  | HE1 MICROPHONE SWITCH                    |
|                                             |                                          |
|                                             |                                          |
|                                             |                                          |
|                                             |                                          |
|                                             |                                          |
|                                             |                                          |
|                                             |                                          |
| FEET/METER CHANGE OVER BUITON               |                                          |
|                                             | VHF1 AUDIO SELECT BUTTON                 |
| VS/FPA CHANGE OVER BUITON                   | VHF1 VOLUME CONTROL KNOB                 |
| VS/FPA DISPLAY                              | VHF2 AUDIO SELECT BUTTON                 |
| FEET/METER SELECT KNOB                      | VHF2 VOLUME CONTROL KNOB                 |
| PROF SWITCH                                 | VHF3 AUDIO SELECT BUTTON                 |
| VS/FPA SELECT WHEEL                         | VHF3 VOLUME CONTROL KNOB                 |
| G05 => OUTBOARD GLARESHIELD RIGHT           | HF1 AUDIO SELECT BUTTON                  |
| MASTER WARNING LIGHT                        | HF1 VOLUME CONTROL KNOB                  |
| MASTER WARNING BUTTON                       | HF2 AUDIO SELECT BUTTON                  |
| MASTER CAUTION LIGHT                        | HF2 VOLUME CONTROL KNOB                  |
| MASTER CAUTION BUTTON                       | INT AUDIO SELECT BUTTON                  |
| STICK PUSHER LIGHT                          | INT VOLUME CONTROL KNOB                  |
| STICK PUSHER BUTTON                         | CAB AUDIO SELECT BUTTON                  |
| L => LEFT                                   | CAB VOLUME CONTROL KNOB                  |
| L01 => CAPT SOURCE INPUT SELECT PANEL       | VOR/DME 1 NAV RADIO AUDIO SELECT BUTTON  |
| EIS SOURCE SELECTOR                         | VOR/DME 1 NAV RADIO VOLUME CONTROL KNOB  |
| BELOW GS BUTTON                             | VOR/DME 2 NAV RADIO AUDIO SEI ECT BUTTON |
| ELT DIR OFF SWITCH                          | VOR/DME 2 NAV RADIO VOLUME CONTROL KNOB  |
| ELT DIR DATA SOURCE SWITCH                  | ILS 1 NAV RADIO ALIDIO SELECT BLITTON    |
| AIR DATA SOURCE SWITCH                      |                                          |
| IRS DATA SOURCE SWITCH                      | ILS 2 NAV RADIO AUDIO SELECT BUTTON      |
| EMS DATA SOURCE SWITCH                      |                                          |
|                                             | ADE 1 NAV RADIO AUDIO SEI ECT BUTTON     |
|                                             |                                          |
|                                             |                                          |
|                                             |                                          |
|                                             |                                          |
|                                             |                                          |
|                                             |                                          |
|                                             |                                          |
|                                             |                                          |
|                                             |                                          |
|                                             |                                          |
|                                             |                                          |
| IRS DATA F/O ON AUX                         | PASWIICH                                 |
|                                             |                                          |
|                                             |                                          |
|                                             |                                          |
| VOR DATA F/O ON1                            |                                          |
| APPR DATA CAPT ON2                          |                                          |
| APPR DATA F/O ON1                           |                                          |
| L02 => LEFT OUTBOARD CONSOLE                |                                          |
| FLOOR LIGHTS SWITCH                         |                                          |
| MAP LIGHTS SWITCH                           |                                          |
| CHRONOGRAPH TIMER START, STOP, RESET BUTTON |                                          |
| CHRONOGRAPH TIMER SWITCH                    |                                          |

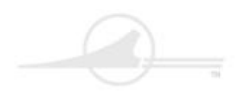

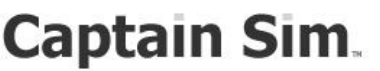

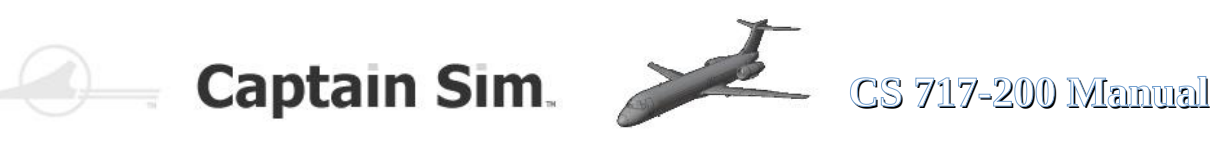

| [                                           |                                      |
|---------------------------------------------|--------------------------------------|
| O => OVERHEAD                               | 009 => AIR CONDITIONING PANEL        |
| 001 => IRS MODE SELECTOR                    | AVIONICS BACK FAN SWITCH             |
|                                             |                                      |
|                                             | RAMAIR SWITCH                        |
| IRU AUX MODE LIGHT                          | AIR COND AUTO SHUTOFF SWITCH         |
| IRU 2 MODE LIGHT                            | AIR FLOW CONTROL SWITCH              |
|                                             |                                      |
|                                             | CRFT TEWF SELECTOR                   |
| IRU AUX MODE SELECTOR                       | LAIR CONDITIONING PACK SUPPLY SWITCH |
| IRU 2 MODE SELECTOR                         | L BLEED AIR SUPPLY SWITCH            |
|                                             | ISOLATION VALVE SWITCH               |
|                                             |                                      |
| COCKPIT VOICE RECORDER STATUS LIGHT         | RAIR CONDITIONING PACK SUPPLY SWITCH |
| COCKPIT VOICE RECORDER ERASE SWITCH         | R BLEED AIR SUPPLY SWITCH            |
| COCKPIT VOICE RECORDER TEST SWITCH          | CABIN TEMP SELECTOR                  |
|                                             |                                      |
| 003 -> ANTI-SRID FANEL                      |                                      |
| ANTI-SKID SWITCH                            | AIR DATA HEAT SWITCH                 |
| ANTI-SKID SWITCH CAP                        | AIR DATA HEAT LIGHT                  |
|                                             | AIR FOIL ANTLICE SWITCH              |
|                                             |                                      |
| ANTI-SKID MODE SELECTOR                     | TAIL ANTI-ICE SWITCH                 |
| O04 => HYDRAULIC PANEL                      | WINDSHIELD ANTI-FOG SWITCH           |
| HYD CONT RUDDER SWITCH                      | WINDSHIELD ANTI-ICE SWITCH           |
|                                             |                                      |
| HYD CONTRUDDER CAP                          | WING ICE DETECT SWITCH               |
| HYD CONT RUDDER LIGHT                       | L ENG ANTI-ICE SWITCH                |
| LENG HYD PUMP SWITCH                        | R ENG ANTI-ICE SWITCH                |
|                                             | O11 -> ENGINE START DANEL            |
| TRANS HTD POWP SWITCH                       | UTI => ENGINE START PANEL            |
| R ENG HYD PUMP SWITCH                       | IGNITION SWITCH                      |
| AUX HYD PUMP SWITCH                         | L ENG FADEC MODE SWITCH              |
| ONS -> CROUND BROY WARN DANEL               |                                      |
|                                             |                                      |
| GROUND PROX WARN TERR SWITCH                | L ENG FADEC MODE SELECT LIGHT        |
| GROUND PROX WARN TERR LIGHT                 | L ENG FADEC MODE ALTN LIGHT          |
| GROUND PROX WARN CAP                        | R ENG FADEC MODE SWITCH              |
|                                             |                                      |
| GROUND PROX WARN SWITCH                     | R ENG FADEC MODE CAP                 |
| O06 => APU PANEL                            | R ENG FADEC MODE SELECT LIGHT        |
| APU FIRE AGENT NO 1 SWITCH                  | R ENG FADEC MODE ALTN LIGHT          |
|                                             |                                      |
| AFU FIRE AGENTINO 2 SWITCH                  |                                      |
| APU AIR SWITCH                              | L'ENGINE START SWITCH                |
| APU FIRE CONTROL SWITCH                     | R ENGINE START SWITCH                |
| APU MASTER SWITCH                           | O12 => FLIFL PANEL                   |
|                                             |                                      |
| OUT => ELECT PWR PANEL                      | A/B QUANTITY CHANNEL BUTTON          |
| BATTERY SWITCH                              | LEFT AFT BOOST PUMP SWITCH           |
| R ENG GEN IN USE LIGHT                      | CTR AFT BOOST PLIMP SWITCH           |
|                                             |                                      |
| AFO FOWER IN USE LIGHT L                    | RIGHTAFT BOOST FUIVE SWITCH          |
| EXT PWR IN USE LIGHT L                      | FUEL SYSTEM TEST BUTTON              |
| L BUS CROSS TIE SWITCH                      | LEFT FWD BOOST PUMP SWITCH           |
| DC BUS TIE SWITCH                           | CTR FWD BOOST PLIMP SWITCH           |
|                                             |                                      |
| R BUS CROSS THE SWITCH                      | RIGHT FWD BOOST PUMP SWITCH          |
| EXT PWR IN USE LIGHT R                      | O13 => ANNUN LT TEST AND RESET PANEL |
| APU POWER IN LISE LIGHT R                   | PULL TO DIM SWITCH                   |
|                                             |                                      |
| L'ENG GEN IN USE LIGHT                      | ANNUN LIGHTS TEST BUTTON             |
| EMER POWER SWITCH                           | FUEL USED RESET BUTTON               |
| EMER POWER LIGHT                            | ENG EXCEEDANCE RESET BUTTON          |
|                                             |                                      |
|                                             | 014 => CAPI WINDSHIELD WIPER PANEL   |
| APU PWR AVAIL LIGHT                         | CAPT WINDSHIELD WIPER SWITCH         |
| APU POWER SWITCH                            | COCKPIT DOOR SWITCH                  |
|                                             | 015 -> EO WINDSHIELD WIDER DANEL     |
|                                             |                                      |
| EXT PWR AVAIL LIGHT                         | FO WINDSHIELD WIPER SWITCH           |
| R GENERATOR CONTROL SWITCH                  | STBY COMPASS LIGHT SWITCH            |
| GALLEY POWER SWITCH                         |                                      |
|                                             |                                      |
| UU0 => FRESSURIZATIUN PANEL                 |                                      |
| OUTFLOW VALVE POSITION INDICATOR BACKGROUND |                                      |
| OUTELOW VALVE POSITION INDICATOR NEEDLE     |                                      |
|                                             |                                      |
|                                             |                                      |
| PRESSURIZATION SYSTEM SELECTOR SWITCH       |                                      |
| PRESSURIZATION SYSTEM SELECT LIGHT          |                                      |
| PRESSURIZATION SYSTEM MANUAL LIGHT          |                                      |
|                                             |                                      |
| LAND ALT SWITCH                             |                                      |

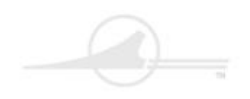

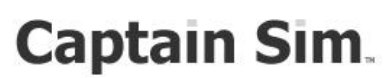

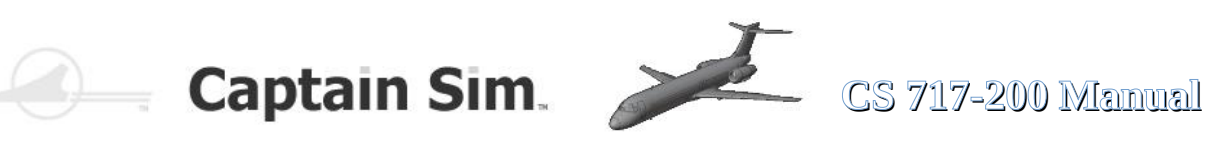

| O16 => LIGHT CONTROL PANEL               | R => RIGHT                                  |
|------------------------------------------|---------------------------------------------|
| DOME LIGHT BUTTON                        | R01 => F/O SOURCE INPUT SELECT PANEL        |
| OVHD PANEL LIGHTS CONTROL                | EIS SOURCE SELECTOR                         |
| OVHD FLOODLIGHTS CONTROL                 | BELOW GS BUTTON                             |
| EMERGENCY LIGHTS SWITCH                  | FLT DIR OFF SWITCH                          |
| CIRCUIT BREAKER PANEL FLOODLIGHTS SWITCH | FLT DIR DATA SOURCE SWITCH                  |
| NO SMOKE SWITCH                          | AIR DATA SOURCE SWITCH                      |
| SEAT BEITS SWITCH                        | IRS DATA SOURCE SWITCH                      |
| PABUTTON                                 | EMS DATA SOURCE SWITCH                      |
| PA ON LIGHT                              | VOR DATA SOURCE SWITCH                      |
| PAINUSELIGHT                             | APPR DATA SOURCE SWITCH                     |
| VIDEO IN LISE LIGHT                      | VOID SWITCH                                 |
|                                          |                                             |
|                                          |                                             |
| ATTENDANT CALLING ANNUNCIATOR RESET      | BELOW GSLIGHT                               |
|                                          |                                             |
|                                          |                                             |
|                                          |                                             |
|                                          |                                             |
|                                          |                                             |
|                                          |                                             |
|                                          |                                             |
| L LANDING GEAR LIGHTS SWITCH             | IRS DATA CADE ONO                           |
| R LANDING GEAR LIGHTS SWITCH             | FMS DATA CAPT ON2                           |
| NOSE GEAR LIGHTS SWITCH                  | FMS DATA F/O ON1                            |
| WING NACELLE LIGHTS SWITCH               | VOR DATA CAPT ON2                           |
| L GND FLOODLIGHT SWITCH                  | VOR DATA F/O ON1                            |
| L GND FLOODLIGHT SWITCH ON LIGHT         | APPR DATA CAPT ON2                          |
| R GND FLOODLIGHT SWITCH                  | APPR DATA F/O ON1                           |
| R GND FLOODLIGHT SWITCH ON LIGHT         | R02 => RIGHT OUTBOARD CONSOLE               |
| POSITION LIGHTS SWITCH                   | FLOOR LIGHTS SWITCH                         |
| POSITION LIGHTS SWITCH OFF LIGHT         | MAP LIGHTS SWITCH                           |
| ANTI-COLLISION LTS SWITCH                | CHRONOGRAPH TIMER START, STOP, RESET BUTTON |
| ANTI-COLLISION LTS SWITCH OFF LIGHT      | CHRONOGRAPH TIMER SWITCH                    |
| STROBE LIGHTS SWITCH                     | R03 => AUDIO CONTROL PANEL RIGHT            |
| STROBE LIGHTS SWITCH OFF LIGHT           |                                             |
| P => PEDESTAL                            |                                             |
| P01 => CENTER PEDESTAL                   |                                             |
| L THRUST REVERS CONTROL LEVER            |                                             |
| R THRUST REVERS CONTROL LEVER            |                                             |
| L THROTTLE CONTROL LEVER                 |                                             |
| R THROTTLE CONTROL LEVER                 |                                             |
| SPEED BREAK LEVER                        |                                             |
| FUEL CROSS FEED HANDLE                   |                                             |
| LAUTOTHROTTLE DISCONNECT BUTTON          |                                             |
| R AUTOTHROTTLE DISCONNECT BUTTON         |                                             |
| L GO AROUND BUTTON                       |                                             |
| R GO AROUND BUTTON                       |                                             |
| FLAP/SLAT HANDLE                         |                                             |
| FLAP TAKEOFF DIAL                        |                                             |
| FLAP TAKEOFF SELECTOR                    |                                             |
| STABILIZER TRIM SWITCH                   |                                             |
| STABILIZER TRIM SWITCH CAP               |                                             |
| STABILIZER TRIM OFF LIGHT                |                                             |
| GEAR HORN OFF BUTTON                     |                                             |
| GEAR HORN OFF BUTTON CAP                 |                                             |
| GEAR HORN OFF LIGHT                      |                                             |
| L FUEL SWITCH FIRE LIGHT                 |                                             |
| L FUEL SWITCH                            |                                             |
| R FUEL SWITCH FIRE LIGHT                 |                                             |
| R FUEL SWITCH                            |                                             |
| L ALT LONG TRIM SWITCH                   |                                             |
| R ALT LONG TRIM SWITCH                   |                                             |

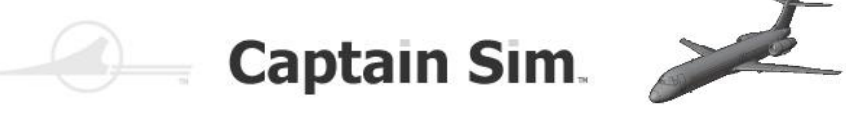

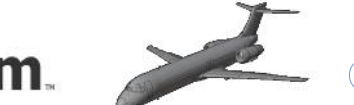

#### **Graphical overview of the assignments**

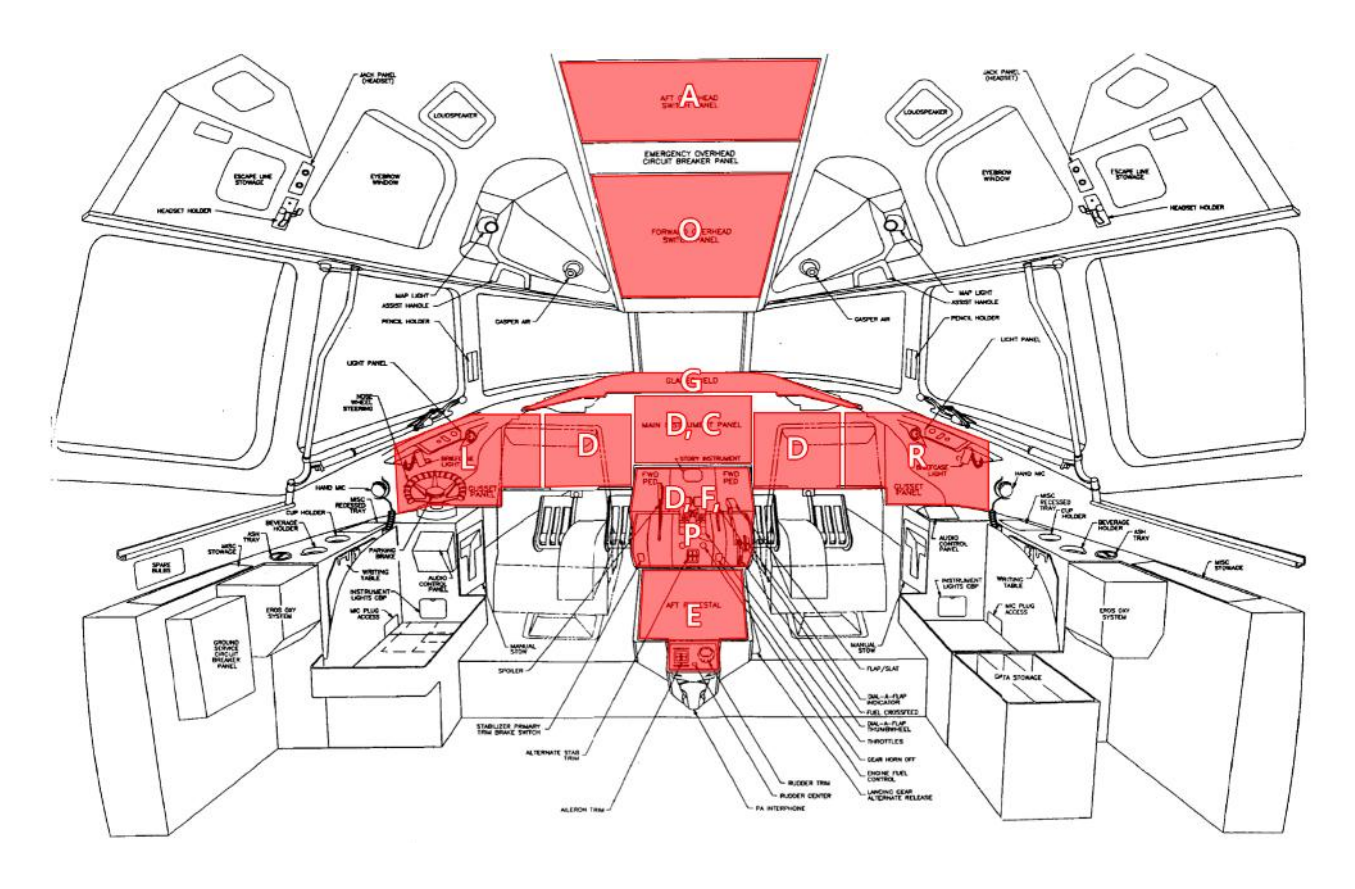

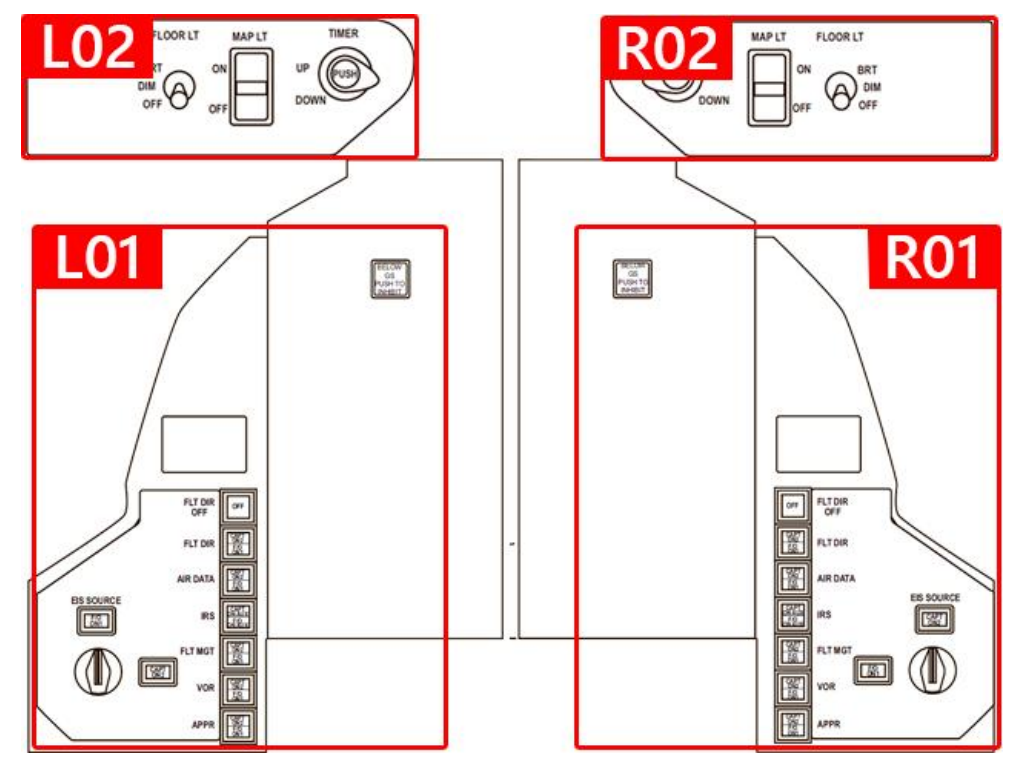

99 of 100 >> Table of Contents

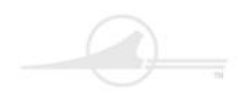

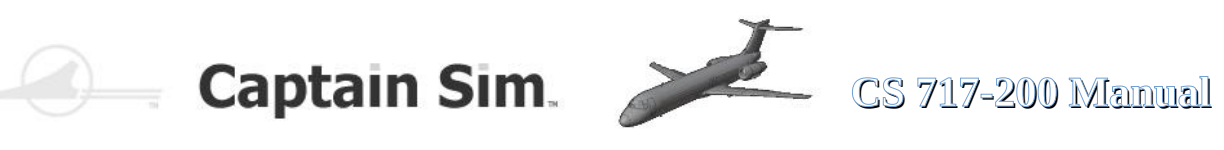